# Onboarding / Recruiting

Recruiting Lifecycle Management for Generalists

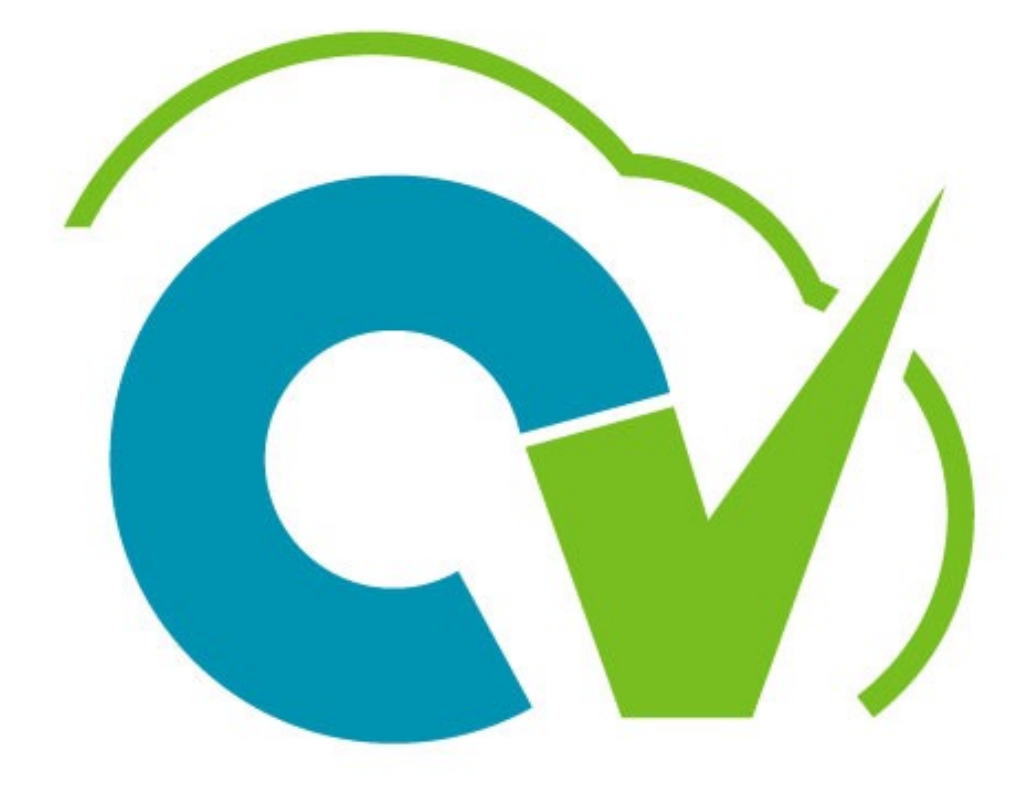

CloudVergent 360

#### Before we begin...

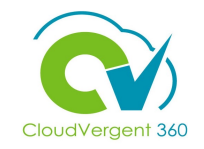

The following guidelines will support a successful learning experience.

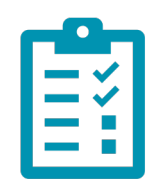

#### Check-In for Attendance

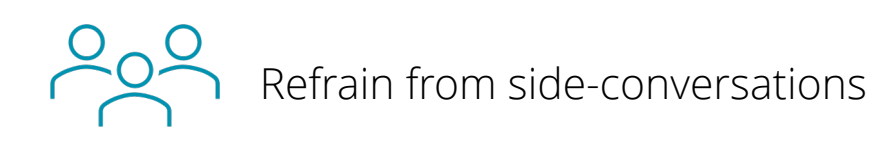

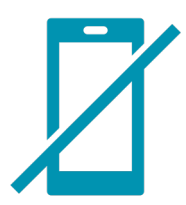

Silence cell phones

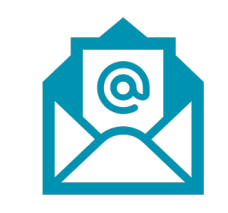

Check E-mail during breaks ONLY

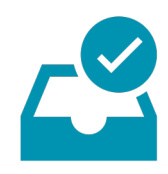

Complete post-training survey prior to leaving this session

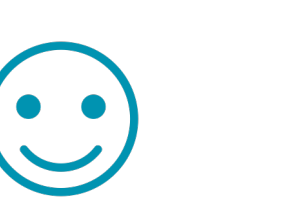

Enjoy!

#### **Training Icons**

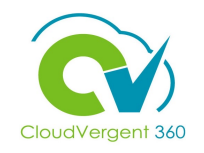

Throughout training, you will come across the following icons:

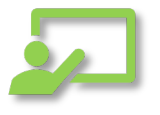

**Instructor Demos:** View a live demonstration of the system functionality

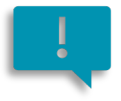

**Important:** Emphasizes information that can impact how you handle a specific area

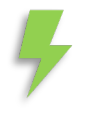

**Remember:** Reminds you about previous important information

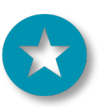

Quick Tip: Provides extra instructions intended to give immediate, practical advice

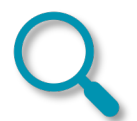

Take Note: Recommends that you take note of information needed for future activities

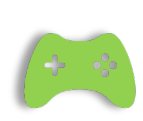

**System Exercises:** Indicates that you will be participating in a group or paired activity

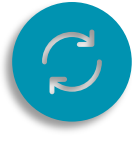

**Repeat Steps :** Indicates a time in which previous steps you learned will be repeated related to accomplish a new objective

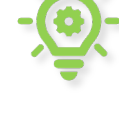

Knowledge Checks: Test your knowledge of key concepts

#### **Course Overview**

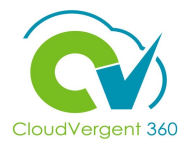

Welcome to the Recruiting Lifecycle Management training course. This course is designed to provide DeKalb County Recruiters/Generalists with an overview of Recruiting within CV360.

| Who should take this course? <ul> <li>Recruiters/Generalist</li> </ul>                                         |                                 |   |
|----------------------------------------------------------------------------------------------------|---------------------------------|---|
| <ul><li>Prerequisites:</li><li>We require the following prerequise</li><li>CV360 Navigation Training</li></ul> | site before taking this course: |   |
| Duration:<br>• 2.5 Hours                                                                                       |                                 | Ø |

#### **Course Objectives:**

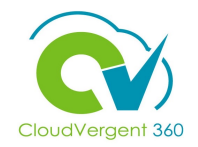

Upon the completion of the Recruiting Lifecycle Management, you will be able to:

#### **Objectives**

- Analyze and Update a Standard (Hiring) Requisition
- Create a Pipeline (Register) Requisition
- Move Candidates to proceed through the Candidate Selection Process
- Create a Job posting on an Internal and External career sites
- Add Candidates to a Hiring requisition
- Create an Interview Schedule for the Requisition
- Create an Interview for the Candidate on the Requisition
- Prepare a Job Offer for Candidates
- Move Candidates through the Recruiting process
- Complete the Hiring Process
- Convert the Pending Workers

#### **Course Agenda**

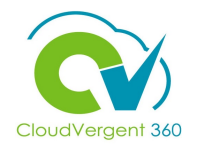

Below is a list of the sections within this course as well as an estimated duration of each.

| #  | Recruiting Lifecycle Management (Steps/Phases)                                                                     | Duration |
|----|----------------------------------------------------------------------------------------------------|----------|
| 1  | Analyze and Update Standard (Hiring) Requisition                                                                   | 15 min   |
| 2  | Create a Pipeline (Register) Requisition                                                                           | 15 min   |
| 3  | Post Job                                                                                                    | 15 min   |
| 4  | Manage Talent Pool                                                                                                 | 15 min   |
| 5  | Screen and Track Candidates                                                                                        | 15 min   |
| 6  | a. Create an Interview Schedule for the Requisition<br>b. Create an Interview for the Candidate on the Requisition | 15 min   |
| 7  | Select Candidates                                                                                                  | 15 min   |
| 8  | Prepare Job Offer                                                                                                  | 15 min   |
| 9  | Prepare for Hiring                                                                                                 | 15 min   |
| 10 | Convert a Pending Worker                                                                                           | 15 min   |
| 11 | Accessing Recruiter Dashboard                                                                                      | 15 min   |

## **Recruiting Lifecycle Management**

# Lesson 1: Analyze and Update a Standard (Hiring) Requisition

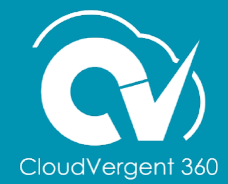

#### **Lesson Objectives:**

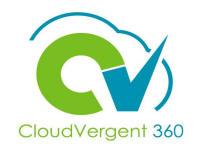

Upon the completion of the Analyze, Update and Create Requisitions lessons, you will be able to:

#### **Objectives**

- Analyze and Update a Hiring Requisition as a Generalist
- Create a Pipeline (Register) Requisition as a Generalist

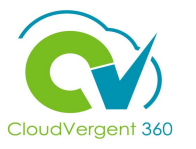

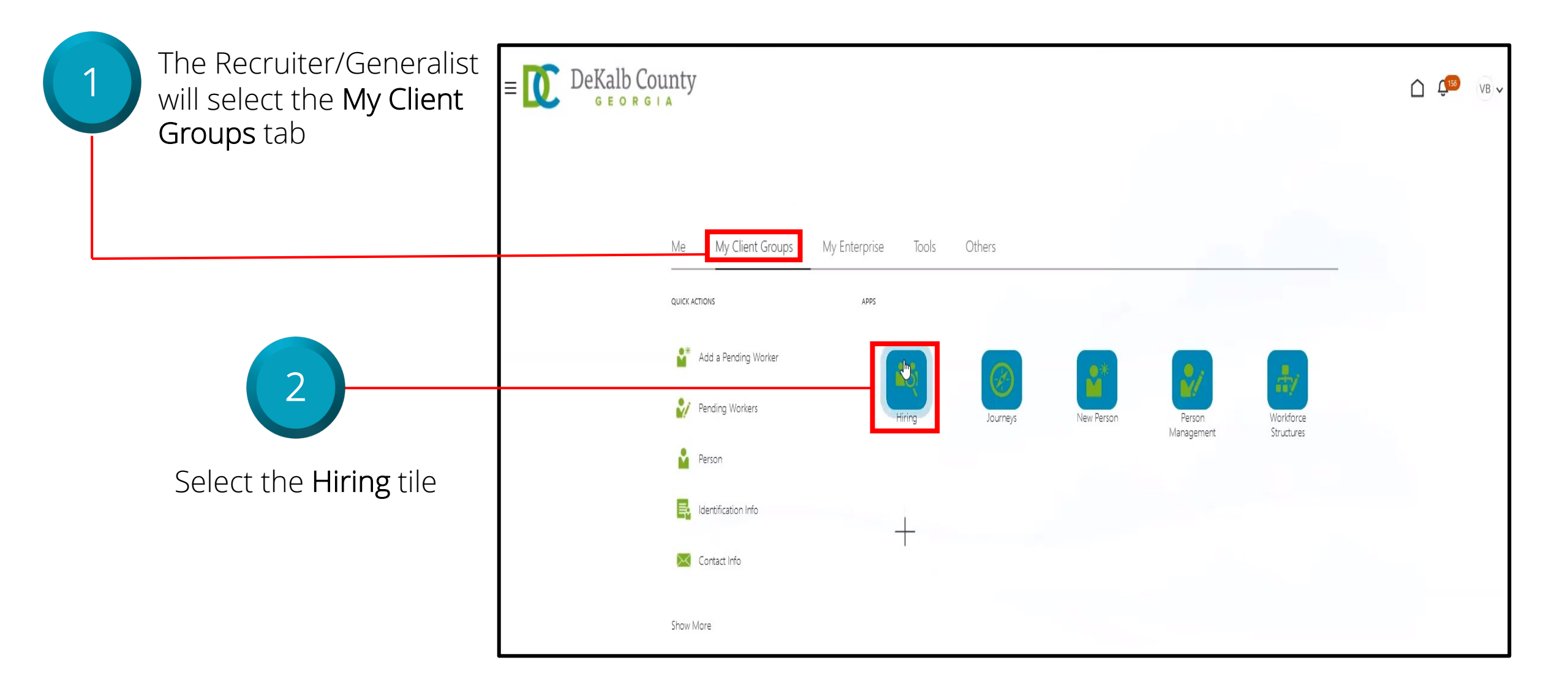

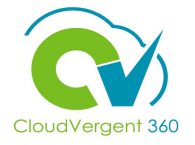

| = DeKalb Co      | ounty                                                                                                    |                                                                                                    | C ↓ ↓ UB ↓                                                                                                    |
|------------------|----------------------------------------------------------------------------------------------------|----------------------------------------------------------------------------------------------------|----------------------------------------------------------------------------------------------------|
| Job              | Requisitions                                                                                                    |                                                                                                    |                                                                                                    |
| Job Requisitions | Requisitions       Keywords       Q       Show Filters       Hiring Team Role                                              | iter, Hiring Manager, Collaborator $	imes$                                                                                                    | + Add                                                                                                    |
| Candidate Search | 00001 - Grounds Maintenance Worker (30)<br>Draft - In Progress<br>Standard<br>Decatur, GA, United States                   | Applications: 0<br>Prospects: 0                                                                                                    | Sort By Creation Date - New to v                                                                                                    |
|                  | DB 8.30.21 - 00001 - Grounds Maintenance Worker (29)<br>Open - Not Posted<br>Standard<br>Decatur, GA, United States        | Applications: 1<br>Prospects: 0                                                                                                    |                                                                                                    |
|                  | DB 8.11.21 Hiring - 00001 - Grounds Maintenance Worker (27)<br>Open - Not Posted<br>Standard<br>Decatur, GA, United States | Applications: 1<br>Prospects: 0                                                                                                    |                                                                                                    |
|                  | DB 8.11.21 Register - 00001 - Grounds Maintenance Worker (26)<br>Open - Posted<br>Pipeline<br>Decatur, GA, United States   | Applications: 4<br>Prospects: 0                                                                                                    | ***                                                                                                    |
| -                | E Condidate Search<br>Candidate Pools<br>Job Offers                                                                        | Image: Second state         Image: Second state         Image: Second sta | Deckelb County      Job Requisitions      Requisitions      Candidate Search      Condidate Pools      Condidate Pools      Dob Offers      Deb 3.021 - 00001 - Grounds Maintenance Worker (20)     Deratur, GA. United States      DB 8.1121 Hiring - 00001 - Grounds Maintenance Worker (27)     Applications: 1      Prospects: 0      Standard      Decatur, GA. United States      DB 8.1121 Hiring - 00001 - Grounds Maintenance Worker (27)     Applications: 1      Prospects: 0      Standard      Decatur, GA. United States      DB 8.1121 Hiring - 00001 - Grounds Maintenance Worker (27)     Applications: 1      Prospects: 0      Decatur, GA. United States      DB 8.1121 Hiring - 00001 - Grounds Maintenance Worker (26)      Applications: 1      Prospects: 0      Decatur, GA. United States      Decatur, GA. United States |

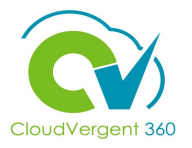

VB 🗸

|                                                                                                    | E DeKalb County                                                                                                    |                | Ĺ      | ) Ç19 |
|----------------------------------------------------------------------------------------------------|----------------------------------------------------------------------------------------------------|----------------|--------|-------|
| As a Recruiter/Generalist,<br>review the Requisition<br>created by the Hiring<br>Manager and make<br>updates to fields that the<br>Hiring Manager does not<br>have access to | 00001 - Grounds Maintenance Worker 30     Basic Info  Reguistion Type Standard  Reguistion Number 30  *Reguistion Title  D0001 - Grounds Maintenance Worker  D0001 - Grounds Maintenance Worker  Reguistion Template (DC_POS_TEMPLATE)  Comments  Contingue | Save and Close | Submit | Can   |
|                                                                                                    | C ming lean                                                                                                    |                |        |       |

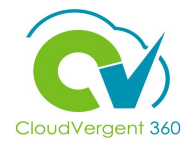

5 There are two fields in the **Details** section only visible to the Recruiter/Generalist. In the **Exam Code** field, select from the choices provided. Enter the appropriate **Register Expiration Date** if necessary

| (3) Requisition Structure |                          |              | 🖍 Edit |
|---------------------------|--------------------------|--------------|--------|
|                           |                          |              |        |
| Details                   |                          |              |        |
| Details                   |                          |              |        |
| Worker Type               | * Full Time or Part Time |              |        |
| Employee                  | Full time                | $\checkmark$ |        |
| Regular or Temporary      |                          |              |        |
| Kegular V                 |                          |              |        |
| *List Type                | *Reason for Opening      |              |        |
| Open/Competitive ~        | New Position             | ×            |        |
| Time Limited Expires      | Sworn                    |              |        |
| m/d/yyyy                  | No                       | $\checkmark$ |        |
| *Grant Funded             | *Exam Code               |              |        |
| No v                      | •                        | V            |        |
| Grant Program Name        | *Position Type           |              |        |
|                           | Merit                    | ~            |        |
| *Double Fill Position     | Register Exp. Date       |              |        |
| No                        | m/d/yyyy                 | tia          |        |
| Daubla Fill Pac Evoires   |                          |              |        |
| Double Fill Pos. Expires  |                          |              |        |

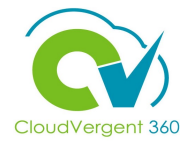

| 00001 - Grounds Maintenance Worker |                          | Submit | Cancel |
|------------------------------------|--------------------------|--------|--------|
| 30                                 |                          |        |        |
| (3) Requisition Structure          |                          | 🖍 Edit |        |
|                                    |                          |        |        |
| 4 Details                          |                          |        |        |
| Worker Type                        | * Full Time or Part Time |        |        |
| Employee<br>Begular or Temporary   | Full time ~              |        |        |
| Regular V                          |                          |        |        |
| "List Type                         | "Reason for Opening      |        |        |
| Open/Competitive ~                 | New Position V           |        |        |
| Time Limited Expires               | Sworn                    |        |        |
| m/d/yyyy                           | No                       |        |        |
| *Grant Funded                      | *Exam Code Cod           | n<br>e |        |
| No                                 | General Pre-Employment   |        |        |
| Grant Program Name                 | *Position Type           |        |        |
|                                    | Merit ~                  |        |        |
| *Double Fill Position              | Register Exp. Date       |        |        |
| No                                 | m/d/yyyy                 |        |        |
| Double Fill Pos. Expires           |                          |        |        |
| m/d/yyyy                           |                          |        |        |
|                                    |                          |        |        |
|                                    | Contigue                 |        |        |

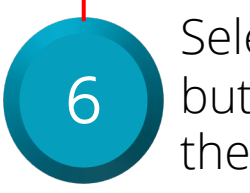

Select the **Continue** button to move to the next section

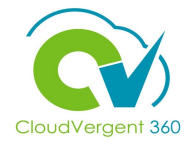

| 00001 - Ground<br>30 | s Maintenance Worker                                                                                 | Submi  | it <u>C</u> ancel |
|----------------------|----------------------------------------------------------------------------------------------------|--------|-------------------|
|                      | (3) Requisition Structure                                                                            | 🖍 Edit |                   |
|                      | ④ Details                                                                                            | 🖉 Edit |                   |
|                      | Posting Description                                                                                  |        |                   |
|                      | Posting Description for Internal Candidates Admin Depart                                             | ~      |                   |
|                      | Enter Custom Internal Posting Description Short Description for Internal Candidates Admin short desc |        |                   |
|                      | Description for Internal Candidates This is the Admin long description                               |        |                   |
|                      | Same Posting Description for Internal and External Candidates                                        |        |                   |

The Posting Descriptions would be added by an Administrator. By selecting the check box, the Recruiter/Generalist can make the description available to both internal and external Candidates

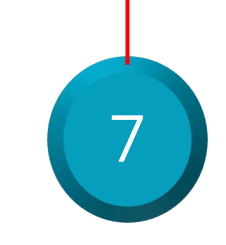

The **Posting Description** section is only available to the Recruiter/Generalist. The Posting Description is about the department itself. Select the **Continue** button to move to the next section

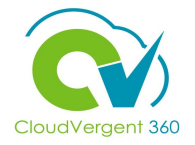

| 00001 - Grounds<br>30 | Maintenance Worker                                   |   |                                                          | Save and Close Submit | <u>C</u> ancel |
|-----------------------|------------------------------------------------------|---|----------------------------------------------------------|-----------------------|----------------|
|                       | 5 Posting Description                                |   |                                                          | 🖌 Edit                |                |
|                       | 6 Offer Info                                         |   |                                                          |                       |                |
|                       | Legal Employer<br>DeKalb County GA                   | ß | Primary Work Location P&R-CANNEX - P&R Central Annex     |                       |                |
|                       | Business Unit<br>DC Business Unit                    |   | Other Work Locations           Add Another Work Location |                       |                |
|                       | Department 06116 - PARKS - DISTRICT I SERVICE CENTER |   | Job<br>61250 - Grounds Maintenance Worker (61250)        |                       |                |
|                       |                                                      | C | Continge                                                 |                       |                |

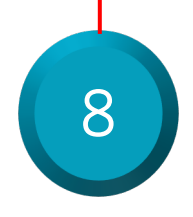

The Offer Info section is only available to the Recruiter/Generalist. The fields will be pre-populated and can be edited if necessary. Select the Continue button to move to the next section

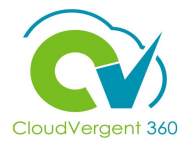

|                                                                                   | 00001 - Grounds Maintenance Worker                                                                                                    |                                                                                    | Save and Close Sub <u>m</u> it Cancel |
|-----------------------------------------------------------------------------------|----------------------------------------------------------------------------------------------------|------------------------------------------------------------------------------------|---------------------------------------|
|                                                                                   | <ul> <li>Questionnaires</li> <li>Internal Prescreening Questionnaire</li> <li>Add Question         <ul> <li>Add Question</li> <li>Do you require an H1-B visa?</li> <li>Question Type</li> <li>Question Type</li> <li>Single Choice</li> </ul> </li> </ul> | Question Classification<br>Disqualification<br>V Requires Response                 |                                       |
|                                                                                   | single choice                                                                                                    |                                                                                    | Score 1                               |
| 9                                                                                 | Can you, after employment, submit proof of your legal right to work in the Un<br>Question Code<br>DC_DQ_0002<br>Question Type<br>Single Choice                                                                                                    | ited States?<br>Question Classification<br>Disqualification<br>✓ Requires Response |                                       |
| The <b>Questionnaire</b> is a section only available to the Recruiter/Generalist. | Select your work authorization: Question Code DC_DQ_0002_A Question Type Single Choice Controlled by 30000007278753                                                                                                    | Question Classification<br>Disqualification<br>✓ Requires Response                 |                                       |

section only available to the Recruiter/Generalist. There are **Disqualification** and **Prescreening Questions** that can be setup as required

The Disqualification Questions cannot be added or removed and are on all Requisitions. The Disqualification questions are marked with the Lock Icon. The Prescreening questions can be added, removed, and made mandatory

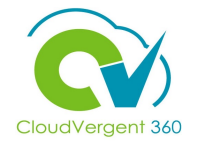

|                                                            | 00001 - Grounds Maintenance Worker                                                                                                    | Submit                   | <u>C</u> ancel |
|------------------------------------------------------------|----------------------------------------------------------------------------------------------------|--------------------------|----------------|
|                                                            | Single Choice Requires Response                                                                                                    | Score 1                  |                |
| 10                                                         | External Prescreening Questionnaire<br>Add Question<br>Do you have a valid driver's license?                                                                                                    | Maximum Possible Score 5 |                |
| There are <b>Internal</b> and <b>External Prescreening</b> | Do you require an H1-B visa?       Question Code       Question Classification         Question Code       Disqualification         DC_DQ_999       Disqualification         Question Type       ✓ Requires Response         Single Choice       ✓ Requires Response | Score 1                  |                |
| question is applicable to<br>Internal and External, it     | <ul> <li>Can you, after employment, submit proof of your legal right to work in the United States?</li> <li>Question Code</li> <li>D</li></ul>                                                                                                    |                          |                |
| needs to be added to<br>both                               | Generation       Question Classification         Question Code       Question Classification         DC_DQ_0002_A       Disqualification         Question Type       ✓ Requires Response         Single Choice       Output                                          |                          |                |

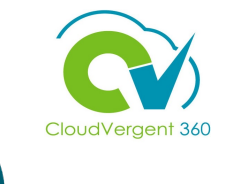

| 00001 - Grounds<br>30 | Maintenance Worker                                                                                                    |                                                                                                    | Save and Close Subm | it <u>C</u> ancel |
|-----------------------|----------------------------------------------------------------------------------------------------|----------------------------------------------------------------------------------------------------|---------------------|-------------------|
|                       | Do you advocate, or nave ever advocated, or are<br>of the United States, the State of Georgia, or any p<br>Question Code<br>DC_DQ_0001<br>Question Type<br>Single Choice | now, or nave ever been, a member or any organization that advocated the overthrow<br>political subdivision thereof by force or violence?<br>Question Classification<br>Disqualification | Score 0             |                   |
|                       | Please Explain: Question Code DC_DQ_0001_A Question Type Text Controlled by 30000007278749                                                                               | Question Classification<br>Disqualification<br>✓ Requires Response                                                                                                    |                     |                   |
|                       | Are you a US Citizen?<br>Question Code<br>DC_PSQ_US_CITIZEN<br>Question Type<br>Single Choice                                                                            | Question Classification<br>Prescreening Question Added by User<br>Requires Response                                                                                                    | ×<br>Score 1        |                   |

Upon final review, the Recruiter/Generalist can the select **Submit** button and the Requisition will be submitted through the approval process

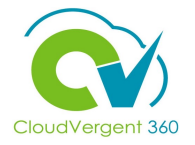

Upon approval from the Hiring Manager, the Recruiter/Generalist can select the **Requisition** to make edits and updates

2

|                                            | County                                                                                                    |                                              | Ó 🕫                              | VB 🗸 |
|--------------------------------------------|----------------------------------------------------------------------------------------------------|----------------------------------------------|----------------------------------|------|
| Job                                        | Requisitions                                                                                                    |                                              |                                  |      |
| I¢<br>Job Requisitions<br>Candidate Search | Requisitions           Keywords         Q         Show Filters         Hiring Team Role         Recru                      | iiter, Hiring Manager, Collaborator $~	imes$ | + Add                            |      |
| (岱) Candidate Pools<br>점 Job Offers        | 00001 - Grounds Maintenance Worker (30)<br>Job formptting - In Progress<br>Standard<br>Deptice GA United Stater            | Applications: 0<br>Prospects: 0              | Sort By Creation Date - New to V |      |
|                                            | DB 8.30.21 - 00001 - Grounds Maintenance Worker (29)<br>Open - Not Posted<br>Standard<br>Decatur, GA, United States        | Applications: 1<br>Prospects: 0              |                                  |      |
|                                            | DB 8.11.21 Hiring - 00001 - Grounds Maintenance Worker (27)<br>Open - Not Posted<br>Standard<br>Decatur, GA, United States | Applications: 1<br>Prospects: 0              |                                  |      |
|                                            | DB 8.11.21 Register - 00001 - Grounds Maintenance Worker (26)<br>Open - Posted<br>Pipeline<br>Decatur, GA, United States   | Applications: 4<br>Prospects: 0              |                                  |      |
|                                            | LCA 8.10.21 - Test Hiring Req (25)<br>Open - Not Posted<br>Standard                                                        | Applications: 0<br>Prospects: 0              |                                  |      |

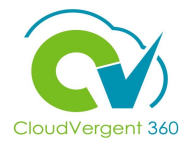

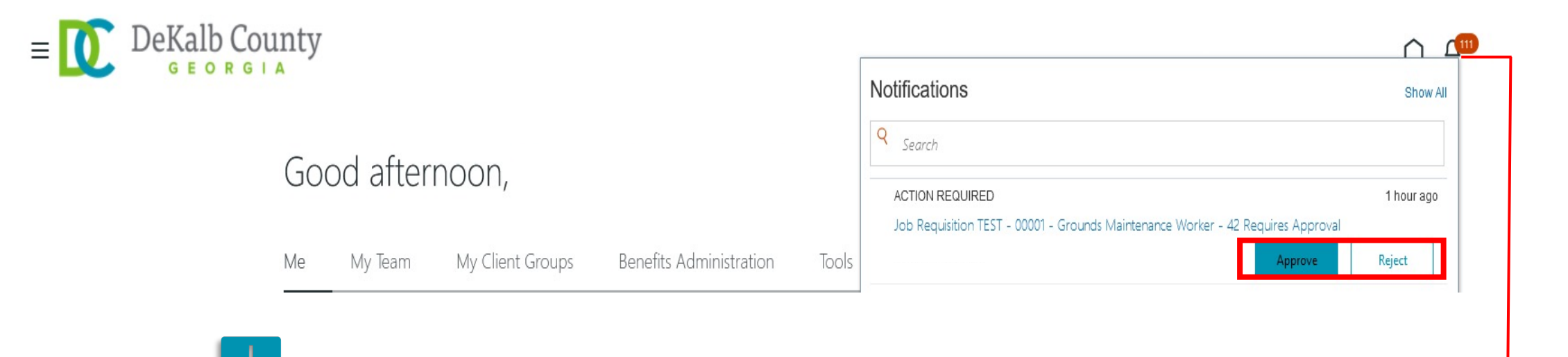

Requisitions can be Approved or Rejected. If you click the link for the requisition, you can view the Requisition details. Once the Requisition is approved, any additional Approvers will be notified.

The Recruiter/Generalist will receive a Bell notification to approve the requisition after the Hiring Manager has approved it

14

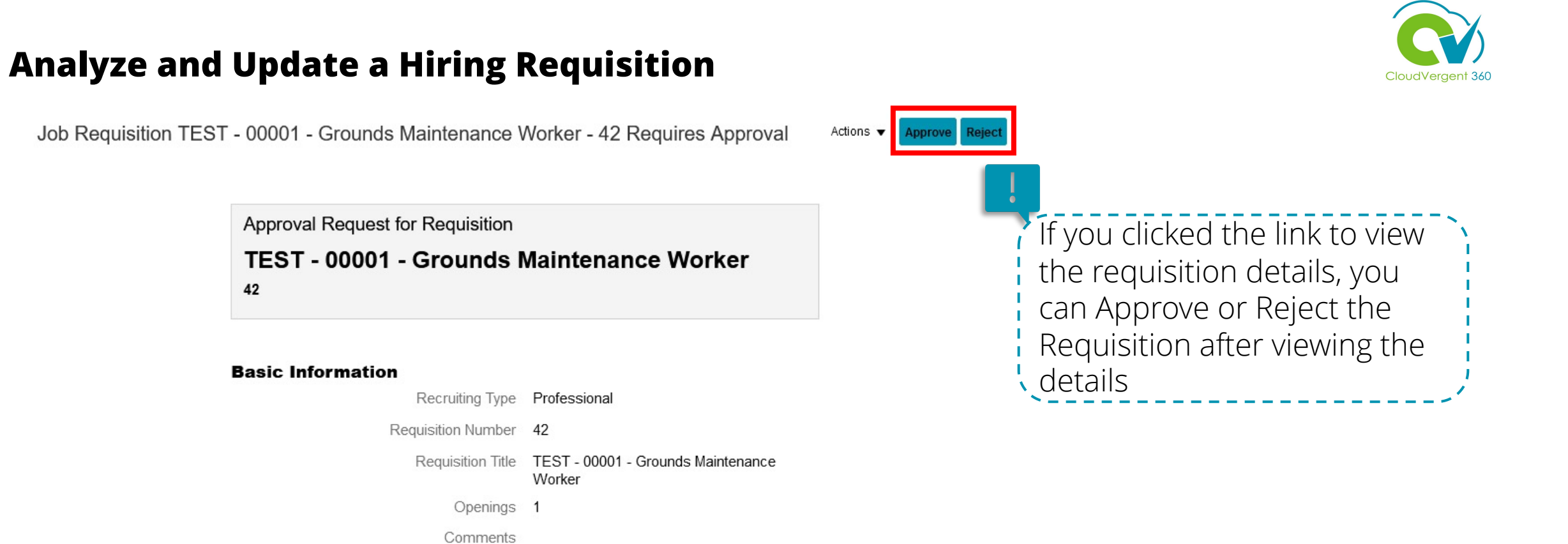

#### **Hiring Team**

#### Name

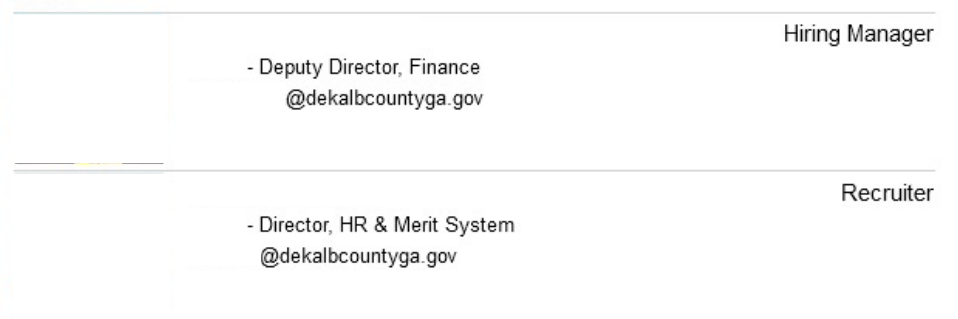

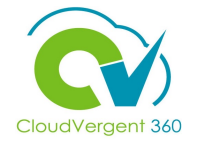

| = DeKalb Con      | unty                                |                              | C 💭 VB 🗸                  |                                |
|-------------------|-------------------------------------|------------------------------|---------------------------|--------------------------------|
| < 00001 - Grounds | s Maintenance Worker: Job Formatt   | ing                          | Actions •                 |                                |
| 30                |                                     |                              | Move to Posting           |                                |
| 14                |                                     |                              | Open for Sourcing         | 13                             |
|                   | Employer Description                |                              | Preview Job Requisition   |                                |
| 💷 Ovęlhjew        |                                     |                              | Translate Job Requisition |                                |
| Ŭ                 | Internal<br>Employer Description    | External                     | Send Message to Team      |                                |
| Details           |                                     | Same as internal             | Redraft Job Requisition   | Using the Actions              |
|                   |                                     |                              | Cancel Job Requisition    | button, select the <b>Open</b> |
| Job Formatting    | Recruiting Organization Description |                              | 🖍 Edit                    | for Sourcing option The        |
| F Interactions    | Internal                            | External                     |                           | requisition will go into an    |
|                   |                                     |                              |                           | Open Net Dested                |
| Interviews        | Media                               |                              | + Add                     | status                         |
| Progress          | All Languages V                     |                              |                           | Status.                        |
|                   |                                     | There's nothing here so far. |                           |                                |

#### Analyze and Create Requisitions Knowledge Check

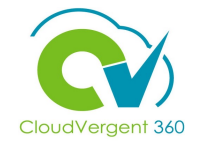

The Hiring Manager can create a Standard (Hiring) Requisition. True or False?

| A. True  |  |
|----------|--|
| B. False |  |
|          |  |

#### Analyze and Create Requisitions Knowledge Check

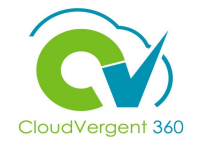

The Hiring Manager can create a Standard (Hiring) Requisition. True or False?

| A. True<br>B. False |
|---------------------|
| B. False            |
|                     |
|                     |

## **Recruiting Lifecycle Management**

# Lesson 2: Create a Pipeline (Register) Requisition

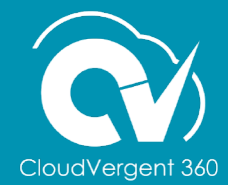

#### **Lesson Objectives:**

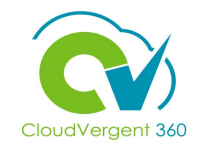

Upon the completion of the Create Requisition lesson, you will be able to:

#### **Objectives**

• Create a Pipeline (Register) Requisition

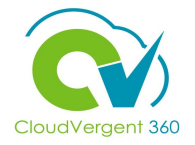

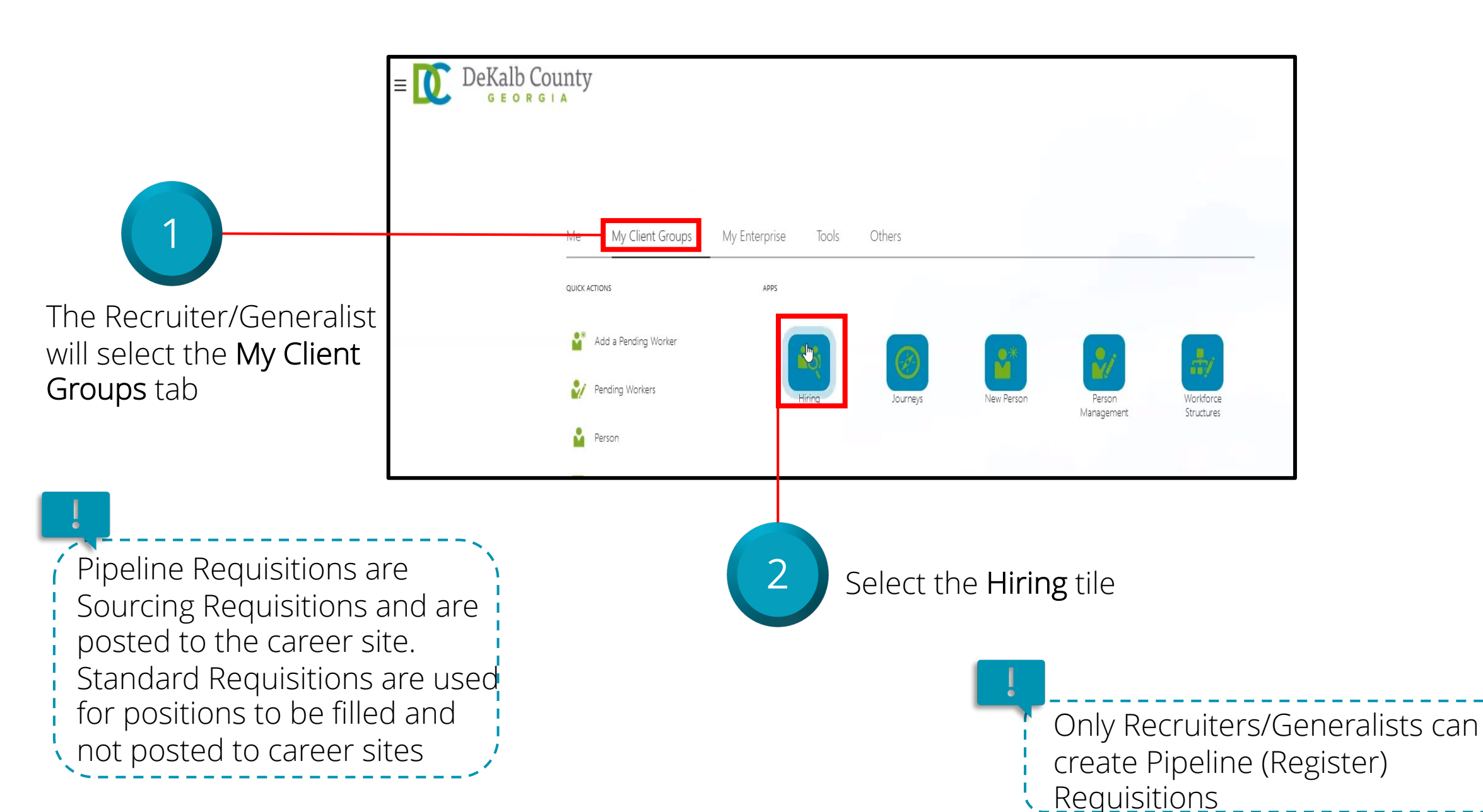

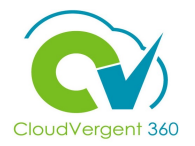

| = DeKalb (       | County                                                                                                    |                                               | Ć Ç <sup>®</sup> ∨B ~            | 3                                               |
|------------------|----------------------------------------------------------------------------------------------------|-----------------------------------------------|----------------------------------|-------------------------------------------------|
| dol              | o Requisitions                                                                                                    |                                               |                                  | Select the <b>Add</b> buttor<br>to create a new |
| Job Requisitions | Kequisitions       Keywords       Q       Show Filters       Hiring Team Role                                              | cruiter, Hiring Manager, Collaborator $	imes$ | Sort By Creation Date - New to V | Requisition                                     |
| Candidate Pools  | 00001 - Grounds Maintenance Worker (30)<br>Open - Not Posted<br>Standard<br>Decatur, GA, United States                     | Applications: 0<br>Prospects: 0               |                                  |                                                 |
|                  | DB 8.30.21 - 00001 - Grounds Maintenance Worker (29)<br>Open - Not Posted<br>Standard<br>Decatur, GA, United States        | Applications: 1<br>Prospects: 0               | •••                              |                                                 |
|                  | DB 8.11.21 Hiring - 00001 - Grounds Maintenance Worker (27)<br>Open - Not Posted<br>Standard<br>Decatur, GA, United States | Applications: 1<br>Prospects: 0               | ***                              |                                                 |

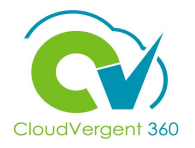

|                                                                       | = DeKalb County                                         |                                                                                 | C CIS VB V                 |
|-----------------------------------------------------------------------|---------------------------------------------------------|---------------------------------------------------------------------------------|----------------------------|
|                                                                       | Create Job Requisition                                  | Save and Close Sub <u>r</u>                                                     | <u>m</u> it <u>C</u> ancel |
| For Requisition Type<br>select Pipeline. For<br>the Use field confirm | How<br>Requisition Type<br>Standard<br>*Use<br>Position | *Business Unit<br>DC Business Unit<br>*Position<br>Show Only Approved Positions |                            |
| It is defaulted to                                                    |                                                         | Continge                                                                        |                            |

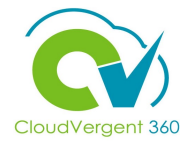

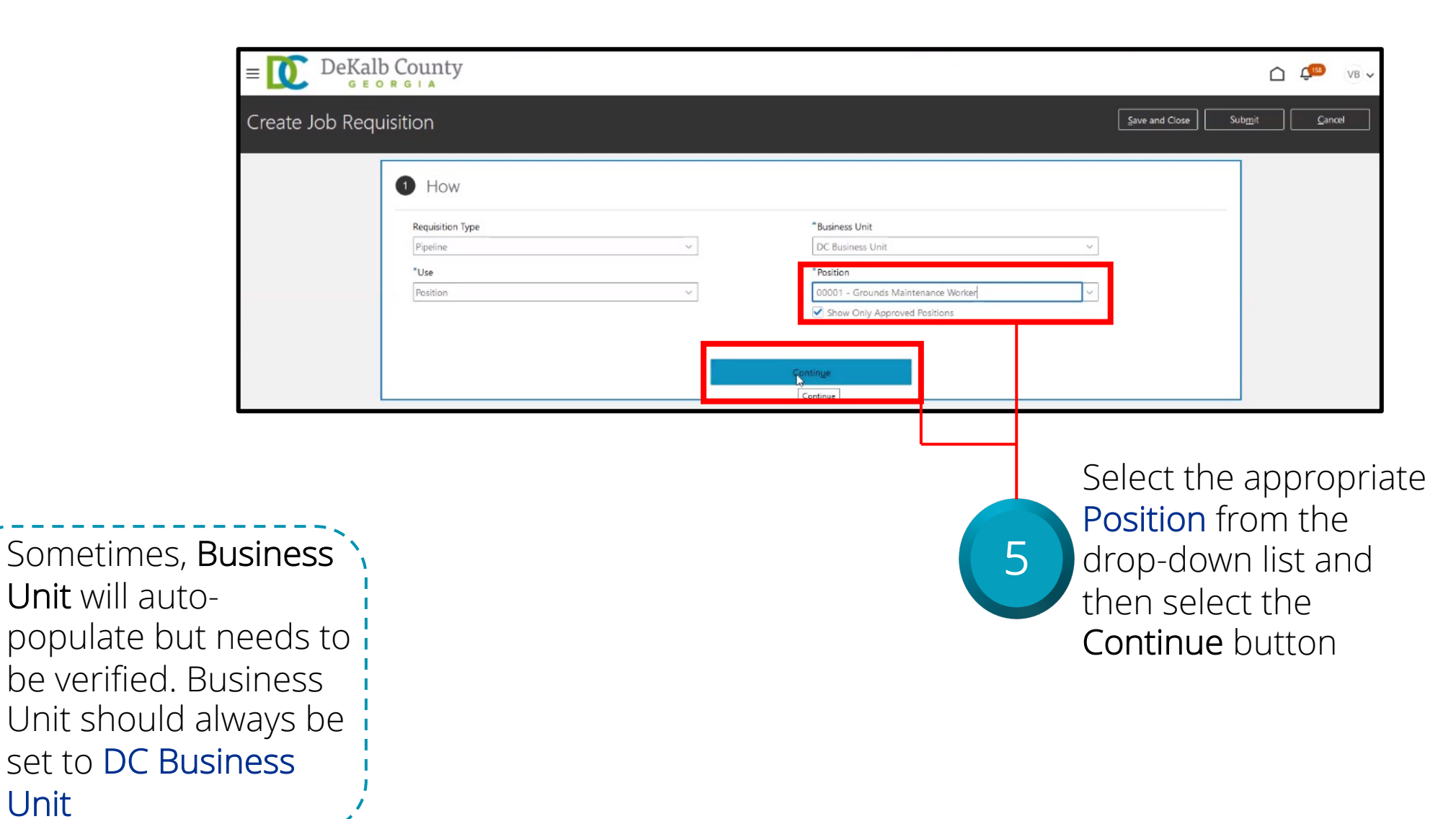

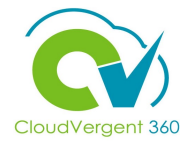

| Create Job Requ | uisition                                                                                            |                                                        |                                                                                                    | Save and Close Submit | <u>C</u> ancel |
|-----------------|----------------------------------------------------------------------------------------------------|--------------------------------------------------------|----------------------------------------------------------------------------------------------------|-----------------------|----------------|
|                 | 1 How                                                                                               |                                                        |                                                                                                    | 🖍 Edit                |                |
|                 | 2 Basic Info                                                                                        |                                                        |                                                                                                    |                       |                |
|                 | Requisition Type Pipeline *Requisition Title 00001 - Grounds Maintenance Worker - REGISTER Comments |                                                        | *Number of Openings          Limited       ✓         Position       00001 - Grounds Maintenance Worker (00001) | 1                     |                |
|                 |                                                                                                    | c                                                      | ontinue                                                                                                    |                       |                |
|                 | 6                                                                                                   | Enter the ap<br>Requisition<br>the Continu<br>finished | opropriate<br>Title and select<br>le button when                                                               |                       |                |

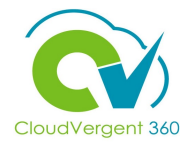

| Create Job Requ | iisition                                                                                   |                                                                 | Save and Close Submit Cancel |
|-----------------|--------------------------------------------------------------------------------------------|-----------------------------------------------------------------|------------------------------|
|                 | 1 How                                                                                      |                                                                 | 🖉 Edit                       |
|                 | <li>Basic Info</li>                                                                        |                                                                 | 🖉 Edit                       |
|                 | 3 Hiring Team                                                                              |                                                                 |                              |
|                 | *Hiring Manager Preston L Stephens 21005 - Deputy Director, Finance  Add Collaborator Type | *Generalist<br>Vernessa E Barnes 90(∯ - Polling Place Clerk * ∽ |                              |
|                 |                                                                                            | Contin <u>u</u> e                                               |                              |

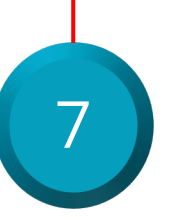

Review and/or confirm the information in the Hiring Manager and Generalist fields. A Collaborator Type can be added if needed. Select the Continue button to move to the next section

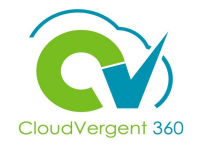

| Create Job Rec                                                                                | quisition                                                | Save and                                                                                                    | l Close Sub <u>m</u> it <u>C</u> ancel                   |
|-----------------------------------------------------------------------------------------------|----------------------------------------------------------|----------------------------------------------------------------------------------------------------|----------------------------------------------------------|
|                                                                                               | 1 How                                                    |                                                                                                    | 🖍 Edit                                                   |
|                                                                                               | 2 Basic Info                                             |                                                                                                    | 🖍 Edit                                                   |
|                                                                                               | ③ Hiring Team                                            |                                                                                                    | 🖍 Edit                                                   |
|                                                                                               | Requisition Structure                                    |                                                                                                    |                                                          |
|                                                                                               | *Recruiting Type<br>Professional                         | Other Locations     Add Another Location                                                                                  |                                                          |
|                                                                                               | *Organization DeKalb County Enterprise *Primary Location | V Job Family                                                                                                    |                                                          |
|                                                                                               | Decatur, GA, United States                               | ✓                                                                                                    |                                                          |
|                                                                                               | 5 Details                                                |                                                                                                    |                                                          |
| While not required, it<br>is recommended to<br>add a <b>Job Family</b> for<br>the Requisition |                                                          | 8 Review the fields within the<br>Structure section. Make any<br>updates. Select the Continu-<br>move to the next section | <b>Requisition</b><br>y necessary<br><b>Je</b> button to |

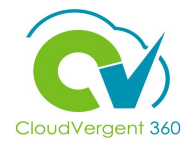

9

Review the required fields in the **Details** section. List Type, Exam Code, and Position Type are mandatory. The Register Exp Date is optional, but it is recommended to be added. Select the Continue button to move to the next section

| 5 Details                |                                                                                                    |                                                                                                    |                                                                                                    |                                                                                                    |
|--------------------------|----------------------------------------------------------------------------------------------------|----------------------------------------------------------------------------------------------------|----------------------------------------------------------------------------------------------------|----------------------------------------------------------------------------------------------------|
| Worker Type              | *Full Time or Part Time                                                                                                    |                                                                                                    |                                                                                                    |                                                                                                    |
| Employee                 | Full time                                                                                                    | ~                                                                                                    |                                                                                                    |                                                                                                    |
| Regular or Temporary     |                                                                                                    |                                                                                                    |                                                                                                    |                                                                                                    |
| Regular 🗸                |                                                                                                    |                                                                                                    |                                                                                                    |                                                                                                    |
| *List Type               | *Reason for Opening                                                                                                    |                                                                                                    |                                                                                                    |                                                                                                    |
| Open/Competitive ~       | New Position                                                                                                    | ~                                                                                                    |                                                                                                    |                                                                                                    |
| Time Limited Expires     | Sworn                                                                                                    |                                                                                                    |                                                                                                    |                                                                                                    |
| m/d/yyyy                 | No                                                                                                    | ~                                                                                                    |                                                                                                    |                                                                                                    |
| *Grant Funded            | *Exam Code                                                                                                    |                                                                                                    |                                                                                                    |                                                                                                    |
| No v                     | General Pre-Employment                                                                                                    | ~                                                                                                    |                                                                                                    |                                                                                                    |
| Grant Program Name       | * Position Type                                                                                                    |                                                                                                    |                                                                                                    |                                                                                                    |
|                          | Merit                                                                                                    | ~                                                                                                    |                                                                                                    |                                                                                                    |
| *Double Fill Position    | Register Exp. Date                                                                                                    |                                                                                                    | Register Exp.                                                                                                    |                                                                                                    |
| No                       | 12/31/2021                                                                                                    | te                                                                                                    | Date                                                                                                    |                                                                                                    |
| Double Fill Pos. Expires |                                                                                                    |                                                                                                    |                                                                                                    |                                                                                                    |
|                          |                                                                                                    |                                                                                                    |                                                                                                    |                                                                                                    |
|                          | Obtails   Worker Type   Employee   Regular or Temporary   Regular   *List Type   Open/Competitive   Open/Competitive   Time Limited Expires   m/d/yyyy   *Grant Funded   No   Grant Program Name | 9 Details         Worker Type         Employee         Regular or Temporary         *List Type         *List Type         *List Type         Open/Competitive         Time Limited Expires         Mode         *Grant Funded         No         Scrant Program Name         *Double Fill Position         No         Double Fill Pos. Expires | S Details         Worker Type       *Full Time or Part Time         Employee       Full time         Regular or Temporary       Full time         Regular          *List Type       *Reason for Opening         Open/Competitive          Time Limited Expires       New Position         m/d/yyy       fb         *Grant Funded       *Exam Code         No          Grant Program Name       Merit         *Double Fill Position          No          No          *Double Fill Position          No          Double Fill Position          No          Double Fill Position          No          Double Fill Position | S Details         Worker Type<br>Employee       *full Time or Part Time         Regular or Temporary       Full time         *List Type       *Reason for Opening         Open/Competitive       New Position         Time Limited Expires       Sworn         m/d//yyy       For Annow         *Grant Funded       *Exam Code         No       Ceneral Pre-Employment         *Double Fill Position       Register Exp. Date         No       Neither         *Double Fill Position       Xegister Exp. Date         No       No         Double Fill Pos. Expires       Tagister Exp. Date |

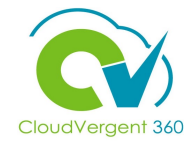

| Create Job Requ | uisition                                                                                                    | Save and Close S                                                                                                    | ub <u>m</u> it <u>C</u> ancel |
|-----------------|----------------------------------------------------------------------------------------------------|----------------------------------------------------------------------------------------------------|-------------------------------|
|                 | 5 Details                                                                                                    | 🖌 Edit                                                                                                    |                               |
|                 | <ul> <li>Posting Description</li> <li>Posting Description for Internal Candidates</li> <li>Admin Depart</li> <li>Enter Custom Internal Posting Description</li> <li>Short Description for Internal Candidates</li> <li>Admin short desc</li> <li>Description for Internal Candidates</li> <li>This is the Admin long description</li> <li>Same Posting Description for Internal and External Candidates</li> </ul> |                                                                                                    |                               |
|                 | ⑦ Offer Info                                                                                                    | Contigue                                                                                                    |                               |
|                 |                                                                                                    | Select the appropriate <b>Posting</b><br><b>Description for Internal</b><br><b>Candidates</b> from the drop-down<br>list. Select the <b>Continue</b> button to<br>move to the next section |                               |

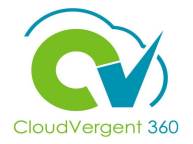

| Create Job Req | uisition                                                                                                    |                                                                                                    | Save and Close Submit Cancel |
|----------------|----------------------------------------------------------------------------------------------------|----------------------------------------------------------------------------------------------------|------------------------------|
|                | Posting Description     Offer Info                                                                                                    |                                                                                                    | Edit                         |
|                | Legal Employer          Dekalb County GA         Business Unit         DC Business Unit         Department         06116 - PARKS - DISTRICT I SERVICE CENTER | Primary Work Location P&R-CANNEX - P&R Central Annex Other Work Location Add Another Work Location Job 61250 - Grounds Maintenance Worker (61250) |                              |

Review the Offer Info section fields that have been auto-populated. If needed, make updates to these fields. Select the Continue button to move to the next section
#### **Create Requisition - Pipeline (Register) Requisition**

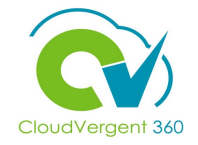

| Create Job Requ | isition                               | Save and Close Sul | p <u>m</u> it <u>C</u> ancel |
|-----------------|---------------------------------------|--------------------|------------------------------|
|                 | 5 Details                             | 🖍 Edit             |                              |
|                 | Posting Description                   | 🖉 Edit             |                              |
|                 | ⑦ Offer Info                          | 🖉 Edit             |                              |
|                 | 8 Attachments                         |                    |                              |
|                 | Drag files here or click to add attac | chment 🗸           |                              |
|                 | Contin <u>u</u> e                     |                    |                              |
|                 | (9) Configuration                     |                    |                              |

All File types are accepted, File size limit is 1 megabyte

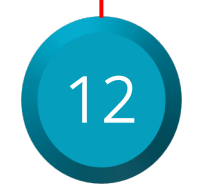

Drag any necessary files to the Attachments section. Select the **Continue** button to move on to the next section

# **Create Requisition – Pipeline (Register) Requisition**

down list

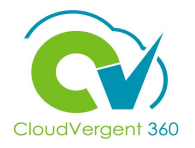

|                                                                                      | Create Job Requisition                                                                        | Save and Close | Sub <u>m</u> it | <u>C</u> ancel |
|--------------------------------------------------------------------------------------|-----------------------------------------------------------------------------------------------|----------------|-----------------|----------------|
|                                                                                      | 5 Details                                                                                     | ✓ E            | dit             |                |
|                                                                                      | Posting Description                                                                           | <b>/</b> E     | dit             |                |
|                                                                                      | <ul> <li>Offer Info</li> </ul>                                                                | <b>/</b> E     | dit             |                |
|                                                                                      | (8) Attachments                                                                               | <b>/</b> E     | dit             |                |
|                                                                                      | 9 Configuration                                                                               |                |                 |                |
|                                                                                      | *Candidate Selection Process Allow Candidates to Apply When Not Posted No                     | v              |                 |                |
| Select Candidate<br>Selection Process<br>and choose from the<br>options in the drop- | Mass Hire - DC_MASS_HIRE_REGISTER3       No         Merit - DC_MERIT_REGISTER2       Continue | ~              |                 |                |

# CloudVergent 360

# **Create Requisition - Pipeline (Register) Requisition**

| Create Job Re | equisition                                                                      | Submit Submit                 |
|---------------|---------------------------------------------------------------------------------|-------------------------------|
|               | 5 Details                                                                       | 🖍 Edit                        |
|               | Posting Description                                                             | 🖍 Edit                        |
|               | ⑦ Offer Info                                                                    | 🖌 Edit                        |
|               | (8) Attachments                                                                 | Edit                          |
|               | Configuration                                                                   |                               |
|               | *Candidate Selection Process Allow Candid<br>Merit - DC_MERIT_REGISTER2 V Yes   | ates to Apply When Not Posted |
|               | *External Application Flow Automatically DC Application Flow - DC_APPL_FLOW  No | / Fill Requisition            |
|               | Çontin <u>u</u> e                                                               |                               |

Review the remaining fields in the Configuration section. Select the Continue button to move to the next section

### **Create Requisition - Pipeline (Register) Requisition**

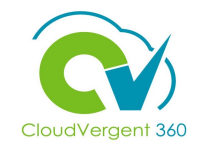

The Questionnaire section is only available to Recruiter/Generalists. The Disqualification Questions will be displayed as well as Prescreening Questions that can be setup as required

15

| Create | e Job Requisition                                                                | Save and Close                                                                                                    | Sub <u>m</u> i |
|--------|----------------------------------------------------------------------------------|----------------------------------------------------------------------------------------------------|----------------|
|        | 0 Questionnaires                                                                 |                                                                                                    | Т              |
|        | Internal Prescreening Questionnaire                                              |                                                                                                    |                |
|        | Add Question                                                                     |                                                                                                    |                |
|        | Do you require an H1-B visa?<br>Question Code<br>DC_DQ_999                       | Question Classification<br>Disqualification                                                                                                    |                |
|        | Question Type<br>Single Choice                                                   | ✓ Requires Response<br>Score                                                                                                    | 1              |
|        | Can you, after employment, submit proof of your legal r Question Code DC_DQ_0002 | right to work in the United States?<br>Question Classification<br>Disqualification                                                                              |                |
|        | Question Type<br>Single Choice                                                   | ✓ Requires Response                                                                                                    |                |
|        | Select your work authorization:<br>Question Code<br>DC_DQ_0002_A                 | Question Classification<br>Disqualification                                                                                                    |                |
|        | Question Type<br>Single Choice                                                   | ✓ Requires Response                                                                                                    |                |
|        | Controlled by 30000007278753                                                     | or have ever been, a member of any organization that advocated the overthrow of the government of the governmen<br>al subdivision thereof by force or violence? | t              |
|        | Question Code                                                                    | Question Classification                                                                                                    |                |

The Disqualification questions can't be added or removed and are on all Requisitions. The Disqualification questions are marked with the Lock Icon. The Prescreening Questions can be added or removed

#### **Create Requisition - Pipeline (Register) Requisition**

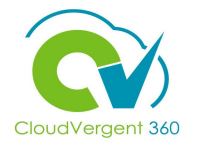

| Create Job Requ | uisition                                                                 |                                       | Save and Close Submit Cancel | 17                        |
|-----------------|--------------------------------------------------------------------------|---------------------------------------|------------------------------|---------------------------|
|                 | DC_PSQ_US_CITIZEN                                                        | Prescreening Question Added by User   |                              |                           |
|                 | Question Type<br>Single Chairs                                           | Requires Response                     |                              |                           |
|                 | Single Choice                                                            |                                       | Score 1                      |                           |
|                 |                                                                          |                                       | Maximum Possible Score 4     | Click Submit when finishe |
|                 | External Prescreening Questionnaire                                      |                                       |                              |                           |
|                 | Add Question                                                             |                                       |                              |                           |
|                 |                                                                          |                                       |                              |                           |
|                 |                                                                          |                                       |                              |                           |
|                 | Do you require an H1-B visa?                                             |                                       |                              |                           |
|                 | DC_DQ_999                                                                | Disqualification                      |                              |                           |
|                 | Question Type                                                            | ✓ Requires Response                   |                              |                           |
|                 | Single Choice                                                            |                                       |                              |                           |
|                 |                                                                          |                                       | Score 1                      |                           |
|                 | 🔒 Can you, after employment, submit proof of your legal right to work in | the United States?                    |                              |                           |
|                 | Question Code                                                            | Question Classification               |                              |                           |
|                 |                                                                          |                                       |                              |                           |
|                 | Single Choice                                                            | <ul> <li>Requires Response</li> </ul> |                              |                           |
|                 | Select your work authorization:                                          |                                       |                              |                           |
|                 | Question Code                                                            | Question Classification               |                              |                           |
|                 | DC_DQ_0002_A                                                             | Disqualification                      |                              |                           |
|                 | Question Type<br>Single Choice                                           | ✓ Requires Response                   |                              |                           |
|                 | arright chloride                                                         |                                       |                              |                           |
|                 | Controlled by 30000007278753                                             |                                       |                              |                           |

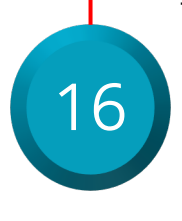

There are **Internal** and **External Prescreening** questions. If the question is applicable to Internal and External, it needs to be added to both

# **Create Requisition – Pipeline (Register) Requisition**

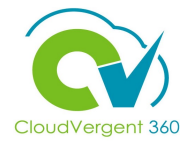

|                                       | ≡ DeKa           | Ib County                                                                                                    |                                 |
|---------------------------------------|------------------|----------------------------------------------------------------------------------------------------|---------------------------------|
|                                       | I <del>t</del>   | Job Requisitions                                                                                                    |                                 |
|                                       | Job Requisitions | Keywords       Q       Show Filters       Hiring Team Role       Recruiter, Hiring Manager, Collaborator       X         Sort       Sort       Sort       Sort                     | ♣ Add By Creation Date - New to |
|                                       | Candidate Pools  | 00001 - Grounds Maintenance Worker - REGISTER (31)       Applications: 0         Job formatting - In Progress       Prospects: 0         Pipeline       Decatur, GA, United States |                                 |
| Select the In Progress<br>Requisition |                  | 00001 - Grounds Maintenance Worker (30)Applications: 0Open - Not PostedProspects: 0StandardDecatur, GA, United States                                                              | ***                             |
|                                       |                  | DB 8.30.21 - 00001 - Grounds Maintenance Worker (29)     Applications: 1       Open - Not Posted     Prospects: 0       Standard     Decatur, GA, United States                    | ***                             |

# **Create Requisition – Pipeline (Register) Requisition**

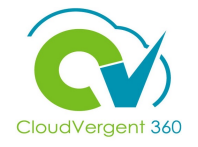

|                                                                 | = DeKalb Cour                                                                                                    | nty                                                                                                    |                                                                                                    | () ( <sup>199</sup> ∨ VB → |
|-----------------------------------------------------------------|----------------------------------------------------------------------------------------------------|----------------------------------------------------------------------------------------------------|----------------------------------------------------------------------------------------------------|----------------------------|
|                                                                 | C 00001 - Grounds M<br>31                                                                                                    | Naintenance Worker - REGISTER: Overview                                                                                                    |                                                                                                    | Actions                    |
| 20<br>Select the Job<br>Formatting tab on the<br>left-hand side | <ul> <li>I€</li> <li>Image: Overview</li> <li>Image: Details</li> <li>Image: Job Formatting</li> <li>Image: Details</li> <li>Image: Image: Image: Details</li> <li>Image: Image: Image: Details</li> <li>Image: Image: Image: Details</li> <li>Image: Image: Image: Details</li> <li>Image: Image: Image: Details</li> <li>Image: Image: Image: Image: Details</li> <li>Image: Image: Image:</li></ul> | Key Highlights         Requisition Status         Job formatting - In Progress         Requisition Type         Pipeline         Requisition Number         31         Hring Manager         Preston L Stephens | Generalist<br>Vernessa E Barnes<br>Recruiting Type<br>Professional<br>Primary Location<br>Decatur, GA, United States | + Add                      |
| Formatting tab on the left-hand side                            | <ul><li>Interviews</li><li>Progress</li></ul>                                                                                                    | Linked Requisitions<br>No data to display.                                                                                                    |                                                                                                    | + Add                      |

#### **Create Requisition - Pipeline (Register) Requisition**

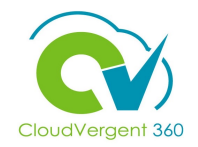

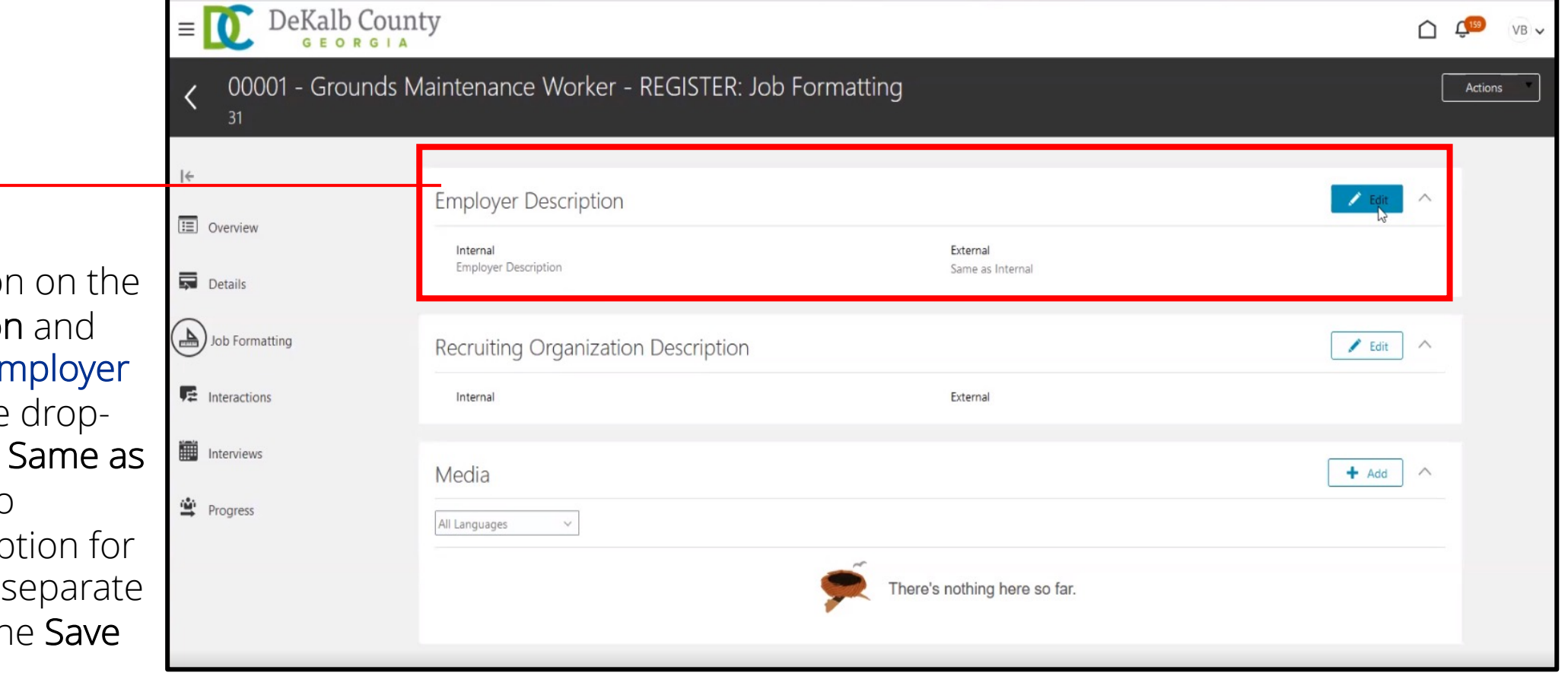

Select the Edit button on the Employer Description and select the Internal Employer Description from the dropdown list. Check the Same as Internal check box to duplicate the description for External or create a separate description. Select the Save button

21

# **Create Requisition – Pipeline (Register) Requisition**

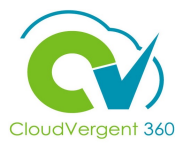

|                                                                                                    | = DeKalb Coun                    | ty                              |                                     | () ( <sup>139</sup> ∪ v → |
|----------------------------------------------------------------------------------------------------|----------------------------------|---------------------------------|-------------------------------------|---------------------------|
| < 00001 - Grounds Maintenance Worker - REGISTER: Job Formatting<br>31                                       |                                  |                                 | Actions                             |                           |
| 22                                                                                                    | l←<br>⊡ Overview<br>↓<br>Details | Employer Description            | <b>External</b><br>Same as Internal | Cedit A                   |
| Select the <b>Edit</b> button in the                                                                        | Job Formatting                   | Recruiting Organization Descrip | tion                                | Edit ^                    |
| <b>Recruiting Organization</b> section<br>and select the <b>Internal</b><br>organization from the drop-down | Progress                         | Media<br>All Languages v        | <i></i>                             | + Add                     |
| check box to duplicate the description for External or create                                               |                                  |                                 | There's nothing here so far.        |                           |
| a separate description. Select the <b>Save</b> button                                                       |                                  |                                 |                                     |                           |

# Analyze and Create Requisition – Pipeline (Register) Requisition Knowledge Check

**Disqualification Questions** can be added or removed. True or False?

| A. True  |  |
|----------|--|
| B. False |  |
|          |  |

# Analyze and Create Requisition – Pipeline (Register) Requisition Knowledge Check

**Disqualification Questions** can be added or removed. True or False?

| А.              | True                                                                                                    |
|-----------------|----------------------------------------------------------------------------------------------------|
| <mark>B.</mark> | False                                                                                                    |
|                 |                                                                                                    |
| Ô.              | The correct answer is B. Disqualification Questions are on all Requisitions and cannot be added or removed |

## **Recruiting Lifecycle Management Course Exercises:**

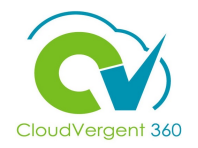

Please complete the following exercises:

#### **Assignment:**

- Update a Hiring Requisition
- Create a Register Requisition

# **Recruiting Lifecycle Management**

# Lesson 3: Posting Job

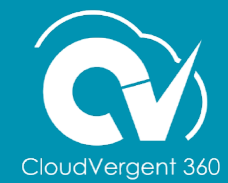

# **Lesson Objective:**

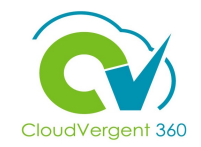

Upon the completion of the Posting Job lesson, you will be able to:

#### **Objectives**

• Create a Job posting on Internal and External Career sites

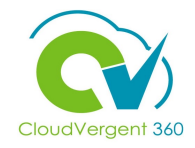

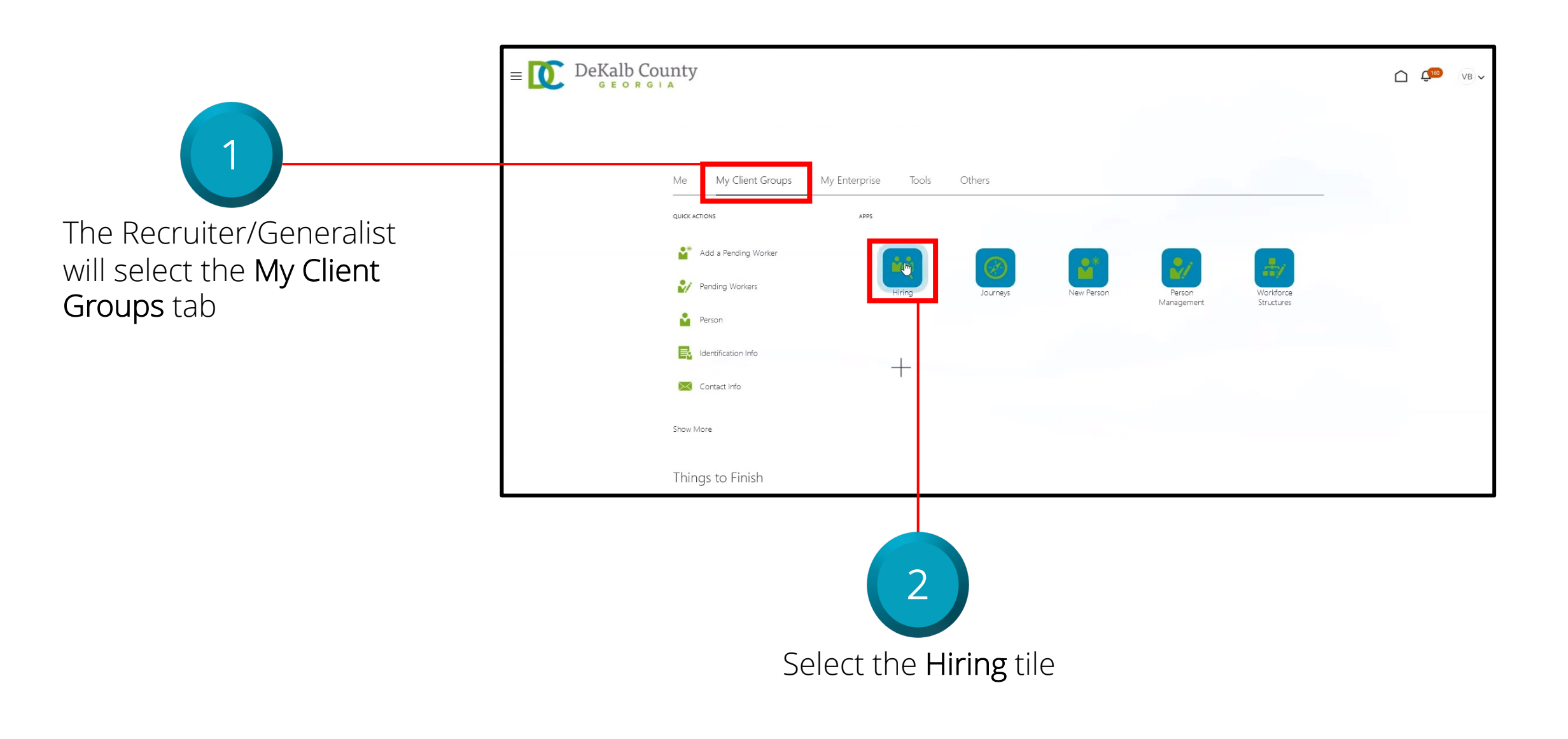

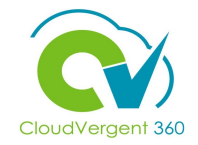

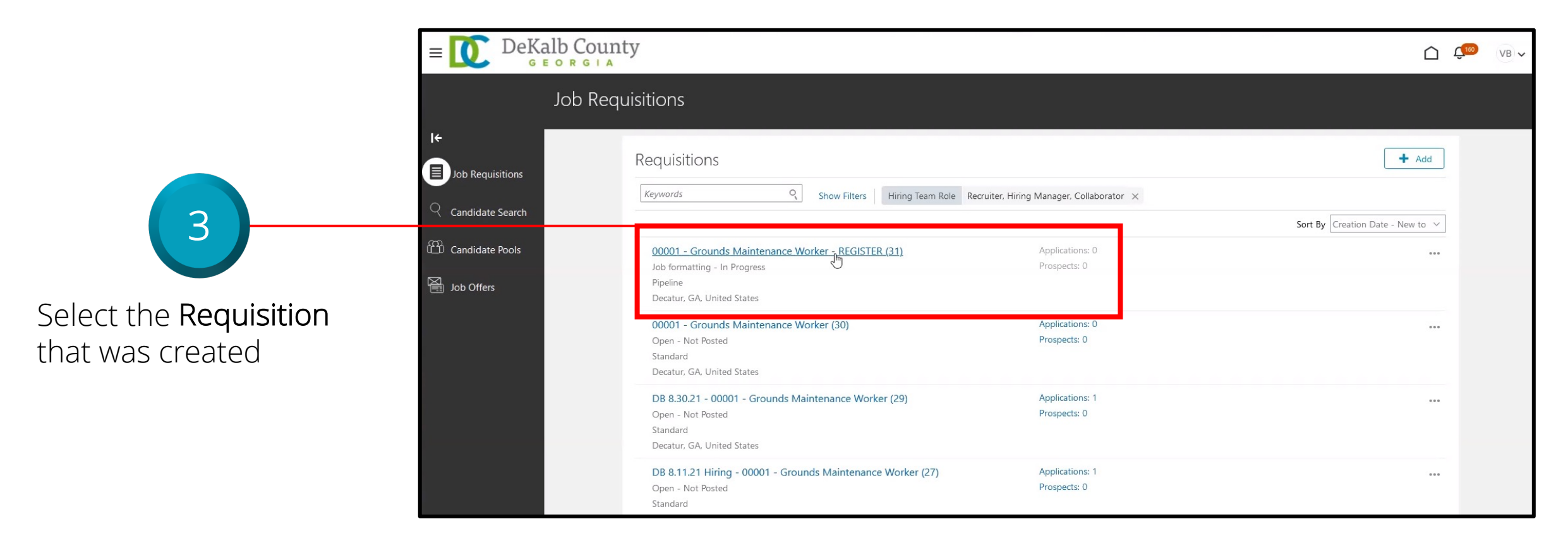

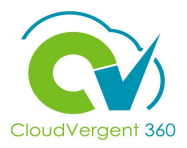

| 00001 - Grou                                          | nds Maintenance Worke                                                                                                    | r - REGISTER <sup>.</sup> Overview |                                                |       | Action                                       |
|-------------------------------------------------------|----------------------------------------------------------------------------------------------------|------------------------------------|------------------------------------------------|-------|----------------------------------------------|
| 31                                                    |                                                                                                    |                                    |                                                |       | Move to Posting                              |
|                                                       | 12 12 12 13 14                                                                                                    |                                    |                                                |       | Open for Sourcing<br>Preview Job Requisition |
| Overview                                              | Key Highlights                                                                                                    |                                    |                                                |       | Send Message to Tea                          |
|                                                       | Requisition Status<br>Job formatting - In Progress                                                                                                    |                                    | Generalist<br>Vernessa E Barnes                |       | Redraft Job Requisitio                       |
| Jetails                                               | Requisition Type<br>Pipeline                                                                                                    |                                    | Recruiting Type<br>Professional                |       |                                              |
| ob Formatting                                         | Requisition Number<br>31                                                                                                    |                                    | Primary Location<br>Decatur, GA, United States |       |                                              |
| nteractions                                           | Hiring Manager<br>Preston L Stephens                                                                                                    |                                    |                                                |       |                                              |
| nterviews                                             |                                                                                                    |                                    |                                                |       |                                              |
| rogress                                               | Linked Requisitions                                                                                                    |                                    |                                                |       | + Add                                        |
|                                                       |                                                                                                    |                                    |                                                |       |                                              |
|                                                       |                                                                                                    |                                    |                                                |       | -                                            |
| 31<br>It<br>Overview<br>Details                       | Key Highlights<br>Requisition Status<br>Job formatting - In Progress<br>Requisition Type<br>Pipeline                                                                     | Constalist                         | ×                                              |       |                                              |
| 31<br>I←<br>Details<br>Job Formatting                 | Key Highlights<br>Requisition Status<br>Job formatting - In Progress<br>Requisition Type<br>Pipeline<br>Requisition Number<br>31<br>Hiring Manager                       | Coversite<br>Warning               | X<br>5                                         |       |                                              |
| 31<br>I€<br>Details<br>Job Formatting<br>Interactions | Key Highlights<br>Requisition Status<br>Job formatting - In Progress<br>Requisition Type<br>Pretine<br>Requisition Number<br>31<br>Hing Manager<br>Prestor: L Stephens   | Ceneralist                         | ×                                              |       |                                              |
| 31 I  Details Dob Formatting Interactions Interviews  | Key Highlights<br>Requisition Status<br>Job formation - In Progress<br>Requisition Type<br>Pipeline<br>Requisition Number<br>31<br>Hirring Manager<br>Preston L Stephens | Ceneralist                         | ×<br>                                          | + Add |                                              |

Select the Actions drop-down list and select Move to Posting. A pop-up window will appear asking the Recruiter/Generalist to schedule an interview, but the interview can be scheduled after posting the Requisition. Select the Continue button

4

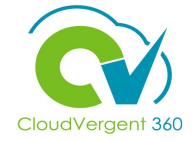

| = DeKalb                                                             | County                                          | C C VB V |                                                                                 |
|----------------------------------------------------------------------|-------------------------------------------------|----------|---------------------------------------------------------------------------------|
| <b>く</b> 00001 - Grou                                                | Inds Maintenance Worker - REGISTER: Posting     | Actions  |                                                                                 |
| l←<br>Ⅲ Overview                                                     | Internal Career Site Posting Status Not Posted  | Edit     | 5                                                                               |
| <ul> <li>Details</li> <li>Job Formatting</li> <li>Posting</li> </ul> | External Career Sites Posting Status Not Posted | Edit ^   | Select the <b>Edit</b> button<br>to post the job on the<br>Internal Career Site |
| ♥ Interactions ■ Interviews                                          | Staffing Agents                                 | ~        |                                                                                 |
| Progress                                                             | Agent                                           |          |                                                                                 |

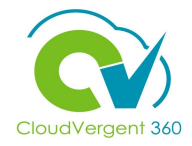

| = DeKalb Coun             | ity                                         |                                                     | C C     |
|---------------------------|---------------------------------------------|-----------------------------------------------------|---------|
| < 00001 - Grounds N<br>31 | Naintenance Worker - REGISTER:              | Posting                                             | Actions |
| I←<br>⊡ Overview          | Internal Career Site                        |                                                     |         |
| Details                   | Posting Status<br>Not Posted<br>*Start Date | Posting Schedule<br>Post Later ~<br>Expiration Date | Save    |
| Job Formatting            | m/d/yyyy h:mm a ট                           | m/d/yyyy[h:mm a to                                  |         |
| Interactions              | External Career Sites                       |                                                     |         |
| Progress                  | Posting Status<br>Not Posted                |                                                     |         |

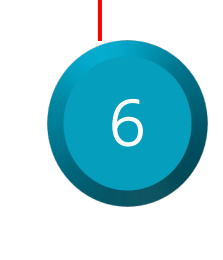

If the Recruiter/Generalist requests to post the Job on a later date, select **Post Later** from the **Posting Schedule** drop-down list. Enter the appropriate **Start Date** and **Expiration Date**. Select the **Save** button

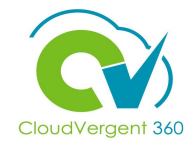

| = DeKalb Coun             | ty                                    |                 |                  | ĵ ⊈   | VB 🗸 |
|---------------------------|---------------------------------------|-----------------|------------------|-------|------|
| < 00001 - Grounds N<br>31 | /aintenance Worker - REG              | GISTER: Posting |                  | Actio | ons  |
| <b>←</b>                  | Internal Career Site                  |                 |                  |       |      |
| Details                   | Posting Status<br>Not Posted          |                 | Posting Schedule |       |      |
| Job Formatting            | Start Date<br>8/31/2021               |                 | Expiration Date  |       |      |
| Posting                   | Time Zone<br>(UTC-05:00) New York - 🗸 |                 |                  |       |      |
| F Interactions            |                                       |                 |                  |       |      |
| Interviews                | External Career Sites                 |                 |                  |       |      |
| Progress                  | Posting Status<br>Not Posted          |                 |                  | _     |      |

Time Zone should be defaulted to the recruiter's Time Zone

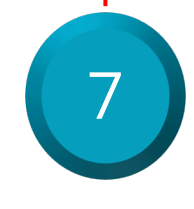

If the Recruiter/Generalist requests to post the Job after creating it, they will select **Post Now** from the **Posting Schedule drop-down**. Enter an **Expiration Date** and adjust **Time Zone** if necessary. Select the **Save** button

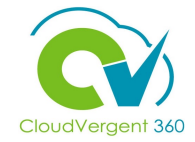

| = DeKalb Cou      | inty<br>A                                |                                        | C 4 <sup>(16)</sup> ∨B ∨ |                                                |
|-------------------|------------------------------------------|----------------------------------------|--------------------------|------------------------------------------------|
| < 00001 - Grounds | Maintenance Worker - REGISTER: Posting   |                                        | Actions                  |                                                |
| l÷                | Internal Career Site                     |                                        |                          |                                                |
| Uverview          | Posting Status                           |                                        |                          |                                                |
| Details           | Start Date<br>8/31/2021 1:30 PM          | Expiration Date<br>10/31/2021 11:59 PM |                          |                                                |
| Posting           | (UTC-05:00) New York - Eastern Time (ET) |                                        |                          |                                                |
| Interactions      | External Career Sites                    |                                        | Edit                     | 8                                              |
| Interviews        | Posting Status<br>Not Posted             |                                        |                          | Select the <b>Edit</b> button                  |
| Feedback          | Staffing Agents                          |                                        | ^                        | to post the job on the<br>External Career Site |
| Progress          | Agent V                                  |                                        |                          |                                                |

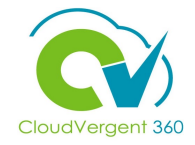

| ≡   | DeKalb Count            | Y                                            |                                        | C CIE VB V   |
|-----|-------------------------|----------------------------------------------|----------------------------------------|--------------|
| <   | 00001 - Grounds M<br>31 | aintenance Worker - REGISTER: Posting        |                                        | Actions      |
| I÷  |                         | Internal Career Site                         |                                        |              |
|     | Overview                | Posting Status<br>Posted                     |                                        |              |
| 4   | Lob Formatting          | Start Date<br>8/31/2021 1:30 PM<br>Time Zone | Expiration Date<br>10/31/2021 11:59 PM |              |
| (•€ | Posting                 | (UTC-05:00) New York - Eastern Time (ET)     |                                        |              |
| 12  | Interactions            | External Career Sites                        |                                        | Satve Cancel |
|     | Interviews              | Posting Status<br>Not Posted                 | Posting Schedule<br>Post Now ~         |              |
|     | Feedback                | Start Date<br>8/31/2021                      | Expiration Date<br>10/31/2021 11:59 PM |              |
| ēt. | Progress                | Time Zone<br>(UTC-05:00) New York - \vee     |                                        |              |

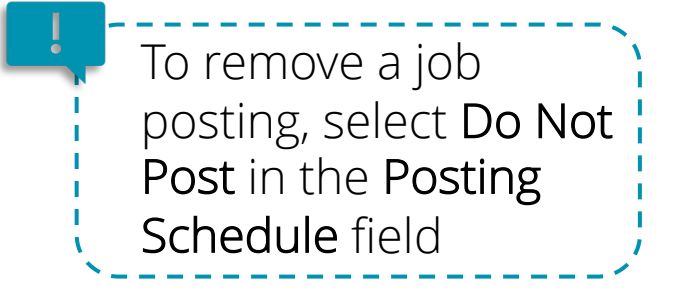

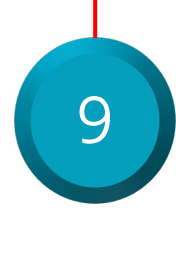

In the **Posting Schedule** field, select **Post Now.** Enter the appropriate **Expiration Date** and adjust **Time Zone**, if necessary. Select the **Save** button

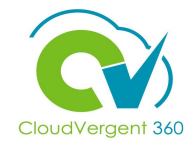

|            | Interviews | Posting Status<br>Posted                     |                                                        |                        |
|------------|------------|----------------------------------------------|--------------------------------------------------------|------------------------|
|            | Feedback   | Start Date<br>8/31/2021 1:31 PM<br>Time Zone | Expiration Date<br>10/31/2021 11:59 PM<br>Career Sites |                        |
|            | Progress   | (UTC-05:00) New York - Eastern Time (ET)     | DC Career Site (DC_External)                           |                        |
|            |            | Job Boards                                   |                                                        | Unpost from Job Boards |
|            |            | eQuest<br>Select User Account<br>dekalb_test | User Account Description<br>DeKalb User for eQuest     |                        |
|            |            | Go to Partner Portal                         |                                                        |                        |
| ob Boards, |            | Staffing Agents                              |                                                        | ^                      |

To post to Job Boards select the **Go to Partner Portal** link under **Job Boards** to be directed to the eQuest site

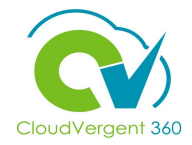

| Job Classification  Function*  General and Operations Manager  This value should not be blank.  Industry*  Advertising and Public Relations  This value should not be blank.  This value should not be blank.                                                                                                    | Requisition: 31                                                                                       |                  | Sho | w Flagged for Rev | view/Errors only |
|----------------------------------------------------------------------------------------------------|----------------------------------------------------------------------------------------------------|------------------|-----|-------------------|------------------|
| Function *       Industry *         Industry *       Advertising and Public Relations         This value should not be blank.       This value should not be blank.         Image: Invalid Job Function.       This value should not be blank.                                                                                                    | Job Classification                                                                                    |                  |     |                   |                  |
| General and Operations Manager     Adventising and Public Relations     Adventising and Public Relations     Adventis | Function *                                                                                            | Industry *       |     |                   |                  |
|                                                                                                    | General and Operations Manager     Q     This value should not be blank.     Im Invalid Job Function. | Public Relations | Ľ   |                   |                  |
|                                                                                                    |                                                                                                    |                  |     |                   |                  |

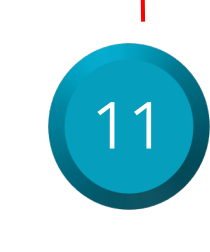

On the eQuest page, in the Job Classification section, select the appropriate Function and Industry from the drop-down list. Select the Next button

#### **Posting Job/Position**

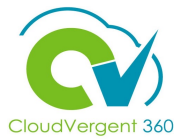

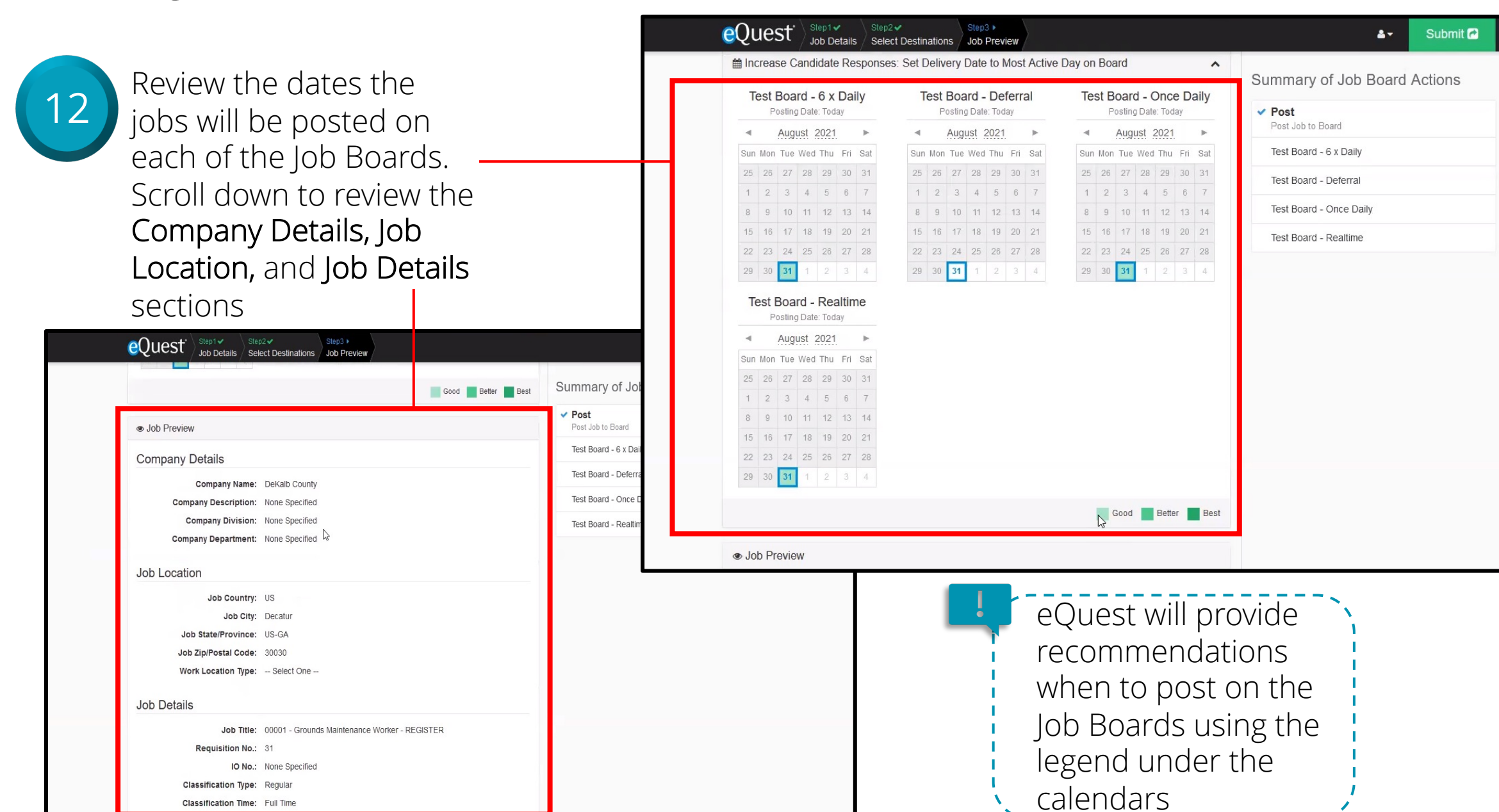

#### **Posting Job/Position**

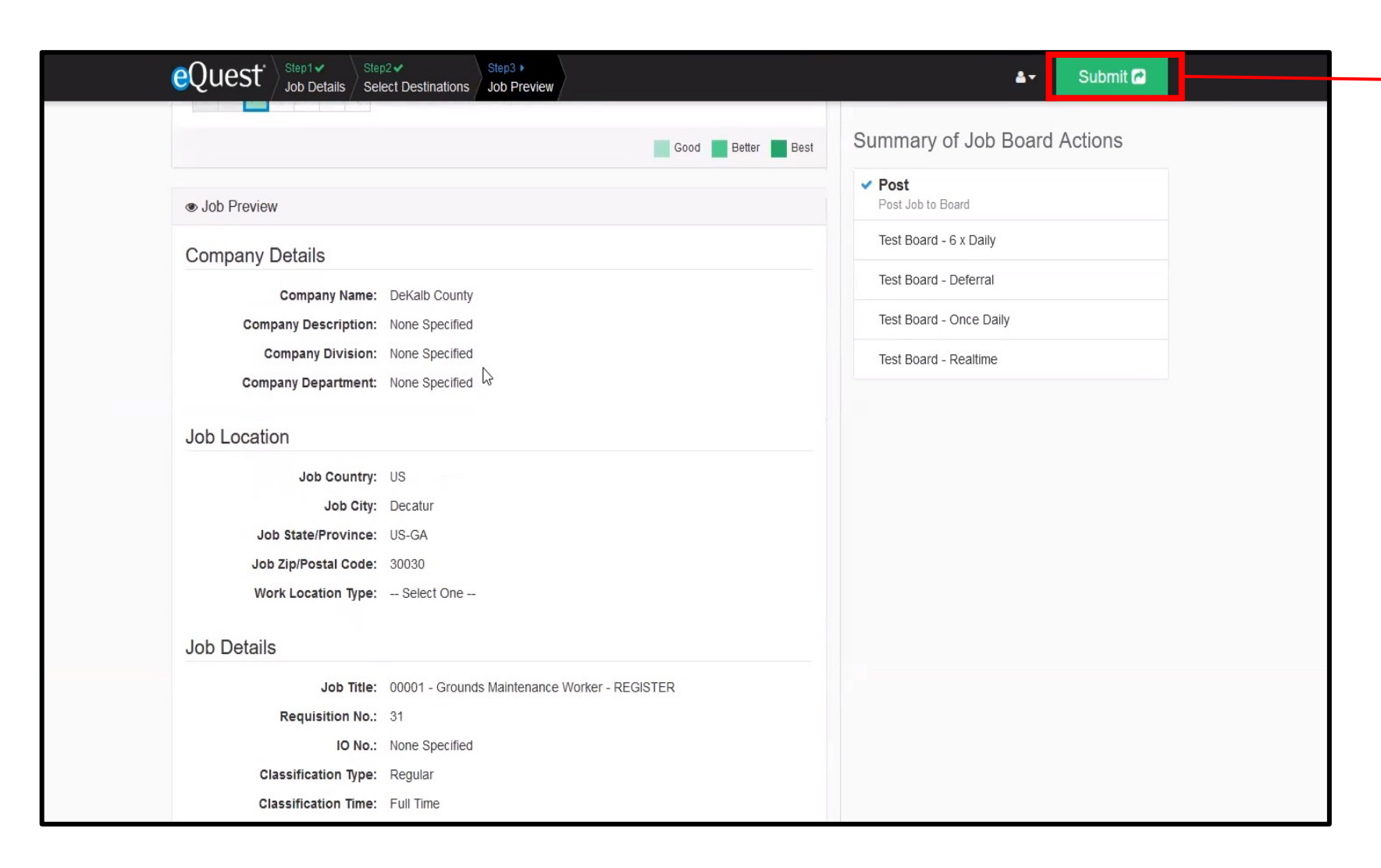

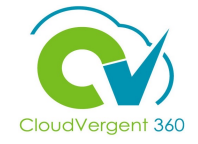

13

Select the Submit button

# **Posting Job/Position Knowledge Check**

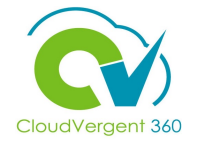

Which option under the **Posting Schedule** drop-down list is chosen in order to remove a Job Posting?

| A. Post Now       |
|-------------------|
| B. Do Not Post    |
| C. Post Later     |
| D. Take down Post |

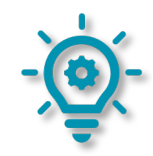

# **Posting Job/Position Knowledge Check**

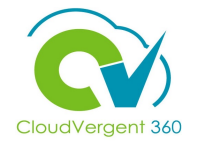

Which option under the **Posting Schedule** drop-down list is chosen in order to remove a Job Posting?

| A. Post Now       |
|-------------------|
| B. Do Not Post    |
| C. Post Later     |
| D. Take down Post |

The correct answer is B. Select Do Not Post to take down a Job Posting

### **Recruiting Lifecycle Management Course Exercises:**

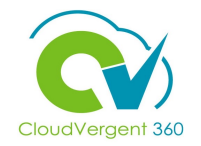

Please complete the following exercises:

#### **Assignment:**

• Post a Requisition

# **Recruiting Lifecycle Management**

# Lesson 4: Manage Talent Pool

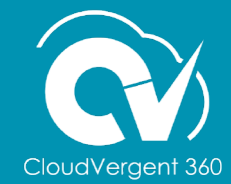

# **Lesson Objective:**

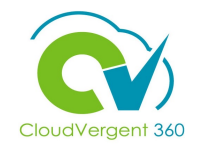

Upon the completion of the Manage Talent Pool lesson, you will be able to:

### **Objectives**

• Move Candidates through the Candidate Selection Process

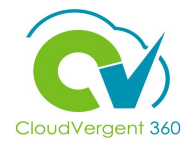

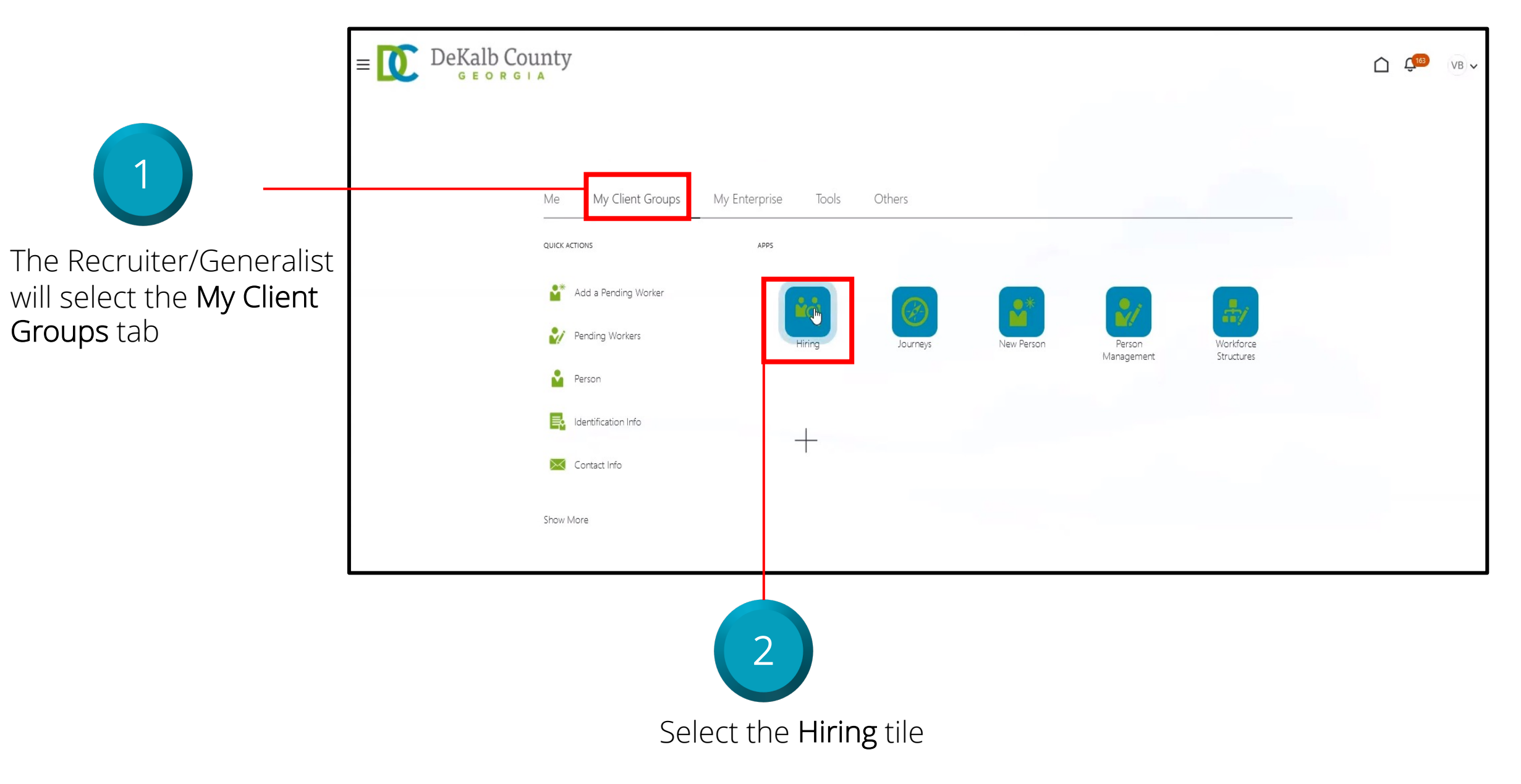

3

Select the

hyperlink

Applications

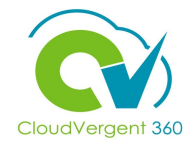

| 0[                          | b Requisitions                                     |                                             |                                  |
|-----------------------------|----------------------------------------------------|---------------------------------------------|----------------------------------|
| I÷                          |                                                    |                                             |                                  |
|                             | Requisitions                                       |                                             | + Add                            |
|                             | Keywords Show Filters Hiring Team Role             | Recruiter, Hiring Manager, Collaborator 🛛 🗙 |                                  |
| $\bigcirc$ Candidate Search |                                                    |                                             | Sort By Creation Date - New to V |
| Candidate Pools             | 00001 - Grounds Maintenance Worker - REGISTER (31) | Applications: 1                             |                                  |
| Job Offers                  | Pipeline                                           | FILM PELLS, U                               |                                  |
|                             | Decatur, GA, United States                         |                                             |                                  |
|                             | 00001 - Grounds Maintenance Worker (30)            | Applications: 0                             |                                  |
|                             | Open - Not Posted                                  | Prospects: 0                                |                                  |
|                             |                                                    |                                             |                                  |
|                             | Standard                                           |                                             |                                  |

Applications link represents the number of active Applicants to a requisition

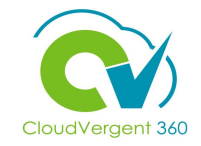

| = 🚺                                                 | DeKalb County                                                                              |                          |                                                                        |                    |                                    |            | û 🕫 ( |
|-----------------------------------------------------|--------------------------------------------------------------------------------------------|--------------------------|------------------------------------------------------------------------|--------------------|------------------------------------|------------|-------|
| < 0                                                 | 0001 - Grounds Maintenance W                                                               | /orker - REGISTI         | ER (31)                                                                |                    |                                    |            |       |
|                                                     | Job Applications          Candidate Name or Number       Q         Actions       Candidate | . Show Filters Applicati | on Details Active X                                                    | ତ୍ ତ୍ View Summary | Sort By Create Date - N Experience | New to F 🗸 |       |
| 4                                                   | Public. Jahn<br>67008<br>Akutan, AK, US                                                    |                          | New, Meets Minimum<br>Qualifications<br>Prescreening score: 5 out of 5 |                    |                                    |            |       |
| elect the <b>Candidate's</b><br>ame to view his/her |                                                                                            |                          |                                                                        |                    |                                    |            |       |

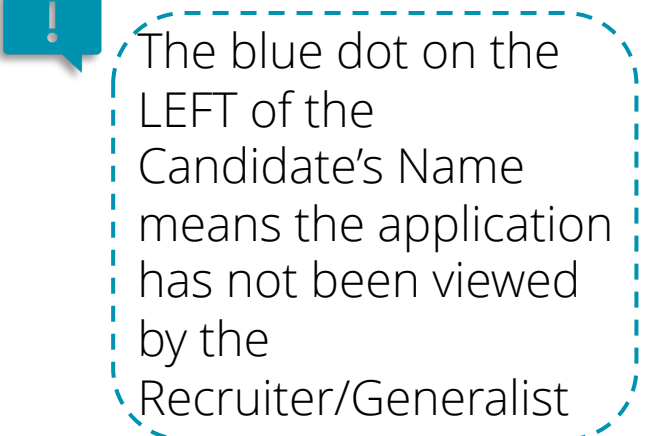

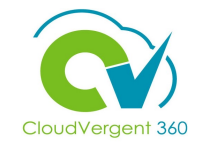

| = DeKalb (                                                                                                    | County                                                                                                    |                                                                 | C C VB V                                                                                                    |                                                                                                    |
|----------------------------------------------------------------------------------------------------|----------------------------------------------------------------------------------------------------|-----------------------------------------------------------------|----------------------------------------------------------------------------------------------------|----------------------------------------------------------------------------------------------------|
| < JP 00                                                                                                    | 1001 - Grounds Maintenance Worker - REG<br>n Public (67008)                                                       | STER (31) Previous                                              | Next Actions V Move                                                                                                    |                                                                                                    |
| Contractions<br>Contractions<br>C | Key Highlights Phase and State New, Meets Minimum Qualifications Candidate Type When Applying External Candidates | Candidate Number<br>67008<br>Duplicate Check<br>As of 8/31/2021 | Return to Prior State       Add to Linked Requisition       Add to Candidate Pool       Add Interaction       Send Message       Send Message to Team       Send Interview Invite | In this section, we can<br>view the Candidate's<br>information prior to<br>moving them through<br>the Hiring Process. |
| <ul><li>Attachments</li><li>Interactions</li><li>Questions</li></ul>                                                                                                    | Work History                                                                                                    | There's nothing here so far.                                    | Collect Feedback<br>Check Duplicates                                                                                                    | To move the<br>Candidate to the<br>Hiring Process, select<br>the <b>Actions</b> drop-                                 |
| Interviews                                                                                                    | Education                                                                                                    |                                                                 | $\checkmark$                                                                                                    | down list to view the options. For this                                                                               |

example, select Move

The Duplicate Check is automatic in the Candidate selection process, but can be invoked manually

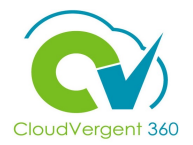

| = DeKalb County                                                      |                                                                      |                                                                    |                 | Ch ↓ 103 ∨B ∨               |                                                     |
|----------------------------------------------------------------------|----------------------------------------------------------------------|--------------------------------------------------------------------|-----------------|-----------------------------|-----------------------------------------------------|
| Move Candidate<br>00001 - Grounds Maintenance Worker - REGISTER (31) |                                                                      |                                                                    | <u>S</u> a<br>B | ve and Close <u>C</u> ancel | 7                                                   |
| Candidates (1) Details Phase New                                     | ✓ State<br>To be Re<br>To be Re<br>Not Minir<br>Rejected<br>Withdraw | viewed<br>wewed<br>ally Qualified<br>by Employer<br>m by Candidate | State           |                             | Select the Save<br>and Close<br>button when<br>done |

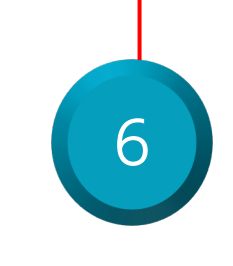

On the Move Candidate page, users can select the different States for the Candidate. Select from To be Reviewed, Not Minimally Qualified, Rejected by Employer, or Withdrawn by Candidate from the State drop-down list
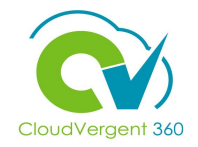

|                |                                  | Car                                                                                       | ndidate Selection<br>Merit Re | n Process (CSP<br>gister |                                                    |                         |                    |                                                    | 4                       |                                               |                                                  |                         |
|----------------|----------------------------------|-------------------------------------------------------------------------------------------|-------------------------------|--------------------------|----------------------------------------------------|-------------------------|--------------------|----------------------------------------------------|-------------------------|-----------------------------------------------|--------------------------------------------------|-------------------------|
|                |                                  |                                                                                           |                               |                          |                                                    |                         |                    |                                                    |                         |                                               |                                                  |                         |
| Phase          | New                              | Actions                                                                                   | <b>Candidate Status</b>       | HM Review                | Actions                                            | <b>Candidate Status</b> | Interview          | Actions                                            | <b>Candidate Status</b> | Testing                                       | Actions                                          | <b>Candidate Status</b> |
| Requirement    | Mandatory                        |                                                                                           |                               | Optional                 |                                                    |                         | Mandatory          |                                                    |                         | Optional                                      |                                                  |                         |
| HM Access      | Restricted                       |                                                                                           |                               | Unrestricted             |                                                    |                         | Unrestricted       |                                                    |                         | Unrestricted                                  |                                                  |                         |
| Entering Phase |                                  |                                                                                           |                               | Send HM<br>Notification  |                                                    |                         |                    |                                                    |                         |                                               |                                                  |                         |
| Leaving Phase  |                                  |                                                                                           |                               |                          |                                                    |                         |                    |                                                    |                         |                                               |                                                  |                         |
| State          | To be Reviewed                   | Move Qualified FF,<br>PreScreen to Not<br>Min Qual FF                                     | Under<br>Consideration        | HM Review in<br>Process  | Send Candidate<br>Update HM Review<br>Notification | Under<br>Consideration  | Interview          | Send Candidate<br>Update Interview<br>Notification | Under<br>Consideration  | Testing in Process                            | Send Candidate<br>Update Testing<br>Notification | Under<br>Consideration  |
|                | Meets Minimum<br>Qualifiacations | Send Candidate<br>Update<br>New/Qualified<br>Notification,<br>Initiate Duplicate<br>Check | Under<br>Consideration        | Schedule Interview       |                                                    | Under<br>Consideration  | Phone Screen       | Send Phone<br>Interview Invite                     | Under<br>Consideration  | Admin/Clerical<br>Testing (Self<br>Schedule)* | Send Admin/Clerical<br>Invite                    | Under<br>Consideration  |
|                | Not Minimally                    | Send Not Qual email                                                                       | Under                         | Rejected by              | Send reject email                                  | Not Retained            | Interviews in      |                                                    | Under                   | Equipment Testing                             | Send Equipment                                   | Under                   |
|                | Qualified                        |                                                                                           | Consideration                 | Employer                 |                                                    |                         | Process            |                                                    | Consideration           | (Self Schedule)*                              | Invite                                           | Consideration           |
|                | Rejected by                      | Send reject email                                                                         | Not Retained                  | Withdrawn by             | Send withdrawal                                    | Withdrawn               | Selected for Offer |                                                    | Under                   | Passed Testing -                              |                                                  | Under                   |
|                | Employer<br>Withdrawn bu         | Cond withdrawed                                                                           | Withdrawn                     | Candidate                | email                                              |                         | or Move to Testing | Cond roiget arreit                                 | Consideration           | Selected for Offer                            | Cond roiget arresi                               | Consideration           |
|                | Candidate                        | email                                                                                     | windrawn                      |                          |                                                    |                         | Employer           | send reject email                                  | Not Retained            | Employer                                      | send reject email                                | Not Retained            |
|                |                                  |                                                                                           |                               |                          |                                                    |                         | Withdrawn by       | Send withdrawal                                    | Withdrawn               | Withdrawn by                                  | Send withdrawal                                  | Withdrawn               |
|                |                                  | <u> </u>                                                                                  |                               |                          |                                                    |                         | Candidate          | email                                              |                         | Candidate                                     | email                                            |                         |

The Image above is from the Configuration Workbook and explains the Candidate Selection Process and specifically the Merit Register

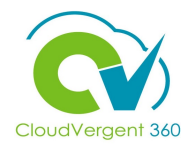

|                |                           | Can                  | ndidate Selec<br>Meri                                   | tion Process (CS<br>t Hiring                        | SP)                         |                                            |                                 |                          |                               |
|----------------|---------------------------|----------------------|---------------------------------------------------------|-----------------------------------------------------|-----------------------------|--------------------------------------------|---------------------------------|--------------------------|-------------------------------|
| Phase          | Offer                     | Actions              | Candidate<br>Status                                     | Pre-Hire                                            | Actions                     | Candidate<br>Status                        | HR                              | Actions                  | Candida<br>Status             |
| Requirement    | Mandatory                 |                      |                                                         | Mandatory                                           |                             |                                            | Mandatory                       |                          |                               |
| HM Access      | View                      |                      |                                                         | View                                                |                             |                                            | View                            |                          |                               |
| Entering Phase |                           |                      |                                                         |                                                     |                             |                                            |                                 |                          |                               |
| Leaving Phase  |                           |                      |                                                         |                                                     |                             |                                            |                                 |                          |                               |
| State          | To be Created             |                      | Final Candidate<br>Selection<br>Activity in<br>Progress | Send Request for<br>Information                     | Request More<br>Information | Personal<br>Information being<br>Requested | Pending Automated<br>Processing |                          | Offer Acce                    |
|                | Draft                     |                      | Final Candidate<br>Selection<br>Activity in<br>Progress | Waiting for BKGD                                    |                             | Post-Offer<br>Processing                   | Pending Manual<br>Processing    |                          | Offer Acce                    |
|                | Pending Approval          |                      | Final Candidate<br>Selection<br>Activity in<br>Progress | Pre-Employment<br>Exam Scheduled (Self<br>Schedule) |                             | Post-Offer<br>Processing                   | Error During<br>Processing      |                          | Offer Acce                    |
|                | Approval Rejected         |                      | Final Candidate<br>Selection<br>Activity in<br>Progress | Pre-Hire Passed                                     |                             | Post-Offer<br>Processing                   | Processing in<br>Progress       |                          | Offer Acce                    |
|                | Approved                  |                      | Final Candidate<br>Selection<br>Activity in<br>Progress | Rejected by Employer                                | Send reject<br>email        | No Longer Under<br>Consideration           | Processed                       |                          | Offer Acce                    |
|                | Extended                  |                      | Offer Made                                              | Withdrawn by<br>Candidate                           | Send withdrawal<br>email    | Withdrawan                                 | Rejected by Employer            | Send reject<br>email     | No Long<br>Under<br>Considera |
|                | Accepted                  |                      | Offer of<br>Employment<br>Accepted                      |                                                     |                             |                                            | Withdrawn by<br>Candidate       | Send withdrawal<br>email | Withdrav                      |
|                | Rejected by Employer      | Send reject<br>email | No Longer<br>Under<br>Consideration                     |                                                     |                             |                                            |                                 |                          |                               |
|                | Withdrawn by<br>Candidate | Send withdrawal      | Withdrawan                                              |                                                     |                             |                                            |                                 |                          |                               |

The Image above is from the Configuration Workbook and explains the Candidate Selection Process and specifically the Merit Hiring

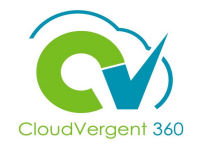

Candidate Selection Process (CSP) Mass Hire (P/F) New Actions Candidate Status **HM Review** Actions Candidate Status Phase / Step Requirement Mandatory Optional HM Access Restricted View Send HM Entering Phase Notification Leaving Phase Move P/F Qualified HM Review in Send Candidate To be Reviewed\* FF, PreScreen to Not Process Update HM Review Under State / Status Under Consideration Min Qual FF Notification Consideration Not Minimally Send Not Min Qual Rejected by Send reject email Not Retained Under Consideration Qualified email Employer Withdrawn Not Retained Withdrawn by Send withdrawal Rejected by Send reject email Employer Candidate email Send withdrawal Withdrawn Withdrawn by Candidate email

The Image above is from the Configuration Workbook and explains the Candidate Selection Process and specifically the Mass Hire Process Flow

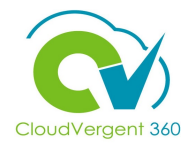

|                |                           | Cano                     | lidate Selecti<br>Mass H                                | ion Process (C<br>ire (P/F)                         | SP)                         |                                  |                                    |                          |                                     |
|----------------|---------------------------|--------------------------|---------------------------------------------------------|-----------------------------------------------------|-----------------------------|----------------------------------|------------------------------------|--------------------------|-------------------------------------|
| Phase / Step   | Offer                     | Actions                  | Candidate<br>Status                                     | Pre-Hire                                            | Actions                     | Candidate<br>Status              | HR (Hired)                         | Actions                  | Candidate<br>Status                 |
| Requirement    | Mandatory                 |                          |                                                         | Optional                                            |                             |                                  | Mandatory                          |                          |                                     |
| HM Access      | View                      |                          |                                                         | View                                                |                             |                                  | View                               |                          |                                     |
| Entering Phase |                           |                          | 20                                                      |                                                     |                             |                                  |                                    |                          | 8                                   |
| Leaving Phase  |                           |                          |                                                         |                                                     |                             |                                  |                                    |                          |                                     |
| State / Status | To be Created             |                          | Final Candidate<br>Selection<br>Activity in<br>Progress | Send Request for<br>Information                     | Request More<br>Information | Send Request for<br>Information  | Pending<br>Automated<br>Processing |                          | Offer Accepted                      |
|                | Draft                     |                          | Final Candidate<br>Selection<br>Activity in<br>Progress | Waiting for<br>Clearance                            |                             | Post-Offer<br>Processing         | Pending Manual<br>Processing       |                          | Offer Accepted                      |
|                | Pending<br>Approval       |                          | Final Candidate<br>Selection<br>Activity in<br>Progress | Pre-Employment<br>Exam Scheduled<br>(Self Schedule) |                             | Post-Offer<br>Processing         | Error During<br>Processing         |                          | Offer Accepted                      |
|                | Approval<br>Rejected      |                          | Final Candidate<br>Selection<br>Activity in<br>Progress | Waiting for BKGD                                    |                             | Post-Offer<br>Processing         | Processing in<br>Progress          |                          | Offer Accepted                      |
|                | Approved                  |                          | Final Candidate<br>Selection<br>Activity in<br>Progress | Testing in Process<br>(Self Schedule)*              |                             | Post-Offer<br>Processing         | Processed                          |                          | Offer Accepted                      |
|                | Extended                  |                          | Offer Made                                              | Rejected by<br>Employer                             | Send reject<br>email        | No Longer Under<br>Consideration | Rejected by<br>Employer            | Send reject<br>email     | No Longer<br>Under<br>Consideration |
|                | Accepted                  |                          | Offer of<br>Employment<br>Accepted                      | Withdrawn by<br>Candidate                           | Send withdrawal<br>email    | Withdrawan                       | Withdrawn by<br>Candidate          | Send withdrawal<br>email | Withdrawan                          |
|                | Rejected by<br>Employer   | Send reject<br>email     | No Longer<br>Under<br>Consideration                     |                                                     |                             |                                  |                                    |                          |                                     |
|                | Withdrawn by<br>Candidate | Send withdrawal<br>email | Withdrawan                                              |                                                     |                             |                                  |                                    |                          |                                     |

The Image above is from the Configuration Workbook and explains the Candidate Selection Process and specifically the Mass Hire Process Flow

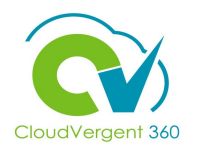

The Image above is from the Configuration Workbook and explains the Candidate Selection Process and specifically the Non-Merit process

|                |                            | Candidate S                                                           | election Proce                   | ss (CSP)                            |                                                       |                                          |                           |                      |                                                            |                                                               |                                |                                               |                                    |                             |                                     |
|----------------|----------------------------|-----------------------------------------------------------------------|----------------------------------|-------------------------------------|-------------------------------------------------------|------------------------------------------|---------------------------|----------------------|------------------------------------------------------------|---------------------------------------------------------------|--------------------------------|-----------------------------------------------|------------------------------------|-----------------------------|-------------------------------------|
|                |                            |                                                                       |                                  |                                     |                                                       |                                          |                           |                      |                                                            |                                                               |                                |                                               |                                    |                             |                                     |
| Phase / Step   | New                        | Actions                                                               | Candidate Status                 | HM Review                           | Actions                                               | Candidate Status                         | Offer                     | Actions              | Candidate<br>Status                                        | Pre-Hire                                                      | Actions                        | Candidate<br>Status                           | HR (Hired)                         | Actions                     | Candidate<br>Status                 |
| Requirement    | Mandatory                  |                                                                       |                                  | Optional                            |                                                       | P                                        | Optional                  |                      |                                                            | Mandatory                                                     |                                |                                               | Mandatory                          |                             |                                     |
| HM Access      | Restricted                 |                                                                       |                                  | View                                |                                                       |                                          | View                      |                      |                                                            | View                                                          |                                |                                               | View                               |                             |                                     |
| Entering Phase |                            |                                                                       |                                  | Send HM<br>Notification             |                                                       |                                          |                           |                      |                                                            |                                                               |                                |                                               |                                    |                             |                                     |
| Leaving Phase  |                            |                                                                       |                                  |                                     |                                                       |                                          |                           |                      |                                                            |                                                               |                                |                                               |                                    |                             |                                     |
| State / Status | To be Reviewed             | Move to HM<br>Revie <del>v</del> ,<br>PreScreen to Not<br>Min Qual FF | Application<br>Received          | HM Revie <del>v</del> in<br>Process | Send Candidate<br>Update HM<br>Review<br>Notification | Application<br>Evaluation in<br>Progress | To be<br>Created          |                      | Final<br>Candidate<br>Selection<br>Activity in<br>Progress | Send Request<br>for Information                               | Request<br>More<br>Information | Personal<br>Information<br>being<br>Requested | Pending<br>Automated<br>Processing |                             | Offer<br>Accepted                   |
|                | Not Minimally<br>Qualified |                                                                       | No Longer Under<br>Consideration | Rejected by<br>Employer             | Send reject<br>email                                  | No Longer Under<br>Consideration         | Draft                     |                      | Final<br>Candidate<br>Selection<br>Activity in<br>Progress | Pre-<br>Employment<br>Exam<br>Scheduled<br>[Self<br>Scheduled |                                | Post-Offer<br>Processing                      | Pending<br>Manual<br>Processing    |                             | Offer<br>Accepted                   |
|                | Rejected by<br>Employer    | Send reject email                                                     | No Longer Under<br>Consideration | Withdrawn by<br>Candidate           | Send withdrawal<br>email                              | ₩ithdrawn                                | Pending<br>Approval       |                      | Final<br>Candidate<br>Selection<br>Activity in<br>Progress | Waiting for<br>BKGD                                           |                                | Post-Offer<br>Processing                      | Error During<br>Processing         |                             | Offer<br>Accepted                   |
|                | ₩ithdrawn by<br>Candidate  | Send withdrawal<br>email                                              | ₩ithdra <b>v</b> an              |                                     |                                                       |                                          | Approval<br>Rejected      |                      | Final<br>Candidate<br>Selection<br>Activity in<br>Progress | Enam Results<br>to be Verilied                                |                                | Post-Offer<br>Processing                      | Processing in<br>Progress          |                             | Offer<br>Accepted                   |
|                |                            |                                                                       |                                  |                                     |                                                       |                                          | Approved                  |                      | Final<br>Candidate<br>Selection<br>Activity in<br>Progress | Rejected by<br>Employer                                       | Send reject<br>email           | No Longer<br>Under<br>Consideration           | Processed                          |                             | Offer<br>Accepted                   |
|                |                            |                                                                       |                                  |                                     |                                                       |                                          | Extended                  |                      | Offer Made                                                 | Withdrawn by<br>Candidate                                     | Send<br>withdrawal<br>email    | Withdraw an                                   | Rejected by<br>Employer            | Send reject<br>email        | No Longer<br>Under<br>Consideration |
|                |                            |                                                                       |                                  |                                     |                                                       |                                          | Accepted                  |                      | Offer of<br>Employment<br>Accepted                         |                                                               |                                |                                               | Withdrawn by<br>Candidate          | Send<br>withdrawal<br>email | Withdraw an                         |
|                |                            |                                                                       |                                  |                                     |                                                       |                                          | Rejected by<br>Employer   | Send reject<br>email | No Longer<br>Under<br>Consideration                        |                                                               |                                |                                               |                                    |                             |                                     |
|                |                            |                                                                       |                                  |                                     |                                                       |                                          | Withdrawn by<br>Candidate | Send<br>withdrawal   | Withdrawan                                                 |                                                               |                                |                                               |                                    |                             |                                     |

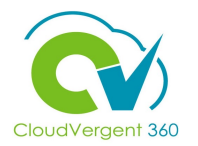

The Image above is from the Configuration Workbook and explains the Candidate Selection Process and specifically the Executive process

|                | -                          | Candidate                                          | Selection Proce                  | ss (CSP)                            |                          |                                          |                           |                    |                                                            |                                                  |                             |                                               |                                    |         |                                     |
|----------------|----------------------------|----------------------------------------------------|----------------------------------|-------------------------------------|--------------------------|------------------------------------------|---------------------------|--------------------|------------------------------------------------------------|--------------------------------------------------|-----------------------------|-----------------------------------------------|------------------------------------|---------|-------------------------------------|
|                |                            |                                                    | EXECUTIVE                        |                                     |                          |                                          |                           |                    |                                                            |                                                  |                             |                                               |                                    |         |                                     |
| Phase / Step   | New                        | Actions                                            | Candidate Status                 | HM Review                           | Actions                  | Candidate Status                         | Offer                     | Actions            | Candidate<br>Status                                        | Pre-Hire                                         | Actions                     | Candidate<br>Status                           | HR (Hired)                         | Actions | Candidate<br>Status                 |
| Requirement    | Mandatory                  |                                                    |                                  | Optional                            |                          |                                          | Optional                  | ×                  |                                                            | Mandatory                                        | ·                           |                                               | Mandatory                          | l       |                                     |
| HM Access      | Restricted                 |                                                    |                                  | View                                |                          |                                          | View                      |                    |                                                            | View                                             |                             |                                               | View                               |         |                                     |
| Entering Phase |                            |                                                    |                                  | Send HM<br>Notification             |                          |                                          |                           |                    |                                                            |                                                  |                             |                                               |                                    |         |                                     |
| Leaving Phase  |                            |                                                    |                                  |                                     |                          |                                          |                           |                    |                                                            |                                                  |                             | A de tracterio                                |                                    |         | •                                   |
| State / Status | To be Reviewed"            | Move to HM<br>Review,<br>PreScreen to<br>Reject FF | Application<br>Received          | HM Revie <del>v</del> in<br>Process |                          | Application<br>Evaluation in<br>Progress | To be<br>Created          |                    | Final<br>Candidate<br>Selection<br>Activity in<br>Progress | Send Request<br>for Information                  | Request More<br>Information | Personal<br>Information<br>being<br>Requested | Pending<br>Automated<br>Processing |         | Offer<br>Accepted                   |
|                | Not Minimally<br>Qualified |                                                    | No Longer Under<br>Consideration | Rejected by<br>Employer             |                          | No Longer Under<br>Consideration         | Draft                     |                    | Final<br>Candidate<br>Selection<br>Activity in<br>Progress | Pre-<br>Employment<br>Exam<br>Scheduled<br>(Self |                             | Post-Offer<br>Processing                      | Pending<br>Manual<br>Processing    |         | Offer<br>Accepted                   |
|                | Rejected by<br>Employer    |                                                    | No Longer Under<br>Consideration | Withdrawn by<br>Candidate           | Send withdrawal<br>email | Withdra <del>v</del> an                  | Pending<br>Approval       |                    | Final<br>Candidate<br>Selection<br>Activity in<br>Progress | ₩aiting for<br>BKGD                              |                             | Post-Offer<br>Processing                      | Error During<br>Processing         |         | Offer<br>Accepted                   |
|                | Withdrawn by<br>Candidate  | Send withdrawal<br>email                           | ₩ithdra <del>v</del> an          |                                     |                          |                                          | Approval<br>Rejected      |                    | Final<br>Candidate<br>Selection<br>Activity in<br>Progress | Exam Results to<br>be Verified                   |                             | Post-Offer<br>Processing                      | Processing in<br>Progress          |         | Offer<br>Accepted                   |
|                |                            |                                                    |                                  |                                     |                          |                                          | Approved                  |                    | Final<br>Candidate<br>Selection<br>Activity in<br>Progress | Rejected by<br>Employer                          |                             | No Longer<br>Under<br>Consideration           | Processed                          |         | Offer<br>Accepted                   |
|                |                            |                                                    |                                  |                                     |                          |                                          | Extended                  |                    | Offer Made                                                 | Withdrawn by<br>Candidate                        | Send<br>vithdraval<br>email | Withdra <b>w</b> an                           | Rejected by<br>Employer            |         | No Longer<br>Under<br>Consideration |
|                |                            |                                                    |                                  |                                     |                          |                                          | Accepted                  |                    | Offer of<br>Employment<br>Accepted                         |                                                  |                             |                                               | Withdrawn by<br>Candidate          |         | Withdrawan                          |
|                |                            |                                                    |                                  |                                     |                          |                                          | Rejected by<br>Employer   |                    | No Longer<br>Under<br>Consideration                        |                                                  |                             |                                               |                                    |         |                                     |
|                |                            |                                                    |                                  |                                     |                          |                                          | Withdrawn by<br>Candidate | Send<br>withdrawal | Withdrawan                                                 |                                                  |                             |                                               |                                    |         |                                     |

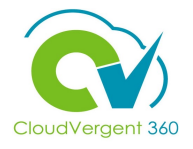

| E DeKalb County                                                      |                                                                                                    |
|----------------------------------------------------------------------|----------------------------------------------------------------------------------------------------|
| Move Candidate<br>00001 - Grounds Maintenance Worker - REGISTER (31) | Save and Close                                                                                                    |
| Candidates (1)                                                       | ~                                                                                                    |
| Details Phase New  State Rejected by Employer  Comment               | Reason         Dees not meet minimum qualifications         Failed Backgound         Failed Critical Exam         Failed Equipment Skills Test         Failed Firefighter Written Exam         Failed Physical         Failed Physical Ability Test         Failed Police Officer Written Exam |
| 8 To reject<br>from the<br>prompted<br>list for re<br>appropri-      | the Candidate, select <b>Rejected by Employer</b><br><b>State</b> drop-down list and then you will be<br>d to select a <b>Reason</b> from the drop-down<br>jecting the Candidate. Enter the<br>ate <b>Comments</b> in the <b>Comments</b> section                                              |

11

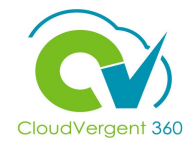

| $\equiv \boxed{\bigcirc} DeKalb ($                                                                       | County                                                                                           |                                                                    |                                                                                                    |                                                                             | C C <sup>163</sup> ∨B ∨                |
|----------------------------------------------------------------------------------------------------|--------------------------------------------------------------------------------------------------|--------------------------------------------------------------------|----------------------------------------------------------------------------------------------------|-----------------------------------------------------------------------------|----------------------------------------|
| Move Candidate                                                                                           |                                                                                                  |                                                                    |                                                                                                    | <u>S</u> ave and Cl                                                         | ose <u>C</u> ancel                     |
| 00001 - Grounds Maintenar                                                                                | nce Worker - REGISTER (31) Candidates (1) Details Phase New State Withdrawn by Candidate Comment | ~<br>~                                                             | Reason<br>Candidate declined job offer<br>Candidate wanted to negotiate the Offer<br>Candidate withdrew job application<br>Test Withdrawal Reason<br>The candidate was hired on another job requisition<br>The job application was disqualified<br>The job requisition was canceled | Reson                                                                       |                                        |
| !<br>The Candidate can also<br>withdraw on his or her<br>own from the Career Site<br>and select a reason |                                                                                                  | If the Ca<br>the Requ<br>State dr<br>prompte<br>list. Add<br>Comme | ndidate would like to<br>uisition, select Withdr<br>op-down list and ther<br>ed to select a Reason<br>the appropriate Com<br>nts section                                                                                                    | be withdraw<br>awn by Cano<br>n you will be<br>from the dro<br>ments in the | /n from<br><b>Jidate</b> in<br>op-dowr |

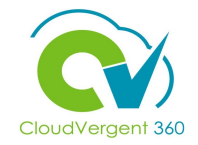

| = 0                                                                      | DeKalb County                                                       |       |          | C C <sup>(16)</sup> ∨B ∨ |
|--------------------------------------------------------------------------|---------------------------------------------------------------------|-------|----------|--------------------------|
| Move C<br>00001 - Gre                                                    | andidate<br>unds Maintenance Worker - REGISTER (31)                 |       |          | Save and Close           |
|                                                                          | Candidates (1)                                                      |       |          | ~                        |
| 10                                                                       | Details<br>Phase<br>New<br>New<br>HM Review<br>Interview<br>Testing | Phase | Reason 🗸 |                          |
| Candidate will move<br>through the Hiring<br>Process by selecting        |                                                                     |       | A        |                          |
| HM Review (Hiring<br>Manager Review) from<br>the Phase drop-down<br>list |                                                                     |       |          |                          |

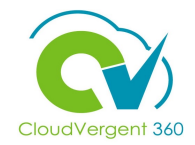

| Dolla                | h County                        |   |                                                                             |       | _              |      |                                                                                                    |
|----------------------|---------------------------------|---|-----------------------------------------------------------------------------|-------|----------------|------|----------------------------------------------------------------------------------------------------|
|                      |                                 |   |                                                                             |       | Ċ Ļ™           | VB 🗸 |                                                                                                    |
| Move Candida         | ate                             |   |                                                                             |       | Save and Close | icel |                                                                                                    |
| 00001 - Grounds Mair | ntenance Worker - REGISTER (31) |   |                                                                             |       |                |      | (11)                                                                                                    |
|                      | Candidates (1)                  |   |                                                                             |       | ~              |      |                                                                                                    |
|                      | Details<br>Phase<br>HM Review   | ~ | State<br>HM Review in Process<br>HM Review in Process<br>Schedule Interview | atale |                |      | Once the phase has been<br>selected, select either HM<br>Review in Process or<br>Schedule Interview. For<br>the purpose of this training,<br>we will select HM Review in<br>Progress. Select the Save<br>and Close button |

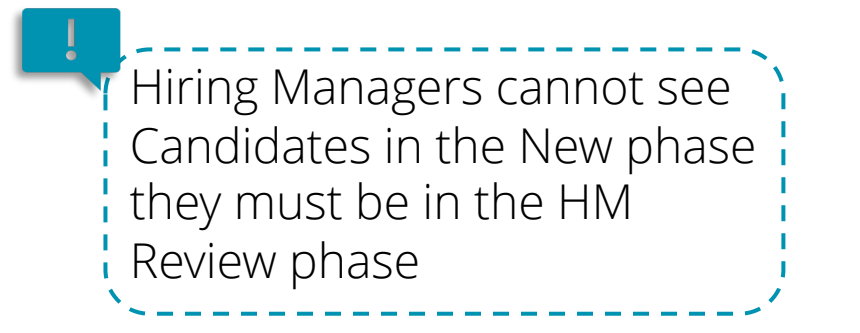

#### Manage Talent Pool Knowledge Check

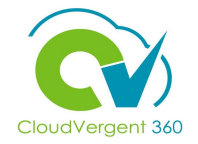

What does the Blue Dot on the left of a Candidate's Name represent?

A. Candidate's Application has been reviewed

B. Candidate's Application has not been reviewed

C. Candidate has been Hired

D. Candidate has been Rejected

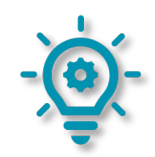

#### Manage Talent Pool Knowledge Check

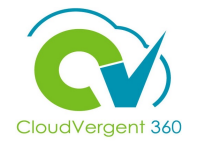

What does the Blue Dot on the left of a Candidate's Name represent?

A. Candidate's Application has been reviewed

B. Candidate's Application has not been reviewed

C. Candidate has been Hired

D. Candidate has been Rejected

The correct answer is B. The Blue Dot on the left of the Candidate's Name represents that the application has not been reviewed

#### **Recruiting Lifecycle Management Course Exercises:**

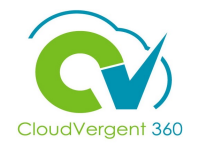

Please complete the following exercises:

#### **Assignment:**

• Move Candidates through the Candidate Selection Process

#### **Recruiting Lifecycle Management**

## Lesson 5: Screen and Track Candidates

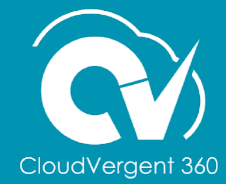

#### **Lesson Objective:**

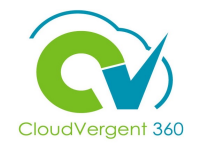

Upon the completion of the Screen and Track Candidates lesson, you will be able to:

#### **Objectives**

• Execute Candidate Interview Process

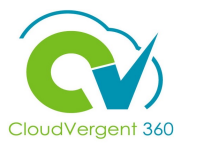

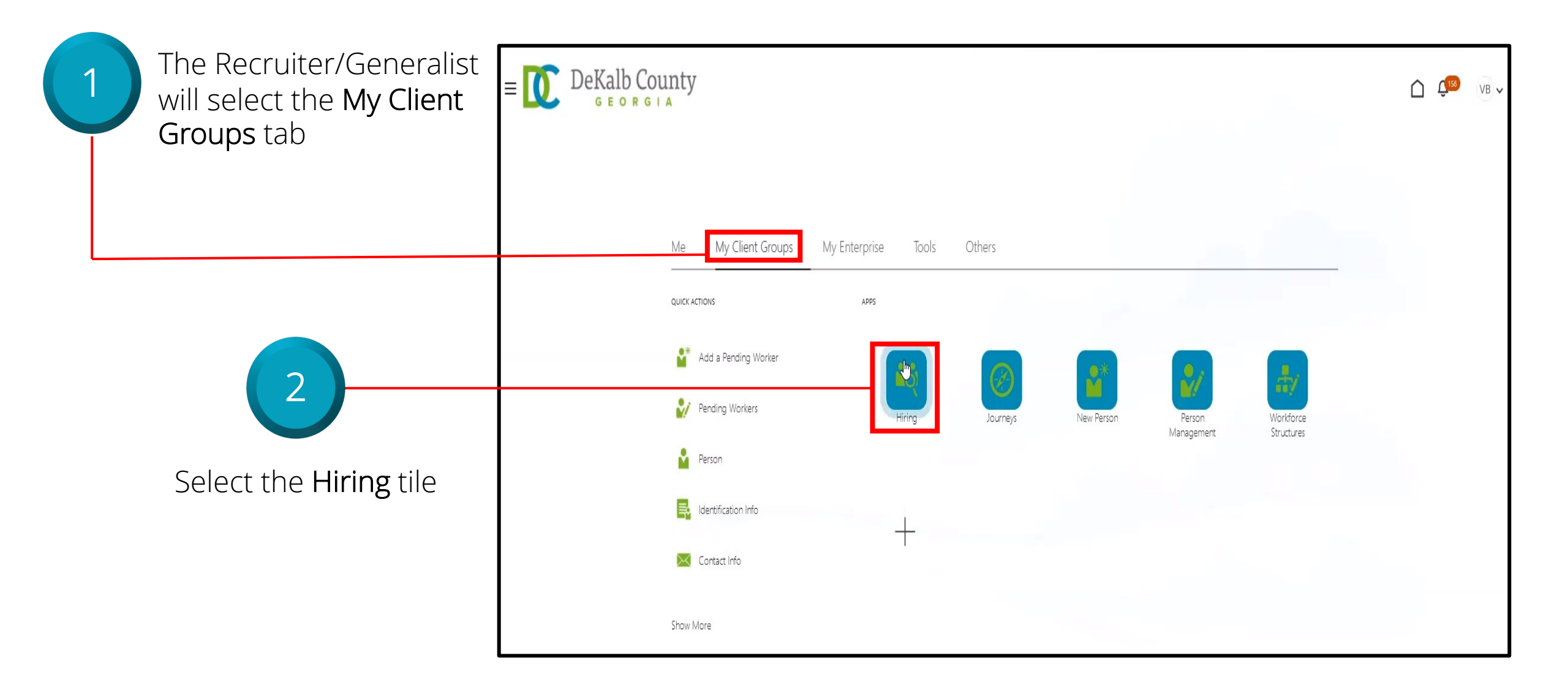

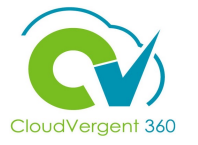

| ≡ 🚺 DeKa                           | lb County                                                                                                    | ſ                               | Ĵ Ĉ | 3 PS 🗸 |
|------------------------------------|----------------------------------------------------------------------------------------------------|---------------------------------|-----|--------|
|                                    | Job Requisitions                                                                                                    |                                 |     |        |
| I <del>C</del><br>Job Requisitions | Requisitions                                                                                                    | + Ad                            | đ   |        |
| Job Offers                         | Keywords Q Show Filters Hiring Team Role Recruiter, H                                                               | ring Manager, Collaborator X    | ~   |        |
|                                    | 00001 - Grounds Maintenance Worker - REGISTER (31)<br>Open - Posted<br>Pipeline<br>Decatur, GA, United States       | Applications: 1<br>Prospèles: 0 |     |        |
|                                    | 00001 - Grounds Maintenance Worker (30)<br>Open - Not Posted<br>Standard<br>Decatur, GA, United States              | Applications: 0<br>Prospects: 0 | *** |        |
|                                    | DB 8.30.21 - 00001 - Grounds Maintenance Worker (29)<br>Open - Not Posted<br>Standard<br>Decatur, GA, United States | Applications: 1<br>Prospects: 0 | ••• |        |

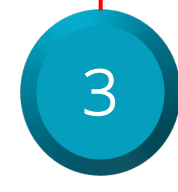

The Recruiter/Generalist will select the **Applications** hyperlink

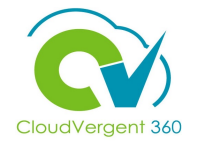

|                                                                                                   | – 🕅 DeKal           | b County                                                                                                    |                |                                                          | ▲ (213) | DC  |
|---------------------------------------------------------------------------------------------------|---------------------|----------------------------------------------------------------------------------------------------|----------------|----------------------------------------------------------|---------|-----|
|                                                                                                   |                     | orgia                                                                                                    |                |                                                          | ÷_      | 13. |
| 4                                                                                                 | <b>V</b> 00001 - Gr | Job Applications          Candidate Name or Number       Q       Show Filters       Application Details       Active ×         Actions | asdasd         | Q Q View David's View ✓ Sort By Create Date - New to ! ✓ |         |     |
| The Recruiter/Generalist<br>will select the<br><b>Candidate's Name</b> to<br>view the application |                     | Public Hohn<br>67008                                                                                                    | Akutan, AK, US |                                                          |         |     |

### CloudVergent 360

| = DeKalb Coun                            | ty                                                                                                    |                                              |                         | <b>₽</b> 213 PS ∨ |                                                                                      |
|------------------------------------------|----------------------------------------------------------------------------------------------------|----------------------------------------------|-------------------------|-------------------|--------------------------------------------------------------------------------------|
| C JP 00001 -<br>John Public              | Grounds Maintenance Worker - REGISTER (31)<br>(67008)                                                           |                                              | Previous Next Actions ~ | Move              | 5                                                                                    |
| I←<br>Details<br>Progress<br>Attachments | Key Highlights Phase and State HM Review, HM Review in Process Candidate Type When Applying External Candidates | Candidate Number<br>67008<br>Duplicate Check | ^                       |                   | Select the <b>Move</b><br>button to progress<br>the Requisition to the<br>next phase |
| Questions                                | Work History                                                                                                    | s nothing here so far.                       | ^                       |                   |                                                                                      |
| Feedback                                 | Education                                                                                                    |                                              | ~                       |                   |                                                                                      |
|                                          | Licenses and Certifications                                                                                     |                                              | ~                       |                   |                                                                                      |

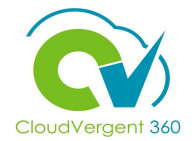

| = DeKalb County                                                                                         | C (23) PS v                                                                                                    |                                                                                                    |
|----------------------------------------------------------------------------------------------------|----------------------------------------------------------------------------------------------------|----------------------------------------------------------------------------------------------------|
| Nove Candidate<br>20001 - Grounds Maintenance Worker - REGISTER (31)<br>Details<br>Phase<br>HM Review V | Prove the second second seco | 6<br>Select Schedule<br>Interview the State<br>drop-down list. Select<br>the Save and Close<br>button to move to the<br>next step |
|                                                                                                    |                                                                                                    |                                                                                                    |

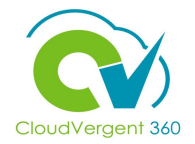

| E DeKalb Coun                                                       | ity                                                                                                    |                                                                 | ſ ( <sup>213</sup> PS √ | ,                                                               |
|---------------------------------------------------------------------|----------------------------------------------------------------------------------------------------|-----------------------------------------------------------------|-------------------------|-----------------------------------------------------------------|
| C C C C C C C C C C C C C C C C C C C                               | Grounds Maintenance Worker - F<br>: (67008)                                                                                                    | REGISTER (31) Previous Next                                     | t Actions V Move        | 7                                                               |
| I←<br>→ Details<br>→ Progress<br>→ Attachments                      | Key Highlights<br>Phase and State<br>HM Review, Schedule Interview<br>Last Contacted<br>Today (Sent E-Mail)<br>Candidate Type When Applying<br>External Candidates | Candidate Number<br>67008<br>Duplicate Check<br>As of 8/31/2021 | ^                       | Select the <b>Move</b><br>button to proceed to<br>the next step |
| <ul> <li>Questions</li> <li>Interviews</li> <li>Feedback</li> </ul> | Work History                                                                                                    | There's nothing here so far.                                    | ^                       |                                                                 |
|                                                                     |                                                                                                    |                                                                 |                         |                                                                 |

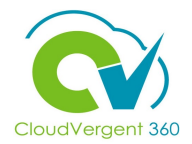

| E DeKalb County<br>GEORGIA<br>Move Candidate<br>00001 - Grounds Maintenance Worker - REGISTER (31) | Save and C            | Iose <u>C</u> ancel | 8                                                                                                    |
|----------------------------------------------------------------------------------------------------|-----------------------|---------------------|----------------------------------------------------------------------------------------------------|
| Details<br>Phase<br>Interview                                                                      | State       Interview |                     | Select Interview in the<br>Phase drop-down list<br>and the State drop-<br>down list. Select the<br>Save and Close<br>button |

#### Screen and Track Candidates Knowledge Check

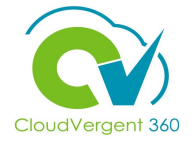

You can use the Actions or Move button to progress a Candidate forward in the Hiring Process. True or False?

| A. True  |  |
|----------|--|
| B. False |  |
|          |  |

#### Screen and Track Candidates Knowledge Check

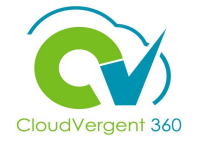

You can use the Actions or Move button to progress a Candidate forward in the Hiring Process. True or False?

|   | <mark>A. True</mark>                                                                                             |
|---|----------------------------------------------------------------------------------------------------|
|   | B. False                                                                                                    |
|   |                                                                                                    |
| C | The correct answer is A. True. Actions or Move can be used to progress a Candidate forward in the hiring process |

#### **Recruiting Lifecycle Management Course Exercises:**

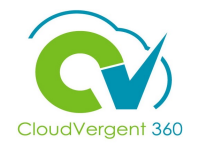

Please complete the following exercises:

#### **Assignment:**

• Move a Candidate through the Register Selection Process

# **Recruiting Lifecycle Management – Hiring Managers**

# Lesson 6a: Add an Interview to a Requisition

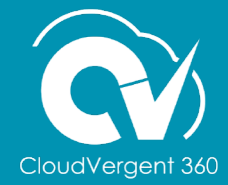

#### **Lesson Objective:**

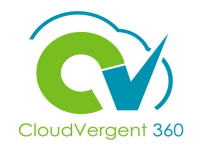

Upon the completion of the Add an Interview to a Requisition lesson, you will be able to:

#### **Objective**

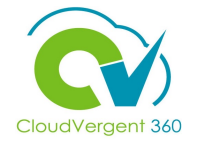

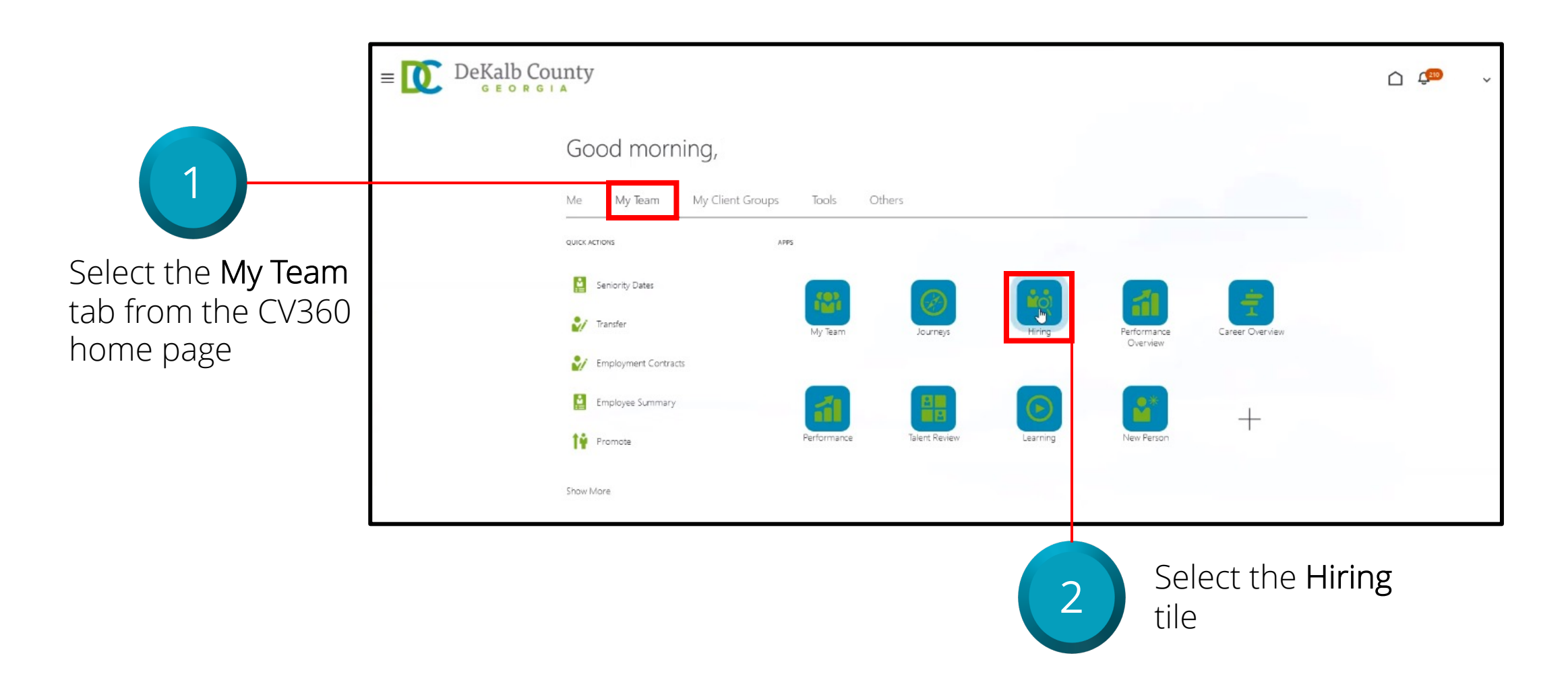

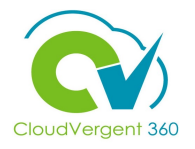

| ≡ 🚺 DeKa                    | lb County                                                                                                    | C ↓ 163 ∨B ∨                     |
|-----------------------------|----------------------------------------------------------------------------------------------------|----------------------------------|
|                             | Job Requisitions                                                                                                    |                                  |
| I +                         | Requisitions                                                                                                    | + Add                            |
| $\bigcirc$ Candidate Search | Keywords Q Show Filters Hiring Team Role Recruiter, Hiring Manager, Collaborator X                                                                 | Sort By Creation Date - New to V |
| Candidate Pools             | 00001 - Grounds Maintenance Worker - REGISTER (31) Applications: 1 Open - Posteo Prol <sup>m</sup> ects: 0                                         | •••                              |
| Job Offers                  | Pipeline<br>Decatur, GA, United States                                                                                                    |                                  |
|                             | 00001 - Grounds Maintenance Worker (30)     Applications: 0       Open - Not Posted     Prospects: 0       Standard     Decatur, GA, United States | ***                              |
|                             | DB 8.30.21 - 00001 - Grounds Maintenance Worker (29)Applications: 1Open - Not PostedProspects: 0StandardStandard                                   | ***                              |

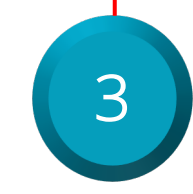

Select a Requisition

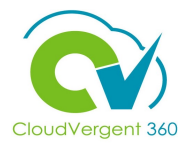

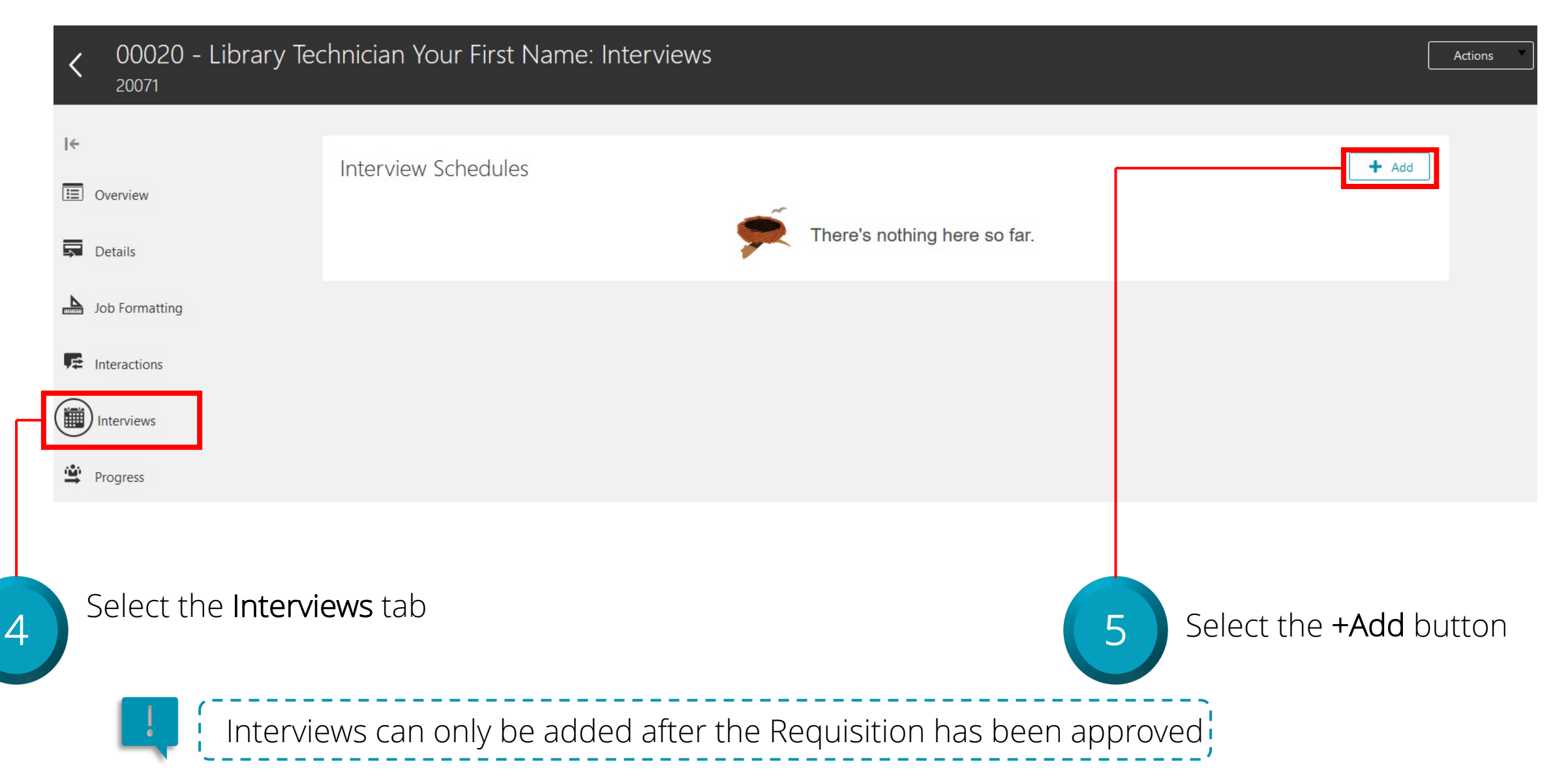

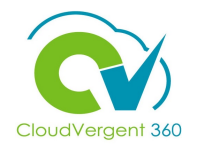

| Create Interview Schedule                                              |                                                                                                    | Save and Close                       | <u>C</u> ancel             |
|------------------------------------------------------------------------|----------------------------------------------------------------------------------------------------|--------------------------------------|----------------------------|
| 00020 - Library Technician Your First Name (20071)                     |                                                                                                    |                                      |                            |
| Basic Information     Template     Schedule Type                       | *Schedule Title                                                                                                    |                                      |                            |
| 6 Select the appropriate Interview<br>Template from the drop-down list | 7 Update the Solution of the Solution of the S | <b>chedule</b> T<br>nd select<br>ton | F <mark>itle</mark><br>the |

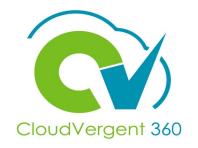

| Create Interview<br>00020 - Library Technici         | / Schedule<br>an Your First Name (20071)                                                            |                                                               |   | Save a                    | nd Close <u>C</u> ancel        |
|------------------------------------------------------|----------------------------------------------------------------------------------------------------|---------------------------------------------------------------|---|---------------------------|--------------------------------|
|                                                      | 1 Basic Information                                                                                 |                                                               |   |                           |                                |
|                                                      | *Template<br>Phone Screen (DC_PHO V                                                                 | *Schedule Title<br>Phone Screen                               |   |                           |                                |
|                                                      | Schedule Type<br>Hiring Team Managed                                                                |                                                               |   |                           |                                |
|                                                      |                                                                                                    | Contin <u>u</u> e                                             |   |                           |                                |
|                                                      | <ul> <li>Location Details</li> </ul>                                                                |                                                               |   |                           |                                |
|                                                      | ③ Settings                                                                                          |                                                               |   |                           |                                |
|                                                      | ④ Candidate Info                                                                                    |                                                               |   |                           |                                |
|                                                      | 5 Interviewer Documents                                                                             |                                                               |   |                           |                                |
| Defaults fr<br>sections. (<br>section an<br>finished | om the Template will appear<br>Continue to make any adjustr<br>d then select the <b>Save and Cl</b> | in the remaining<br>ments in each<br>I <b>ose</b> button when | 8 | Select<br>Close b<br>done | <b>Save and</b><br>outton when |

#### Add an Interview to a Requisition Knowledge Check

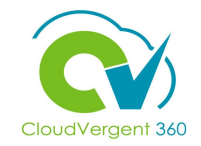

Which tab is used to add Interviews?

| A. Interactions |  |
|-----------------|--|
| B. Interviews   |  |
| C. Details      |  |
| D. Progress     |  |
|                 |  |

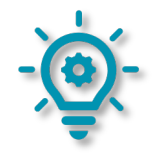

#### Add an Interview to a Requisition Knowledge Check

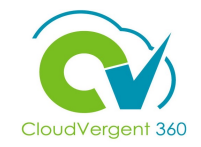

Which tab is used to add Interviews?

| A. Interactions            |  |
|----------------------------|--|
| <mark>B. Interviews</mark> |  |
| C. Details                 |  |
| D. Progress                |  |
|                            |  |

The correct answer is B. The Interviews tab is used to add Interviews to the Requisition

#### **Course Exercise:**

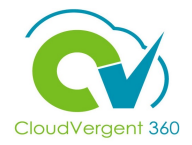

Identify a Participant in the audience to share their screen and complete the following exercise:

#### Assignment:

# **Recruiting Lifecycle Management – Hiring Managers**

## Lesson 6b: Add an Interview for a Candidate on a Requisition

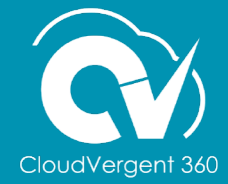
# **Lesson Objective:**

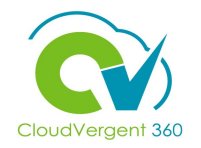

Upon the completion of the Add an Interview for a Candidate on a Requisition lesson, you will be able to:

#### **Objective**

• Add an Interview for a Candidate on a Requisition

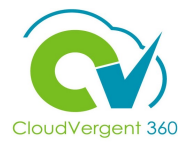

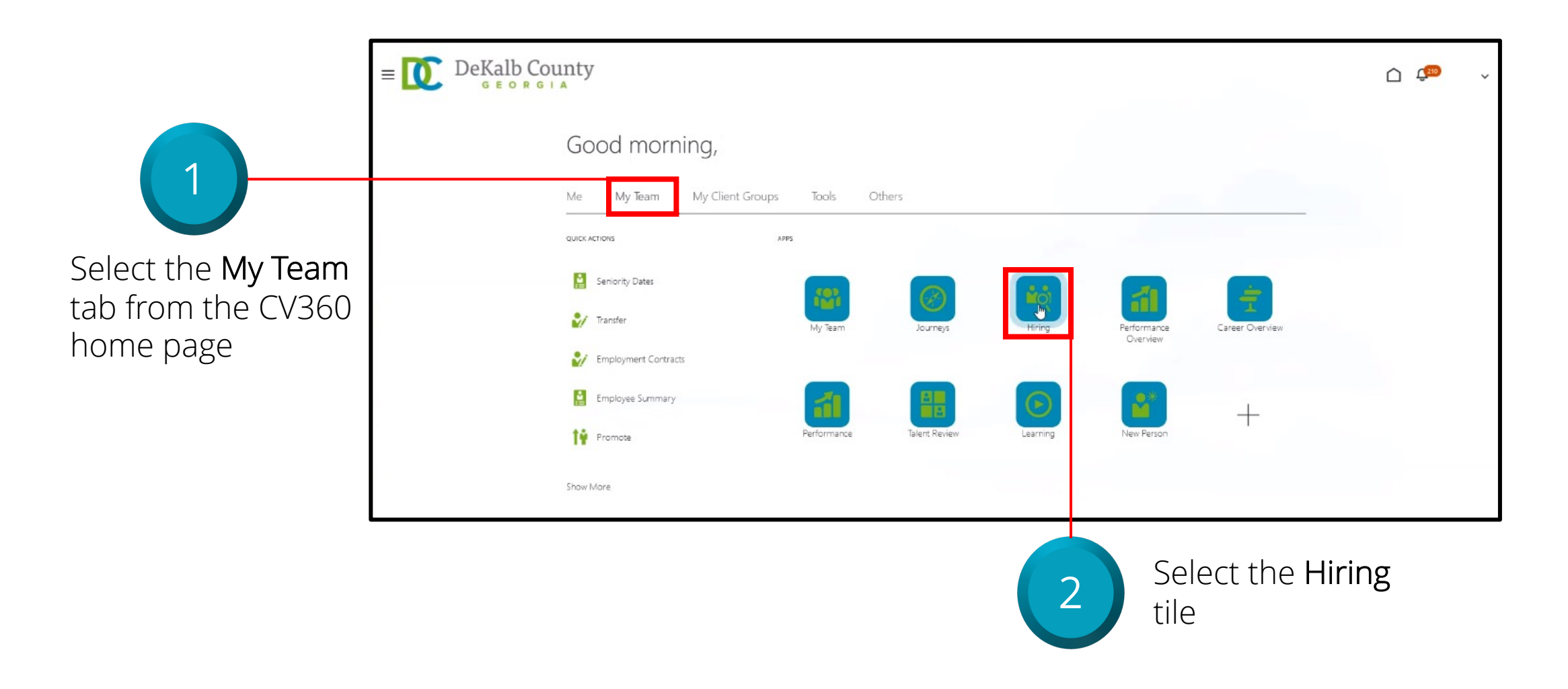

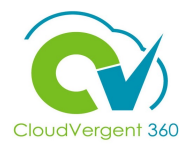

| ≡ DeKa                         | OR GIA                                                                                                    | Ć 💭 ~                               |
|--------------------------------|----------------------------------------------------------------------------------------------------|-------------------------------------|
|                                | Job Requisitions                                                                                                    |                                     |
| IC<br>Job Requisitions         | Requisitions         Keywords       Show Filters       Hiring Team Role       Recruiter, Hiring Manager, Collaborator       ×                               | + Add                               |
| ${\mathbb Q}$ Candidate Search |                                                                                                    | Sort By Creation Date - New to \vee |
| Candidate Pools                | 00001 - Grounds Maintenance Worker - REGISTER (31)       Applications: 1         Open - Posted       Trainects. 0                                           |                                     |
| Job Offers                     | Pipeline<br>Decatur, GA, United States                                                                                                    |                                     |
|                                | 00001 - Grounds Maintenance Worker (30)Applications: 0Open - Not PostedProspects: 0                                                                         | •••                                 |
|                                | Standard<br>Decatur, GA, United States                                                                                                    |                                     |
|                                | DB 8.30.21 - 00001 - Grounds Maintenance Worker (29)       Applications: 1         Open - Not Posted       Prospects: 0         Standard       Yes provided |                                     |

The Hiring Manager will <u>only</u> be able to see Candidates once the Generalist has moved the Candidate to the HM Review phase

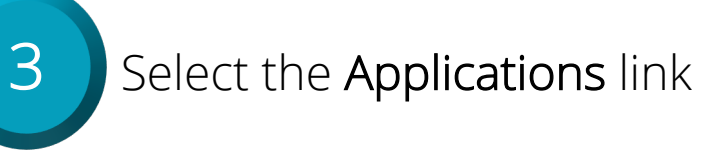

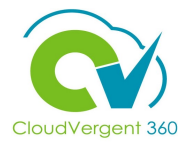

| ≡ 🚺 De                                                                  | Kalb County              |                        |                       |                 |                         |                 | û 师 | DB 🗸 |
|-------------------------------------------------------------------------|--------------------------|------------------------|-----------------------|-----------------|-------------------------|-----------------|-----|------|
| Cone 00001                                                              | - Grounds Maintenance    | e Worker (20088)       |                       |                 |                         |                 |     |      |
|                                                                         | Job Applications         | Q Show Filters Applica | tion Details Active X |                 |                         |                 |     |      |
|                                                                         | Actions ~                |                        |                       | ୍ ତ୍ View Summa | ry V Sort By Create Dat | te - New to I 🗸 |     |      |
|                                                                         | Candidate                | Details                | Status                | Education       | Experience              | >               |     |      |
| 4                                                                       | 28003<br>Phoenix, AZ, US | 2                      | Interview, Interview  |                 |                         |                 |     |      |
| Select the <b>Candidate's</b><br><b>name</b> to view his/her<br>details |                          |                        |                       |                 |                         |                 |     |      |

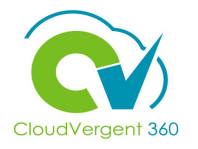

|   | C TC 00001 -<br>Test Candid                        | Grounds Maintenance Worker (20<br>date (28003) | 065)                         | Previous | Next    | Actions 🗸 | Move |
|---|----------------------------------------------------|------------------------------------------------|------------------------------|----------|---------|-----------|------|
|   | I←<br>▲ Details                                    | Interviews                                     | There's nothing here so far. |          |         | + Add     |      |
|   | <ul> <li>Attachments</li> <li>Questions</li> </ul> |                                                |                              |          |         |           |      |
|   | Interviews<br>Feedback                             |                                                |                              |          |         |           |      |
| 5 | Select the <b>Intervi</b> e                        | ews tab                                        |                              | 6 Selec  | t the + | Add but   | on   |

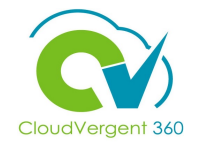

| didate (28003), 20065                                                                                          |                  |                          | gave and close |  |
|----------------------------------------------------------------------------------------------------|------------------|--------------------------|----------------|--|
| <b>Requisition</b><br>00001 - Grounds Maintenance Worker (20065)<br><b>Candidate</b><br>Test Candidate (28003) |                  | Format<br>Select a value |                |  |
| * Schedule Title<br>* Start Date and Time<br>m/d/yy h:mm a                                                     |                  |                          |                |  |
| * End Date and Time       m/d/yy h:mm a       * Interviewers                                                   | ~                |                          |                |  |
| Add Another Interviewer<br>Notes to Candidate                                                                  |                  |                          |                |  |
| 2 ^ ∨     10 @       B I 里     S <sub>2</sub> S <sup>2</sup> ÷                                                 |                  |                          |                |  |
| 7 Select the appropriat                                                                                        | e Schedule Title | from the drop-           |                |  |

have been added to the Requisition

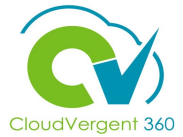

| Cr  | reate Interview                                                                                                    |                                                                                                    | Save and Close | <u>C</u> ancel |
|-----|----------------------------------------------------------------------------------------------------|----------------------------------------------------------------------------------------------------|----------------|----------------|
| Tes | t Candidate (28003), 20065                                                                                                    |                                                                                                    |                |                |
|     |                                                                                                    |                                                                                                    |                |                |
|     | Requisition<br>00001 - Grounds Maintenance Worker (20065)<br>Candidate<br>Test Candidate (28003)<br>*Schedule Title                                                                                                    | Format<br>Select a value                                                                                        |                |                |
|     | *Start Date and Time<br>m/d/yy h:mm a                                                                                                    |                                                                                                    |                |                |
|     | * End Date and Time<br>m/d/yy h:mm a                                                                                                    |                                                                                                    |                |                |
|     | *Interviewers                                                                                                    |                                                                                                    |                |                |
|     | Add Another Interviewer                                                                                                    |                                                                                                    |                |                |
|     | Notes to Candidate                                                                                                    |                                                                                                    |                |                |
|     | ✓     2 ∧ ∨           B     I     □     S2     S2 <td></td> <td>1</td> <td></td> |                                                                                                    | 1              |                |
|     |                                                                                                    | Select the appropriate                                                                                          |                |                |
| 3   | Enter the appropriate<br>Start Date and Time<br>and End Date and Time                                                                                                    | Interviewers from the drop-<br>down list and enter any<br>necessary comments in the<br>Notes to Candidate field |                |                |

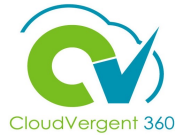

| Create<br>Test Candid | Interview<br>late (28003), 20065                                                                   |                            | <u>S</u> ave and Close              | <u>C</u> ancel                        |
|-----------------------|----------------------------------------------------------------------------------------------------|----------------------------|-------------------------------------|---------------------------------------|
|                       | Requisition F<br>00001 - Grounds Maintenance Worker (20065)<br>Candidate<br>Test Candidate (28003) | Format<br>Select a value V |                                     |                                       |
|                       | *Schedule Title  *Start Date and Time  m/d/yy h:mm a  M/d/yy h:mm a                                |                            |                                     |                                       |
|                       | *Interviewers Add Another Interviewer Notes to Candidate                                           |                            |                                     |                                       |
|                       |                                                                                                    |                            |                                     |                                       |
|                       | An email will be sent to the Candidate with details.                                               | n the Interview            | Select th<br>and Close<br>when fire | ne <b>Save</b><br>se buttor<br>nished |

#### **Manage Talent Pool**

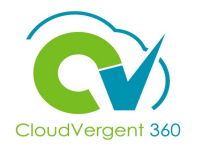

| ≡ 🚺 DeKalb                                | County                        |                                                                                                    |                |          | <b>116</b>     |
|-------------------------------------------|-------------------------------|----------------------------------------------------------------------------------------------------|----------------|----------|----------------|
| Move Candidate<br>00001 - Grounds Mainten | ance Worker (20088)           |                                                                                                    | <u>S</u> ave a | nd Close | <u>C</u> ancel |
|                                           | Candidates (1)                |                                                                                                    | ~              |          |                |
|                                           | Details<br>Phase<br>Interview | State Phone Screen Phone Screen                                                                                      | State          |          |                |
|                                           |                               | Interviews in Process Not Selected Selected for Offer or Move to Testing Rejected by Employer Withdrawn by Candidate |                |          |                |

After the interview, a candidate can be moved to the 'Not Selected' or the 'Selected for Offer or Move to Testing' state. After selecting the appropriate state, select the **Save and Close** button

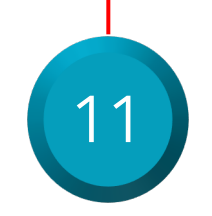

# Add an Interview for a Candidate on a Requisition Knowledge Check

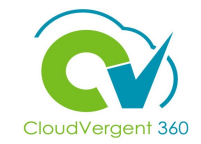

Candidates can be added to more than one Interview Schedule? True or False?

|   | A. True  |
|---|----------|
|   | B. False |
|   |          |
| Č | 2-       |

#### Add an Interview for a Candidate on a Requisition Knowledge Check

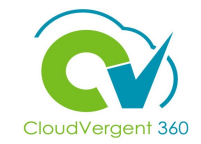

Candidates can be added to more than one Interview Schedule? True or False?

| <mark>A. True</mark> |  |  |  |
|----------------------|--|--|--|
| B. False             |  |  |  |
|                      |  |  |  |

The correct answer is A. The Candidate CAN be added to more than one Interview Schedule

#### **Course Exercise:**

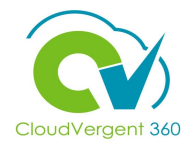

Identify a Participant in the audience to share their screen and complete the following exercise:

#### Assignment:

• Add an Interview for a Candidate on a Requisition

# **Recruiting Lifecycle Management**

# Lesson 7: Select Candidates

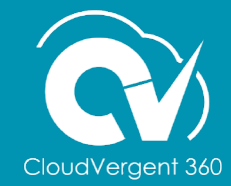

## **Lesson Objective:**

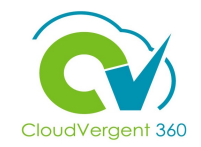

Upon the completion of the Select Candidates, you will be able to:

#### **Objectives**

• Select Candidates to be added to the Hiring Requisition

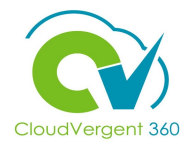

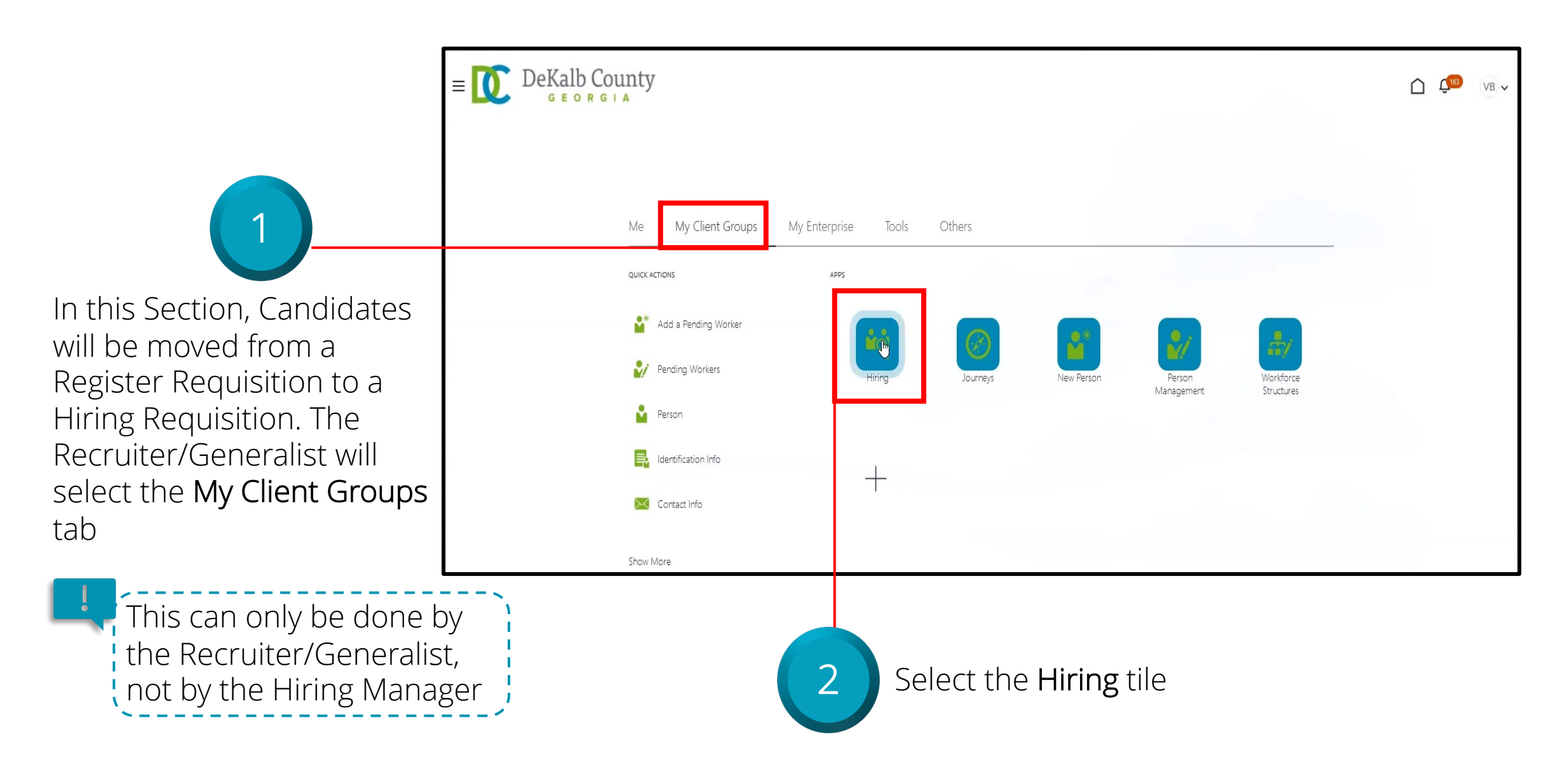

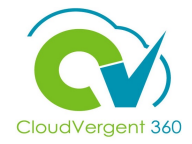

| = DeKalb Cour                  | nty                                                                                                    |                                          | C ( <sup>16)</sup> VB V          |
|--------------------------------|----------------------------------------------------------------------------------------------------|------------------------------------------|----------------------------------|
| Job Rec                        | quisitions                                                                                                    |                                          |                                  |
| I←<br>Job Requisitions         | Requisitions           Keywords         Show Filters         Hiring Team Role         R                             | ecruiter, Hiring Manager, Collaborator 🗙 | + Add                            |
| ${\mathbb Q}$ Candidate Search |                                                                                                    |                                          | Sort By Creation Date - New to V |
| Candidate Pools                | 00001 - Grounds Maintenance Worker - REGISTER (31)<br>Open - Posted                                                 | Applications: 1<br>Prospects: 0          |                                  |
| Job Offers                     | Pipeline<br>Decatur, GA, United States                                                                              |                                          |                                  |
|                                | 00001 - Grounds Maintenance Worker (30)<br>Open - Not Posted<br>Standard<br>Decatur, GA, United States              | Applications: 0<br>Prospects: 0          |                                  |
|                                | DB 8.30.21 - 00001 - Grounds Maintenance Worker (29)<br>Open - Not Posted<br>Standard<br>Decatur, GA, United States | Applications: 1<br>Prospects: 0          |                                  |
|                                | DB 8.11.21 Hiring - 00001 - Grounds Maintenance Worker (27)<br>Open - Not Posted<br>Standard                        | Applications: 1<br>Prospects: 0          |                                  |

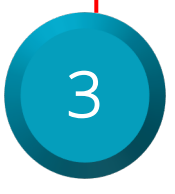

Select the **Applications** hyperlink

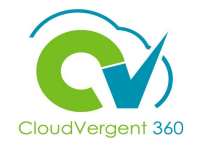

|                                            | ≡ DeKa              | lb County                                          |                         |                                                                                       |                  |                                    | Ch € <sup>163</sup> ∨B ∨ |  |
|--------------------------------------------|---------------------|----------------------------------------------------|-------------------------|---------------------------------------------------------------------------------------|------------------|------------------------------------|--------------------------|--|
|                                            | <b>〈</b> 00001 - Gr | 00001 - Grounds Maintenance Worker - REGISTER (31) |                         |                                                                                       |                  |                                    |                          |  |
|                                            |                     | Job Applications                                   | Show Filters Applicatio | n Details Active X                                                                    |                  |                                    |                          |  |
|                                            |                     | Actions ~                                          | -                       |                                                                                       | ⊖ ⊕ View Summary | ✓ Sort By Create Date - New to + ✓ |                          |  |
|                                            |                     | < Candidate                                        | Details                 | Status                                                                                | Education        | Experience >                       |                          |  |
| 4                                          |                     | Public, John<br>67008<br>Akutan, AK, US            |                         | Interview, Selected for Offer or<br>Move to Testing<br>Prescreening score: 5 out of 5 |                  |                                    |                          |  |
| Select the <b>check box</b><br>next to the |                     |                                                    |                         |                                                                                       |                  |                                    |                          |  |

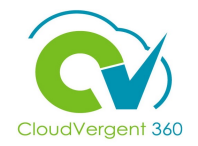

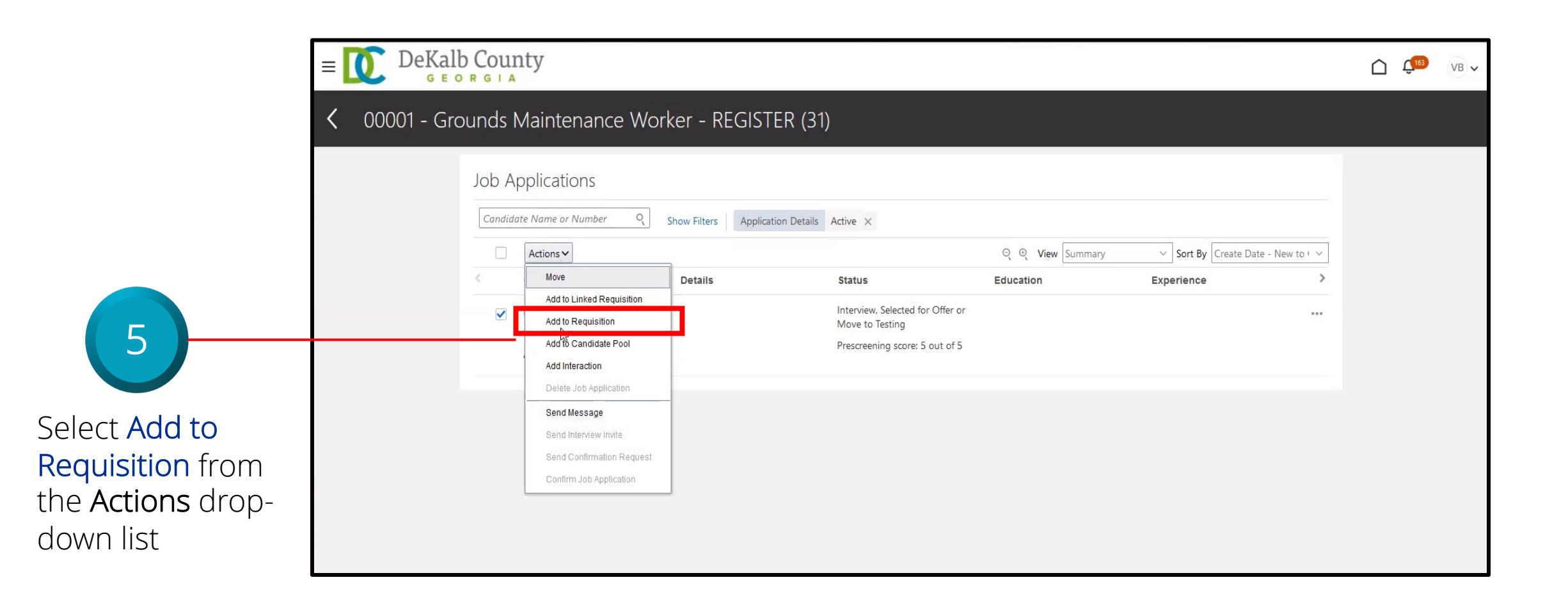

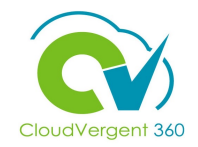

| E DeKalb Cour                                                                                                    | nty                                                                                                    |                                                                   | С <b>С</b> В ~                                                                                                    |                                                                                                    |
|----------------------------------------------------------------------------------------------------|----------------------------------------------------------------------------------------------------|-------------------------------------------------------------------|----------------------------------------------------------------------------------------------------|----------------------------------------------------------------------------------------------------|
| < ( )00001 -<br>John Public                                                                                              | - Grounds Maintenance Worker - REGIS <sup>-</sup><br>c (67008)                                                                                                    | TER (31) Previous N                                               | Actions V Move Move Return to Prior Phase                                                                                                    | 6                                                                                                    |
| <ul> <li>I€</li> <li>Details</li> <li>C Activity</li> <li>Progress</li> <li>Attachments</li> <li>Interactions</li> </ul> | Key Highlights<br>Phase and State<br>Interview, Selected for Offer or Move to Testing<br>Last Contacted<br>Today (Sent E-Mail)<br>Candidate Type When Applying<br>External Candidates<br>Work History | Candidate Number<br>67008<br>Duplicate Check<br>I As of 8/31/2021 | Add to Linked Requisition<br>Add to Candidate Pool<br>Add to Candidate Pool<br>Add Interaction<br>Send Message<br>Send Message to Team<br>Send Interview Invite<br>Collect Feedback<br>Check Duplicates | This is another way to<br>add a Candidate to a<br>Requisition. Select the<br>Candidate's name and<br>select Add to<br>Requisition from the |
| Questions Interviews                                                                                                    | Education                                                                                                    |                                                                   | ~                                                                                                    | Actions arop-advirtist                                                                                                    |

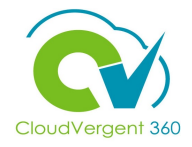

| = DeKalb County                                                 |                                     |                                         |                                     |                | <b>€</b> <sup>163</sup> VB ∨ |
|-----------------------------------------------------------------|-------------------------------------|-----------------------------------------|-------------------------------------|----------------|------------------------------|
| Add to Requisition                                              |                                     |                                         |                                     | Save and Close | <u>C</u> ancel               |
| Candidates (1)                                                  |                                     |                                         |                                     | ~              |                              |
| Select Requisitions                                             |                                     |                                         |                                     |                |                              |
|                                                                 | Create job application on behalf of | candidate                               |                                     |                |                              |
| Requisition Title 00001 - Grounds Maintenance Worker - REGISTER | Requisition Number<br>31            | Hiring Manager<br>Preston L<br>Stephens | Recruiter /<br>Vernessa E<br>Barnes |                |                              |
| 00001 - Grounds Maintenance Worker                              | 30                                  | Preston L<br>Stephens                   | Vernessa E<br>Barnes                |                |                              |
| DB 8.30.21 - 00001 - Grounds Maintenance Worker                 | 29                                  | Preston L<br>Stephens                   | Vernessa E<br>Barnes                |                |                              |
| DB 8.16.21 - HIRING - 00001 - Grounds Maintenance Worker        | 28                                  | Preston L<br>Stephens                   | Tony T Welcome                      |                |                              |
| Supply Specialist                                               | 14313                               | Karren L<br>Yarbrough                   | Carlton Beck                        |                |                              |
|                                                                 |                                     |                                         |                                     |                |                              |
|                                                                 |                                     |                                         |                                     |                |                              |
|                                                                 |                                     |                                         |                                     |                |                              |
|                                                                 |                                     |                                         |                                     |                |                              |
| In the Select                                                   | t Requisitio                        | ns sect                                 | ion,                                |                |                              |

either type the Requisitions section, it from the drop-down list

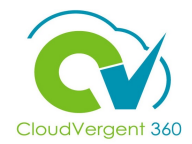

| = DeKalb County                                            |                                                                              | C C <sup>163</sup> ∨B ∨ |                                                                                           |
|------------------------------------------------------------|------------------------------------------------------------------------------|-------------------------|-------------------------------------------------------------------------------------------|
| Add to Requisition                                         |                                                                              | Save and Close Cancel   |                                                                                           |
| Candidates (1)                                             |                                                                              | $\sim$                  |                                                                                           |
| Select Requisitions                                        |                                                                              |                         | Select the check box                                                                      |
| Job Requisition<br>00001 - Grounds Maintenance Worker (30) | Create job application on behalf of candidate<br>Recruiter Vernessa E Barnes | ×                       | Iabeled Create Job<br>application on behalf<br>of Candidate. Select<br>the Save and Close |
|                                                            |                                                                              |                         | button                                                                                    |

'If the Recruiter/Generalist requires the Candidate to fill out additional Prescreening or Disqualification Questions, then they do not select the check box and instead select Save and Close

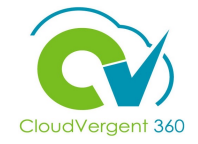

9 Navigate back by selecting the arrow on the left

| ≡       | DeKalb Count              | У                                                                                                    |                              |               |           | <b>Ç</b> <sup>163</sup> ∨B ∨ |
|---------|---------------------------|----------------------------------------------------------------------------------------------------|------------------------------|---------------|-----------|------------------------------|
| Ĵ       | JP 00001 -<br>John Public | Grounds Maintenance Worker - R<br><sup>67008)</sup>                                                                                               | REGISTER (31)                | Previous Next | Actions 🗸 | Move                         |
| ¢<br>●▲ | Details                   | Key Highlights                                                                                                    | Candidate Number             |               | ^         |                              |
| ्<br>भ  | Activity<br>Progress      | Interview, Selected for Offer or Move to Testing<br>Last Contacted<br>Today (Sent E-Mail)<br>Candidate Type When Applying<br>External Candidate r | 67008<br>Duplicate Check     | 1             |           |                              |
| Ø       | Attachments               | Work History                                                                                                    |                              |               | ^         |                              |
|         | Interactions              |                                                                                                    | There's nothing here so far. |               |           |                              |
|         | Interviews<br>Feedback    | Education                                                                                                    |                              |               | ~         |                              |
|         |                           |                                                                                                    |                              |               |           |                              |

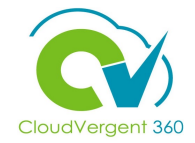

| = DeKalb Coun         | ty                                                                                                    |                                           | C C                              |
|-----------------------|----------------------------------------------------------------------------------------------------|-------------------------------------------|----------------------------------|
| Job Requ              | uisitions                                                                                                    |                                           |                                  |
| I<br>Job Requisitions | Requisitions       Keywords       Q       Show Filters                                                             | Recruiter, Hiring Manager, Collaborator X | + Add                            |
| Candidate Pools       | 00001 - Grounds Maintenance Worker - REGISTER (31)                                                                 | Applications: 1<br>Prospects: 0           | Sort By Creation Date - New to v |
| Job Offers            | Pipeline<br>Decatur, GA, United States<br>00001 - Grounds Maintenance Worker (30)<br>Open - Not Posted<br>Standard | Applications: 1<br>Prospects: 0           |                                  |

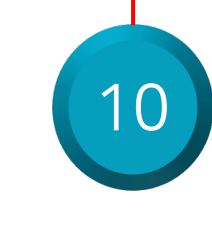

Verify if both Requisitions have an application associated with them by checking if the Application count increased

#### Select Candidates Knowledge Check

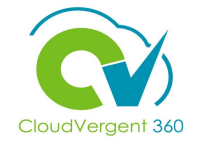

The Hiring Manager can complete the steps in the Select Candidates section. True or False?

| A. True  |  |
|----------|--|
| B. False |  |
|          |  |

#### Select Candidates Knowledge Check

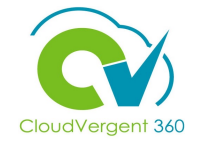

The Hiring Manager can complete the steps in the Select Candidates section. True or False?

|    | A. True                                                                                                    |            |
|----|----------------------------------------------------------------------------------------------------|------------|
|    | <mark>B. False</mark>                                                                                                    |            |
|    |                                                                                                    |            |
| -) | The correct answer is B. The Hiring Manager cannot complete the steps in the Select Candidates this can only be done by Recruiter/Generalists | section as |

#### **Recruiting Lifecycle Management Course Exercises:**

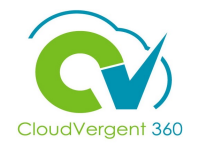

Please complete the following exercises:

#### **Assignment:**

• Add a Candidate from the Register Requisition to the Hiring Requisition

# **Recruiting Lifecycle Management**

# Lesson 8: Prepare Job Offer

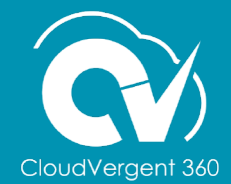

# **Lesson Objective:**

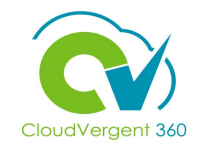

Upon the completion of the Prepare Job Offer lessons, you will be able to:

#### **Objectives**

• Prepare a Job Offer for a Candidate

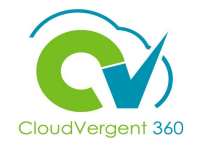

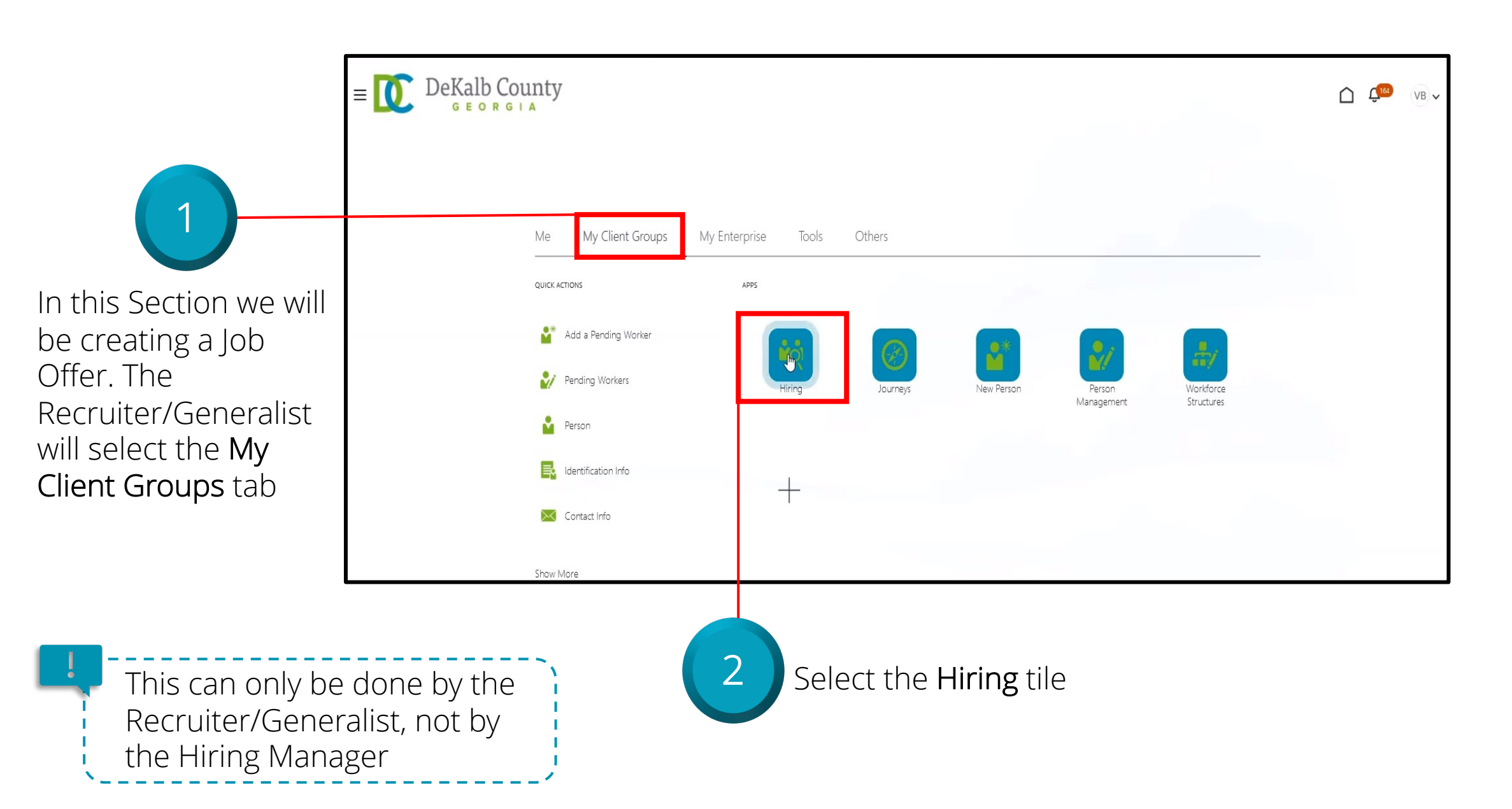

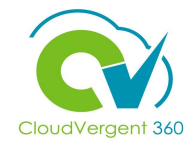

| ≡ DeKa                             | alb County                                                                                                    | ۵                                       | <b>€</b> <sup>164</sup> VB ✓ |
|------------------------------------|----------------------------------------------------------------------------------------------------|-----------------------------------------|------------------------------|
|                                    | Job Requisitions                                                                                                    |                                         |                              |
| I <del>(</del><br>Job Requisitions | Requisitions           Keywords         Q         Show Filters         Hiring Team Role         Recruiter, Hiring Manager, Collaborator         ×         | + Add                                   |                              |
| ${\mathbb Q}$ Candidate Search     |                                                                                                    | Sort By Creation Date - New to $\ \lor$ |                              |
| Candidate Pools                    | 00001 - Grounds Maintenance Worker - REGISTER (31)     Applications: 1       Open - Posted     Prospects: 0       Pipeline     Decatur, GA, United States | ***                                     |                              |
|                                    | 00001 - Grounds Maintenance Worker (30)     Applications: 1       Open - Not Posted     Prospe       Standard     Decatur, GA, United States              |                                         |                              |
|                                    | DB 8.30.21 - 00001 - Grounds Maintenance Worker (29) Applications: 1<br>Open - Not Posted Prospects: 0<br>Standard Decatur, GA United States              |                                         |                              |

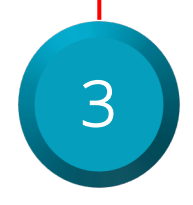

Select the appropriate **Requisition** 

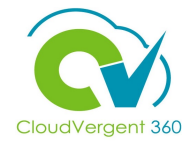

| = DeKalb Coun                                                                                          | ty                                                                                                    |                                                                 |               | Ċ Ç <sup>IB</sup> VB ✓                                                                                                    |                                                                                                    |
|----------------------------------------------------------------------------------------------------|----------------------------------------------------------------------------------------------------|-----------------------------------------------------------------|---------------|----------------------------------------------------------------------------------------------------|----------------------------------------------------------------------------------------------------|
| C JP 00001 -<br>John Public                                                                            | Grounds Maintenance Worker (30)<br><sup>(67008)</sup>                                                             |                                                                 | Previous Next | Actions ✓ Move<br>Move<br>Return to Prior Phase                                                                                                    | 4                                                                                                    |
| <ul> <li>I←</li> <li>Details</li> <li>∴ Activity</li> <li>☆ Progress</li> <li>ℳ Attachments</li> </ul> | Key Highlights Phase and State Offer, To be Created Candidate Type When Applying External Candidates Work History | Candidate Number<br>67008<br>Duplicate Check<br>As of 8/31/2021 |               | Return to Prior State         Add to Requisition         Add to Candidate Pool         Add Interaction         Send Message         Send Message         Send Interview Invite         Collect Feedback         Check Duplicates         Create Job Offer | To create an Offer,<br>select <b>Create Job</b><br><b>Offer</b> from the <b>Actions</b><br>drop-down list |
| Questions                                                                                              |                                                                                                    | There's nothing here so far.                                    |               |                                                                                                    |                                                                                                    |
| <ul><li>Interviews</li><li>Feedback</li></ul>                                                          | Education                                                                                                    |                                                                 |               | ~                                                                                                    |                                                                                                    |

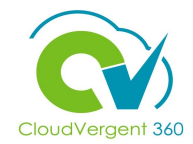

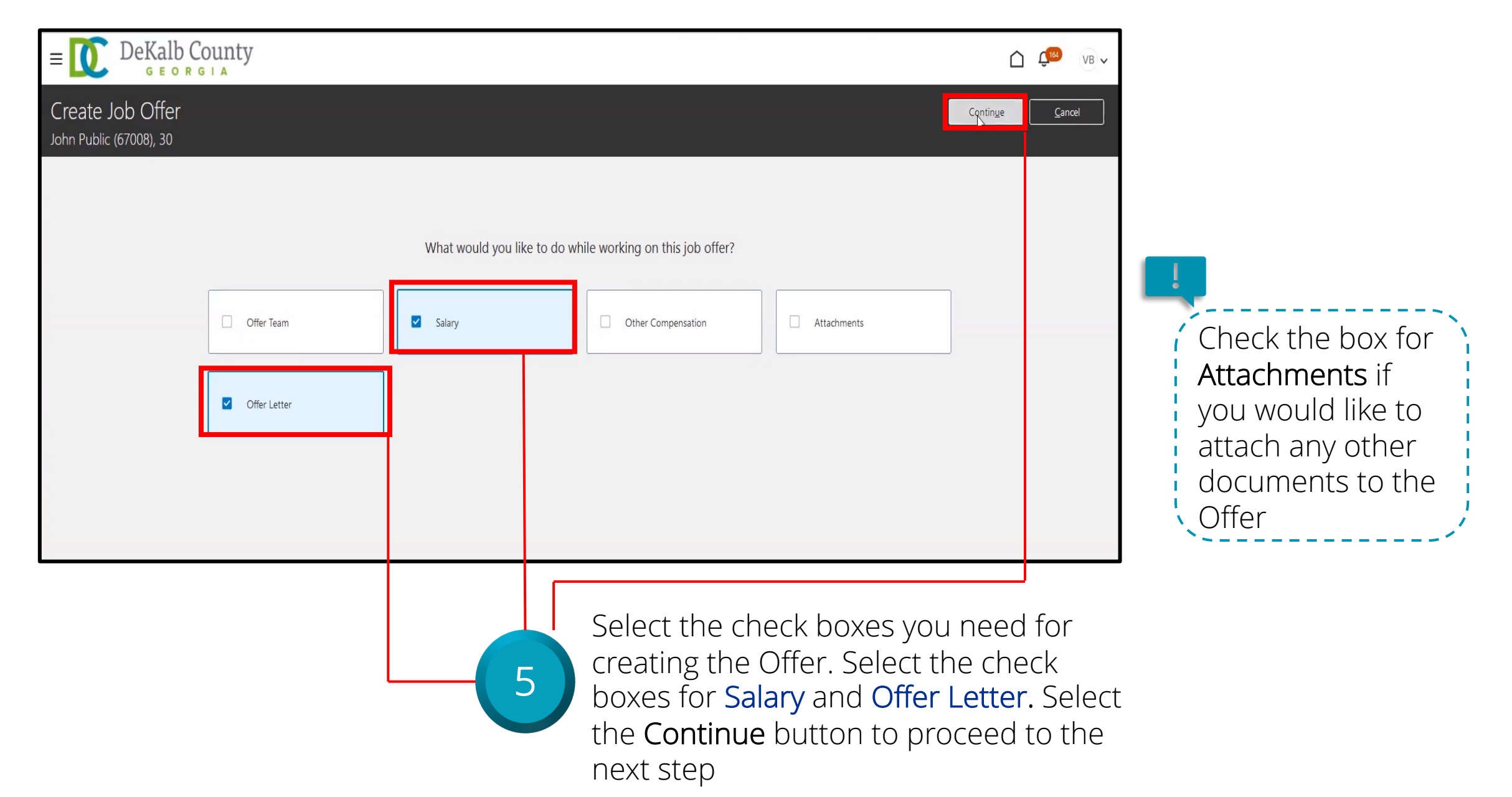

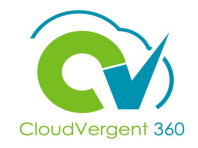

|                                                                                                    | E DeKall<br>G E C<br>Create Job Offer<br>John Public (67008), 30 | County<br>R G I A                                                                                                    | C Cancel Sub <u>m</u> it Cancel |
|----------------------------------------------------------------------------------------------------|------------------------------------------------------------------|----------------------------------------------------------------------------------------------------|---------------------------------|
| 6<br>Enter the appropriate<br>Employee start date<br>from the When is the<br>employee start date<br>field |                                                                  | When and Why         *When is the employee start date?         &/31/2021         *Legal Employer         DeKalb County GA         *Worker Type         Employee         Employee         2         Assignment Info | tion d Pending Worker v         |
| tield                                                                                                    |                                                                  | ③ Salary                                                                                                    |                                 |

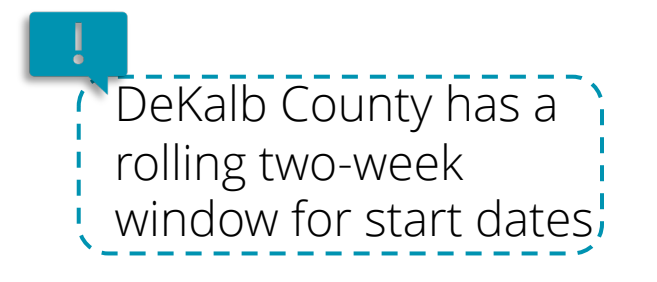

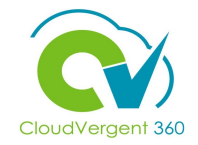

|                                                                          | = DeKalb County                                                                                                    | C C VB v                                |
|--------------------------------------------------------------------------|----------------------------------------------------------------------------------------------------|-----------------------------------------|
|                                                                          | Create Job Offer<br>John Public (67008), 30                                                                                                    | id Close Sub <u>m</u> it <u>C</u> ancel |
| 7                                                                        | When and Why         *When is the employee start date?       *Action         &/31/2021       Conting Worker         *Legal Employer         DeKalb County GA         *Worker Type         Employee |                                         |
| Select <b>Employee</b> from<br>the <b>Worker Type</b> drop-<br>down list | <ul> <li>Assignment Info</li> <li>3 Salary</li> </ul>                                                                                                    |                                         |

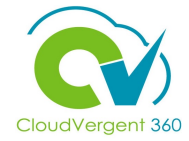

| = DeKalb Co                                 | bunty                                                                                 |                       | Ch 4 <sup>™</sup> ∧ A <sup>™</sup> ∧ A <sup></sup> |
|---------------------------------------------|---------------------------------------------------------------------------------------|-----------------------|----------------------------------------------------------------------------------------------------|
| Create Job Offer<br>John Public (67008), 30 |                                                                                       | Save and Close Submit | <u>Cancel</u>                                                                                                    |
| G                                           | When and Why                                                                          |                       |                                                                                                    |
|                                             | *When is the employee start date?       *Action       8/31/2021       *Leoal Employee |                       |                                                                                                    |
|                                             | DeKalb County GA ~<br>*Worker Type                                                    |                       |                                                                                                    |
|                                             | Employee ~                                                                            |                       |                                                                                                    |
| 2                                           | Assignment Info                                                                       |                       |                                                                                                    |
| 3                                           | ) Salary                                                                              |                       |                                                                                                    |

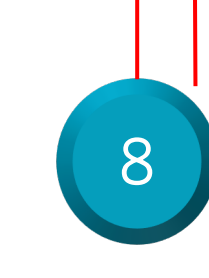

The Action field should default to Add Pending Worker. If the person receiving the Offer is an Ex-Employee, the Action should be Adding Pending Work Relationship. Select the Continue button to move to the next section

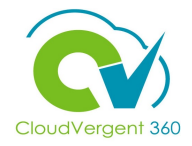

|                    | Create Job Otter<br>John Public (67008), 30 |                                   |    |                                           | Save and Close Sub <u>m</u> it | <u>C</u> ancel |
|--------------------|---------------------------------------------|-----------------------------------|----|-------------------------------------------|--------------------------------|----------------|
|                    | (1)                                         | When and Why                      |    |                                           | 🖉 Edit                         |                |
|                    | 2                                           | Assignment Info                   |    |                                           |                                |                |
|                    | *B                                          | usiness Unit                      |    | Department                                |                                |                |
|                    |                                             | C Business Unit                   |    | 06116 - PARKS - DISTRICT I SERVICE CENTER |                                |                |
|                    | 61                                          | 250 - Grounds Maintenance Worker  |    | Select a value                            | ×                              |                |
|                    | Bu                                          | siness Title                      |    | Location                                  |                                |                |
|                    | 6                                           | 1250 - Grounds Maintenance Worker |    | P&R-CANNEX - P&R Central Annex            | ~                              |                |
| 9                  | *G                                          | rade<br>6 v                       |    |                                           |                                |                |
|                    |                                             |                                   |    |                                           |                                |                |
| Review the         |                                             |                                   | Co | ntin <u>u</u> e                           |                                |                |
| Assignment Info    |                                             |                                   |    |                                           |                                |                |
| fields Confirm the |                                             |                                   |    |                                           |                                |                |
|                    |                                             |                                   |    |                                           |                                |                |
| appropriate Grade  |                                             |                                   |    |                                           |                                |                |
| from the drop-down |                                             |                                   |    |                                           |                                |                |

list
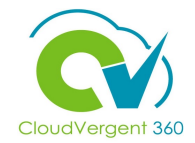

| Create Job Offer<br>John Public (67008), 30 |                                                                                                    |                                                                                                    | Save and Close Sub <u>m</u> it | <u>C</u> ancel |                                                                                                    |
|---------------------------------------------|----------------------------------------------------------------------------------------------------|----------------------------------------------------------------------------------------------------|--------------------------------|----------------|----------------------------------------------------------------------------------------------------|
|                                             | <ul> <li>When and Why</li> <li>Assignment Info</li> <li>*Business Unit</li> <li>DC Business Unit</li> <li>Job</li> <li>61250 - Grounds Maintenance Worker</li> <li>Business Title</li> <li>61250 - Grounds Maintenance Worker</li> <li>*Grade</li> <li>06</li> </ul> | Department<br>06116 - PARKS - DISTRICT I SERVICE CENTER<br>Reporting Establishment<br>Select a value<br>Location<br>P&R-CANNEX - P&R Central Annex | Edit                           |                | Let the appropriate<br>Reporting<br>Establishment. Select<br>the Continue button<br>to move to the next<br>section |
|                                             | (2) Salary                                                                                                    | Continue                                                                                                    |                                |                |                                                                                                    |

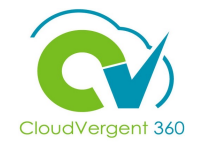

| C<br>Joi                                                                                                    | Create Job Offer<br>ohn Public (67008), 30                                                                                                    | Save and Close Submit Cancel |
|----------------------------------------------------------------------------------------------------|----------------------------------------------------------------------------------------------------|------------------------------|
|                                                                                                    | ① When and Why                                                                                                    | 🖉 Edit                       |
|                                                                                                    | <ul> <li>Assignment Info</li> </ul>                                                                                                    | 🖉 Edit                       |
| In the Salary Basis<br>drop-down list,<br>choose the<br>appropriate basis.<br>After selecting the<br>Salary Basis, the<br>Salary Range and | Salary     *Salary Basis     Annual Salary Basis     *Salary Amount     *Salary Amount     S3,000.00 USD Annually     Annual Salary   35,000.00 USD Annually   Salary Range   27,468.00     *Salary Range   27,468.00     *Salary Range   27,468.00     *Salary Range   27,468.00     *Salary Range   27,468.00     *Salary Range   *Siary Range   27,468.00     *Salary Range   *Siary Range   *Siary |                              |

Salary Midpoint fields will appear

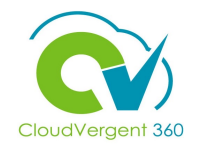

| Create Job Offe<br>John Public (67008), 30 | r                                                                                                    |                                                                                                    | Save and Close Sub <u>m</u> it Cancel |
|--------------------------------------------|----------------------------------------------------------------------------------------------------|----------------------------------------------------------------------------------------------------|---------------------------------------|
|                                            | ① When and Why                                                                                                    |                                                                                                    | 🖍 Edit                                |
|                                            | 2 Assignment Info                                                                                                    |                                                                                                    | Ldit                                  |
|                                            | <ul> <li>Salary</li> <li>*Salary Basis</li> <li>Annual Salary Basis</li> <li>*Salary Amount</li> <li>35,000.00 USD Annually</li> <li>Annual Salary</li> <li>35,000.00 USD (FTE 1)</li> <li>Grade Name</li> <li>06</li> <li>New Salary</li> <li>35,000.00 USD Annually</li> <li>27,468.00</li> </ul> | Salary Range<br>27.468.00 - 42.576.00 USD Annually<br>Salary Range Midpoint<br>35.022.00 USD<br>Compa-Ratio<br>99.94 |                                       |

Enter the appropriate Salary Amount. The Annual 12 Amount and Compa-Ratio will auto populate, and the salary range graph will appear. Select the Continue button to move to the next section

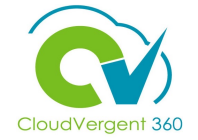

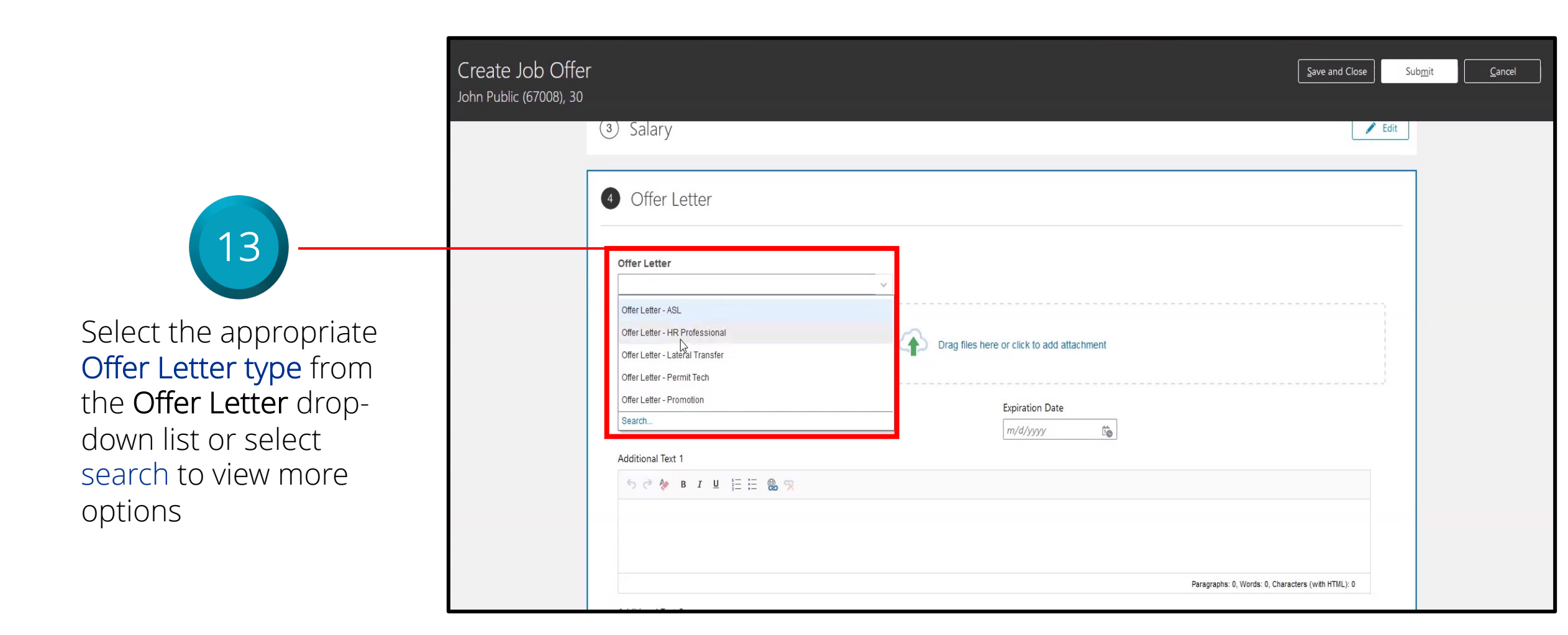

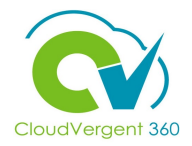

| Create Job Offer<br>John Public (67008), 30 |                                                                                                    | Save and Close Submit Cancel |                                                                                                    |
|---------------------------------------------|----------------------------------------------------------------------------------------------------|------------------------------|----------------------------------------------------------------------------------------------------|
|                                             | <ul> <li>③ Salary</li> <li>④ Offer Letter</li> <li>Offer Letter</li> <li>Offer Letter</li> <li>Offer Letter - ASL</li> <li>Offer Letter - ASL</li> <li>Offer Letter - HR Professional</li> <li>Offer Letter - Lateral Transfer</li> <li>Offer Letter - Permit Tech</li> <li>Offer Letter - Promotion</li> <li>Sarch.</li> </ul> Additional Text 1           Image Rises here or click to add attachment             Image Rises here or click to add attachment             Image Rises here or click to add attachment | racters (with HTML): 0       | The Expiration Date<br>for the Offer Letter is<br>optional. Select the<br>Submit button and<br>the Offer will be<br>submitted for<br>approval |

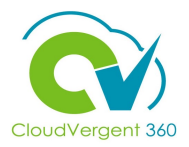

| = DeKalb Coun            | ty                                                                                        |                                              |               | C C                                                                            |
|--------------------------|-------------------------------------------------------------------------------------------|----------------------------------------------|---------------|--------------------------------------------------------------------------------|
| < O0001 -<br>John Public | Grounds Maintenance Worker (30)<br>(67008)                                                |                                              | Previous Next | Actions V Move                                                                 |
| If                       | Key Highlights                                                                            |                                              |               | Add to Requisition<br>Add to Candidate Pool<br>Add Interaction<br>Send Message |
| Details                  | Phase and State<br>Offer, Approved<br>Candidate Type When Applying<br>External Candidates | Candidate Number<br>67008<br>Duplicate Check |               | Send Message to Team<br>Send Interview Invite<br>Collect Feedback              |
| Progress                 |                                                                                           | As of 8/31/2021                              |               | Check Duplicates Preview Offer Redratt Offer                                   |
| Attachments              | Work History                                                                              |                                              |               | Extend Offer                                                                   |
| Questions                |                                                                                           | There's nothing here so far.                 |               |                                                                                |
| Interviews               | Education                                                                                 |                                              |               | ~                                                                              |

To Preview the Offer, select **Preview Offer** from the **Actions** drop-down list. The Offer will be displayed in the same format the Candidate will see

15

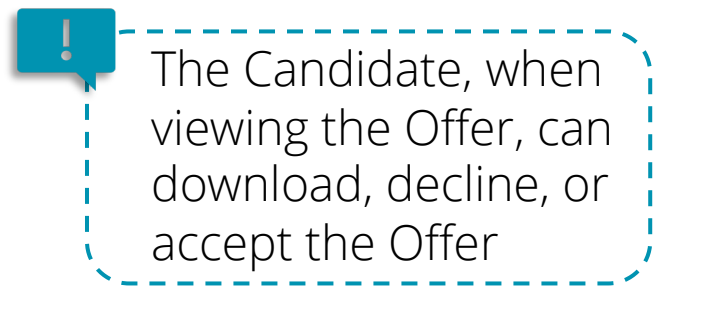

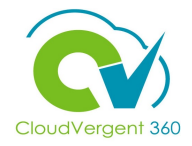

|                                                                     | E DeKalb County                                                                                                    | C (165 VB |
|---------------------------------------------------------------------|----------------------------------------------------------------------------------------------------|-----------|
|                                                                     | < Preview Offer<br>John Public (67008), 30                                                                                                    |           |
| 16                                                                  | Job Offer                                                                                                    |           |
| This is what the<br><b>Offer Letter</b> looks                       | We invite you to review your job offer carefully.                                                                                                    |           |
| Candidate.<br>Candidates have<br>the option to<br>download, decline | DeKalb County<br>Maleof Administration Building / 1500 Commerce Drive / Suite 100 / Decartur, Georgia 30030 / 404-371-2332 / FAX 404-371-4993<br>Benita C. Ransom, Human Resources Director Michael Thurmond, CEO |           |
| or accept the Offer                                                 | August 31, 2021<br>Public, John<br>1 Fish way<br>Akutan, AK 99553                                                                                                    |           |

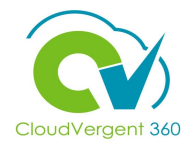

| E DeKalb Coun                                        | ty                                                                     |                              |               | C C <sup>165</sup> ∨B ↓                                                                                |                                 |
|------------------------------------------------------|------------------------------------------------------------------------|------------------------------|---------------|----------------------------------------------------------------------------------------------------|---------------------------------|
| < JP 00001 -<br>John Public                          | Grounds Maintenance Worker (30)<br>(67008)                             |                              | Previous Next | Actions > Move                                                                                         |                                 |
| I <del>C</del><br>Details                            | Key Highlights                                                         | Candidate Number             |               | Add to Requisition<br>Add to Candidate Pool<br>Add Interaction<br>Send Message<br>Send Message to Team | To Redraft the<br>Offer, select |
| <ul><li>Activity</li><li>Progress</li></ul>          | Offer, Approved<br>Candidate Type When Applying<br>External Candidates | 67008<br>Duplicate Check     | 21            | Send Interview Invite<br>Collect Feedback<br>Check Duplicates<br>Preview Offer<br>Redraft Offer        | the Actions drop-<br>down       |
| Attachments                                          | Work History                                                           | ~                            |               | Extend Offer                                                                                           |                                 |
| <ul><li>₽ Interactions</li><li>■ Questions</li></ul> |                                                                        | There's nothing here so far. |               |                                                                                                    |                                 |
| Interviews                                           | Education                                                              |                              |               | ~                                                                                                    |                                 |
| Feedback                                             | Licenses and Certifications                                            | 06:01                        |               | ~                                                                                                    |                                 |

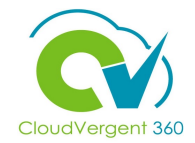

| G E O                                                                                            | RGIA                                                                                                    |                                                                 |               |                                                                                                    | 2*                                                                                |
|--------------------------------------------------------------------------------------------------|----------------------------------------------------------------------------------------------------|-----------------------------------------------------------------|---------------|----------------------------------------------------------------------------------------------------|-----------------------------------------------------------------------------------|
| < JP 0                                                                                           | 0001 - Grounds Maintenance Worker (30)<br>Ihn Public (67008)                                                                |                                                                 | Previous Next | Actions V Move                                                                                                    |                                                                                   |
| <ul> <li>It</li> <li>Details</li> <li>Activity</li> <li>Progress</li> <li>Attachments</li> </ul> | Key Highlights<br>Phase and State<br>Offer, Approved<br>Candidate Type When Applying<br>External Candidates<br>Work History | Candidate Number<br>67008<br>Duplicate Check<br>As of 8/31/2021 |               | Add to Requisition<br>Add to Candidate Pool<br>Add Interaction<br>Send Message<br>Send Message to Team<br>Send Interview Invite<br>Collect Feedback<br>Check Duplicates<br>Preview Offer<br>Redraft Offer<br>Extend Offer | To Extend the Offer,<br>select Extend Offer from<br>the Actions drop-down<br>list |
| Questions                                                                                        |                                                                                                    | There's nothing here so far.                                    |               |                                                                                                    |                                                                                   |
| Interviews                                                                                       | Education                                                                                                    |                                                                 |               | ~                                                                                                    |                                                                                   |
| Feedback                                                                                         | Licenses and Certifications                                                                                                 |                                                                 |               | ~                                                                                                    |                                                                                   |

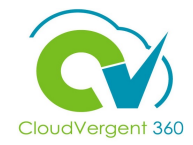

|               | = DeKalb Course                                                                           | nty                                                                                       |                                                                           |           | C C VB V            | ]                             |
|---------------|-------------------------------------------------------------------------------------------|-------------------------------------------------------------------------------------------|---------------------------------------------------------------------------|-----------|---------------------|-------------------------------|
|               | C JP 00001 John Publ                                                                      | - Grounds Maintenance<br><sup>ic (67008)</sup>                                            | Worker (30)                                                               | Previous  | Next Actions V Move |                               |
|               |                                                                                           | This job offer is being extended.                                                         |                                                                           |           |                     |                               |
|               | C Activity                                                                                | Key Highlights                                                                            |                                                                           | ×         | <u>^</u>            |                               |
|               | Progress                                                                                  | Phase and State<br>Offer, Approved<br>Candidate Type When Applying<br>External Candidates | <b>**</b>                                                                 | 8/21/2021 |                     |                               |
|               | Attachments                                                                               |                                                                                           | Confirmation<br>The job offer is being extended to recipient John Public. | 0/51/2021 |                     |                               |
| – 🏠 DeKalb Co | Interactions                                                                              | Work History                                                                              | му<br>                                                                    |           | + Add               |                               |
|               | Interviews                                                                                |                                                                                           | There's nothing her                                                       | e so far. |                     |                               |
| JP John Pu    | J Feedback                                                                                | Education                                                                                 |                                                                           |           | ~                   |                               |
| l€<br>Details | Key Highlights                                                                            |                                                                                           |                                                                           | ^         | L L                 |                               |
| C Activity    | Phase and State<br>Offer, Approved<br>Candidate Type When Applying<br>External Candidates | -                                                                                         | Candidate Number                                                          |           |                     | After selecting <b>Extend</b> |
| Progress      |                                                                                           | Warni                                                                                     | o/31/2021                                                                 |           |                     | Offer, a pop-up window        |
| Attachments   | Work History                                                                              | You're about to extend the job offe<br>you want to continue?                              | r to candidate John Public. Do                                            | + Add ^   |                     | will appear asking for        |
| Interactions  |                                                                                           |                                                                                           | Yes No                                                                    |           |                     | confirmation. Select the      |
| Interviews    | Education                                                                                 |                                                                                           |                                                                           | ~         |                     | he sent to the Candidate      |
| Feedback      | Lucation                                                                                  |                                                                                           |                                                                           | *         |                     | with the lob Offer            |
|               | Licenses and Cartification                                                                | 200                                                                                       |                                                                           | ×         |                     | information                   |

#### Prepare Job Offer Knowledge Check

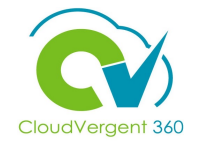

What is the correct selection from the **Worker Type** drop-down list?

| A. Employee  |
|--------------|
| B. Full Time |
| C. Part Time |
| D. Contract  |

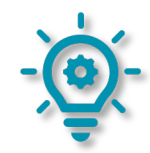

#### **Prepare Job Offer Knowledge Check**

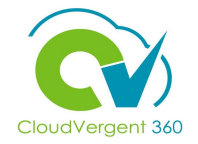

What is the correct selection from the **Worker Type** drop-down list?

| <mark>A. Employee</mark> |  |
|--------------------------|--|
| B. Full Time             |  |
| C. Part Time             |  |
| D. Contract              |  |

#### **Recruiting Lifecycle Management Course Exercises:**

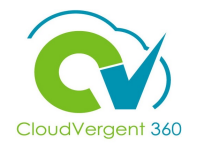

Please complete the following exercises:

#### Assignment:

• Prepare a Job Offer

## **Recruiting Lifecycle Management**

# Lesson 9: Prepare for Hiring

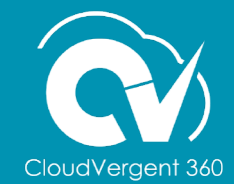

#### Lesson Objective(s):

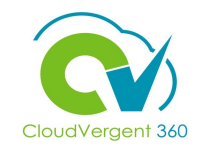

Upon the completion of the Prepare for Hiring lesson, you will be able to:

#### **Objectives**

• Execute the Hiring Process in the system

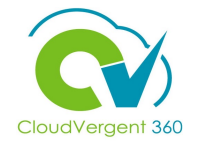

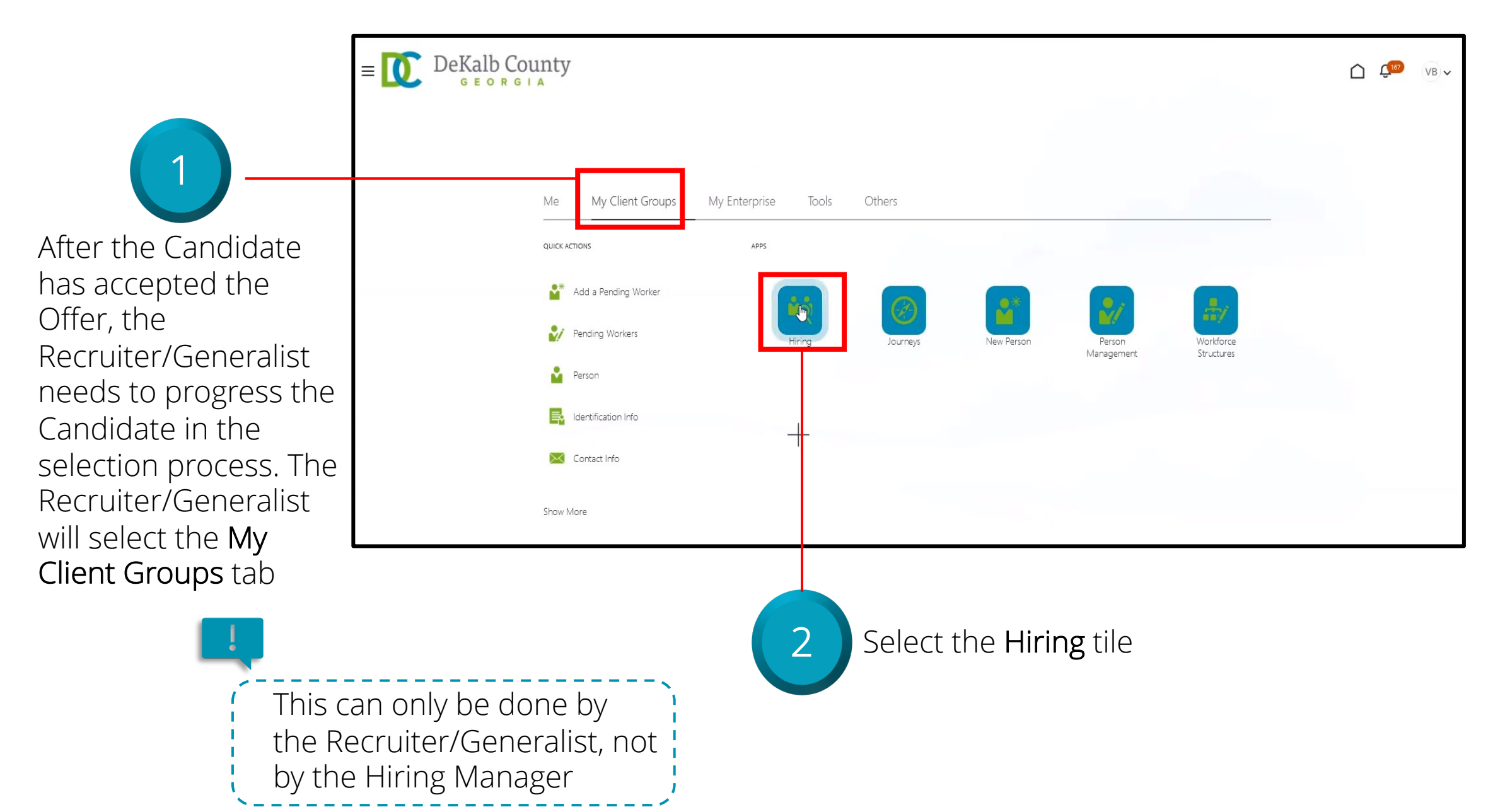

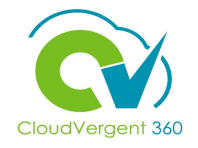

| Job R              | equisitions                                             |                                             |                                             |
|--------------------|---------------------------------------------------------|---------------------------------------------|---------------------------------------------|
| I <del>C</del>     |                                                         |                                             |                                             |
|                    | Requisitions                                            |                                             | + Add                                       |
|                    | Keywords O Show Filters Hiring Team Role Recru          | uiter, Hiring Manager, Collaborator $	imes$ |                                             |
| ♀ Candidate Search |                                                         |                                             | Sort By Creation Date - New to $\checkmark$ |
| 🛱 Candidate Pools  | 00001 - Grounds Maintenance Worker - REGISTER (31)      | Applications: 1                             |                                             |
| Job Offers         | Open - Posted<br>Pipeline<br>Decatur, GA, United States | Prospects: U                                |                                             |
|                    | 00001 - Grounds Maintenance Worker (30)                 | Applications: 1                             |                                             |
|                    | Open - Not Posted<br>Standard                           | Prospects: 0                                |                                             |
|                    | Decatur, GA, United States                              |                                             |                                             |
|                    | DB 8.30.21 - 00001 - Grounds Maintenance Worker (29)    | Applications: 1                             | 000                                         |
|                    | Open - Not Posted<br>Standard                           | Prospects: 0                                |                                             |
|                    | Decatur, GA, United States                              |                                             |                                             |

Applications hyperlink in which the Candidate has accepted the Offer

3

Select the

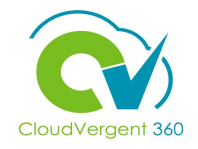

|                                                                                                  | E DeKalb County                           |                                                                            |                       |                           |                    |                                    |  |  | VB 🗸 |  |
|--------------------------------------------------------------------------------------------------|-------------------------------------------|----------------------------------------------------------------------------|-----------------------|---------------------------|--------------------|------------------------------------|--|--|------|--|
|                                                                                                  | K 00001 - Grounds Maintenance Worker (30) |                                                                            |                       |                           |                    |                                    |  |  |      |  |
|                                                                                                  |                                           | Job Applications          Candidate Name or Number       Q         Actions | Show Filters Applicat | tion Details Active X     | ତ୍ ତ୍ View Summary | ✓ Sort By Create Date - New to + ✓ |  |  |      |  |
| 4                                                                                                |                                           | Candidate                                                                  | Details               | Status<br>Offer, Accepted | Education          | Experience >                       |  |  |      |  |
| Select the <b>Candidate</b><br>that has accepted the<br>Offer to begin the<br>pre-hiring process |                                           |                                                                            |                       |                           |                    |                                    |  |  |      |  |

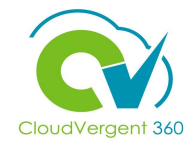

| = DeKalb Cour                                                                                                    | ity                                                                                                    |                                                                |               | C C <sup>10</sup> ∨B ∨                                                                                                    |                                                                                        |
|----------------------------------------------------------------------------------------------------|----------------------------------------------------------------------------------------------------|----------------------------------------------------------------|---------------|----------------------------------------------------------------------------------------------------|----------------------------------------------------------------------------------------|
| Contraction Contraction Contra | Grounds Maintenance Worker (30)<br>(67008)                                                                                                    |                                                                | Previous Next | Actions V Move<br>Move<br>Add to Requisition<br>Add to Candidate Pool                                                                                                    | 5                                                                                      |
| <ul> <li>I€</li> <li>Details</li> <li>∴ Activity</li> <li>∴ Progress</li> <li>✓ Attachments</li> </ul>                                                                                                    | Key Highlights<br>Phase and State<br>Offer, Accepted<br>Last Contacted<br>Today (Sent E-Mail)<br>Candidate Type When Applying<br>External Candidates<br>Work History | Candidate Number<br>67008<br>Duplicate Check<br>As of 8/31/202 | 1             | Add to Canadada Foor<br>Add Interaction<br>Send Message<br>Send Message to Team<br>Send Interview Invite<br>Collect Feedback<br>Check Duplicates<br>Preview Offer<br>Redraft Offer<br>Move to HR | Select <b>Move</b> to<br>proceed to the next<br>step in the Hiring<br>Process. Another |
| Interactions     Questions                                                                                                    | Work history                                                                                                    | There's nothing here so far.                                   | L             |                                                                                                    | Move from the<br>Actions drop-down list                                                |
| Interviews                                                                                                    | Education                                                                                                    |                                                                |               | $\sim$                                                                                                    |                                                                                        |

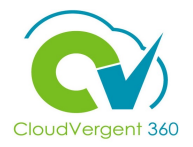

| Move Candidate     Save and Close     Cancel       00001 - Grounds Maintenance Worker (30)     Cancel     Cancel |                                                 |
|----------------------------------------------------------------------------------------------------|-------------------------------------------------|
| Candidates (1) V In the select                                                                                   | <b>Details</b> section,<br><b>Pre-Hire</b> from |
| Details the Ph                                                                                                   | nase drop-down                                  |
| Phase     State       Pre-Hire     Send Request for Information                                                  | the <b>State</b> drop-<br>list, make sure it    |
| is defa                                                                                                    | aulted to <b>Send</b>                           |
| Reque                                                                                                    | est for                                         |
| Inform                                                                                                    | nation, and                                     |
| Select                                                                                                    | the Save and                                    |

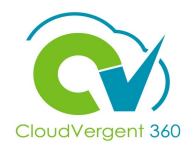

The Candidate will receive an email providing them with a link that has additional details. The Candidate will select **Provide** Additional Info

Terms Privacy Accessibili

|                 |                                    |                                      | ATOR            |                                   |            |                                           | Home              | Email    | Pricing     | Documentation | FAQ    | Log    | gin |
|-----------------|------------------------------------|--------------------------------------|-----------------|-----------------------------------|------------|-------------------------------------------|-------------------|----------|-------------|---------------|--------|--------|-----|
| Public Inboxes  |                                    | s                                    | Public Messag   | es                                | Subject    |                                           |                   | jpublic  |             | GO<br>Ree     | ceived |        |     |
|                 |                                    | Request Trial                        |                 | ertd-test.fa.send                 | er@workflo | Addițiional information required for your | job application f | or job 0 | 0001 - Gro  | ounds Mainten | ance j | ust no | w   |
|                 |                                    |                                      |                 | ertd-test.fa.send                 | er@workflo | Congratulations, you accepted the job of  | fer 00001 - Grou  | nds Ma   | ntenance    | Worker!       |        | 5 mi   | in  |
|                 |                                    |                                      |                 | ertd-test.fa.send                 | er@workflo | Confirm your identity                     |                   |          |             |               |        | 6 mi   | in  |
|                 |                                    |                                      |                 | ertd-test.fa.send                 | er@workflo | Congratulations, the job offer 00001 - Gr | ounds Maintena    | nce Wo   | ker is exte | nded to you!  |        | 8 mi   | in  |
| _               | Public Massage                     |                                      |                 | ertd-test.fa.send                 | er@workflo | Your Application Status has been Update   | d!                |          |             |               |        | 13 mi  | in  |
| Public Inboxes  | Public Message                     | System Status                        |                 | ertd-test.fa.send                 | er@workflo | Your Application Status has been Update   | d!                |          |             |               |        | 21 mi  | in  |
| Public SMS      | To<br>From                         | Terms                                |                 | ertd-test.fa.send                 | er@workflo | Your Application Status has been Update   | d!                |          |             |               |        | 29 mi  | in  |
| 9 Pricing       | Sending IP<br>Received             | Privacy                              |                 | 🗌 ertd-test.fa.send               | er@workflo | Your recent job application for 00001 - G | rounds Maintena   | ance Wo  | rker - REG  | ISTER - 31    |        | 41 mi  | in  |
| 💻 Request Trial |                                    | Accessibility                        |                 |                                   |            |                                           |                   |          |             |               |        |        |     |
|                 | HTML                               | JSON RAW                             | LINKS           | ATTACHMENTS                       |            |                                           |                   |          |             |               |        |        |     |
|                 | Additional inform                  | mation required!                     |                 |                                   |            |                                           |                   |          |             |               |        |        |     |
|                 | Hello, John,<br>Additional informa | ation is required for your job appli | ication for the | iob00001 - Grounds Maintenance Wo | rker.      |                                           |                   |          |             |               |        |        |     |
| System Status   | Complete this red                  | quest to be considered for the pos   | sition.         |                                   |            |                                           |                   |          |             |               |        |        |     |
| Terms           | DC Career Site<br>Recruiting Team  |                                      |                 |                                   |            |                                           |                   |          |             |               |        |        |     |
| Privacy         | Provide Andritic                   | onal Info                            |                 |                                   |            |                                           |                   |          |             |               |        |        |     |
| Accessibility   |                                    |                                      |                 |                                   |            |                                           |                   |          |             |               |        |        |     |

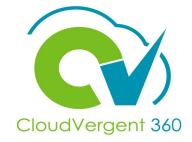

|                                                             | 00001 - Grounds Maintenance Worker                                             |
|-------------------------------------------------------------|--------------------------------------------------------------------------------|
|                                                             | Email Address<br>jpublic@mailinator.com                                        |
|                                                             | Phone Number * +1  (333) 112-1313                                              |
|                                                             | SENSITIVE PERSONAL INFORMATION                                                 |
| After selecting the link in the email, the                  | Please enter your Date of Birth and Social Security Number, no dates required. |
| Candidate will be<br>redirected to the<br>Career Site where | Date of Birth *<br>April <u>1 1980</u><br>The date isn't valid.                |
| they will be prompted<br>to provide their <b>Date</b>       | ADD NATIONAL IDENTIFIER +                                                      |
| of Birth and Social<br>Security Number                      |                                                                                |

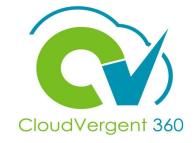

| April v 1 v 1980 |                                                                                                    |                                                                                        |
|------------------|----------------------------------------------------------------------------------------------------|----------------------------------------------------------------------------------------|
| United States    |                                                                                                    | After the Candidate<br>adds their Date of<br>Birth and Social<br>Security Number, they |
| Place of Issue   | 00001 - Grounds Maintenance Worker Social Security Number ******34 United States ADD NATIONAL IDENTIFIER +                                                                                                    | will enter their Full<br>Name as the E-<br>Signature and select<br>the Submit button   |
|                  | E-SIGNATURE<br>Please read the following statement carefully, then acknowledge<br>that you have read and approved it by providing the information<br>requested at the bottom of the page. Please note that E-Signature is<br>Show More<br>Full Name * |                                                                                        |

## CloudVergent 360

| 10<br>After the Candidate has<br>submitted their<br>personal information,<br>the Recruiter/Generalist                                                                                     |                                                                                                   |                        | <ul> <li>Control Details</li> <li>Details</li> <li>Activity</li> <li>Progress</li> <li>Attachments</li> <li>Interactions</li> <li>Questions</li> </ul> | 00001 - Gro | Phase and State<br>Pre-Hire, Send Re<br>Last Contacted<br>Today (Sent E-Mail<br>Candidate Type W<br>External Candidat | ntenance Worker (30)<br>quest for Information<br><sup>I)</sup><br>then Applying<br>es | Candidate Num<br>67008<br>Duplicate Check | Previous<br>Der<br>As of 8/31/2021 | ) Next A | ctions V | Move |
|----------------------------------------------------------------------------------------------------|---------------------------------------------------------------------------------------------------|------------------------|----------------------------------------------------------------------------------------------------|-------------|----------------------------------------------------------------------------------------------------|---------------------------------------------------------------------------------------|-------------------------------------------|------------------------------------|----------|----------|------|
| can select<br>to edit th<br>applicatio                                                                                                    | et <b>Sensitive Info</b><br>e Candidate's<br>on<br>- Grounds Maintenance Worker (30)              |                        | <ul> <li>Interviews</li> <li>Feedback</li> <li>Screening</li> <li>Offer</li> <li>Sensitive Info</li> </ul>                                             | E           | Education<br>Licenses and<br>Endorsemen                                                                               | l Certifications<br>nts                                                               |                                           |                                    |          | ~<br>~   |      |
| I+ <ul> <li>Details</li> <li>Activity</li> <li>Progress</li> <li>Attachments</li> <li>Interactions</li> <li>Questions</li> <li>Interviews</li> <li>Feedback</li> <li>Screening</li> </ul> | National Identifiers<br>County<br>United States<br>Biographical Info<br>Date of Birth<br>4/1/1980 | Social Security Number | Þ                                                                                                    | + Add ^     |                                                                                                    |                                                                                       |                                           |                                    |          |          |      |

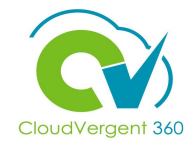

| E DeKalb Coun                                                           | ty                                             |                        | <u>ن</u>                | ₩B ✔                                                                                    |
|-------------------------------------------------------------------------|------------------------------------------------|------------------------|-------------------------|-----------------------------------------------------------------------------------------|
| C JP 00001 - John Public                                                | Grounds Maintenance Worker (30)<br>(67008)     | [                      | Previous Next Actions 🗸 |                                                                                         |
| ☐<br>Details<br>∴ Activity                                              | National Identifiers Country United States     | Social Security Number | + Add ^                 | After the<br>Recruiter/Generalist<br>has completed any<br>edits, select the <b>Move</b> |
| <ul> <li>Progress</li> <li>Attachments</li> <li>Interactions</li> </ul> | Biographical Info<br>Date of Birth<br>4/1/1980 |                        | 🖍 Edit                  | button to progress the<br>Candidate through the<br>selection process                    |
| Questions                                                               |                                                |                        |                         |                                                                                         |
| Feedback                                                                |                                                |                        |                         |                                                                                         |

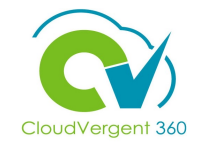

| E DeKalb County<br>GEORGIA<br>Move Candidate<br>00001 - Grounds Maintenance Worker (30) |                                                                                                    | ←     | 12                                                       |
|-----------------------------------------------------------------------------------------|----------------------------------------------------------------------------------------------------|-------|----------------------------------------------------------|
| Candidates (1)<br>Details                                                               |                                                                                                    | ~     | In the <b>Details</b> section,<br>update <b>State</b>    |
| Phase<br>Pre-Hire                                                                       | State<br>Waiting for BKGD<br>Waiting for BKGD<br>Pre-Employment Even Scheduled<br>Pre-Hire Passed<br>Rejected by Employer<br>Withdrawn by Candidate | State | appropriately and<br>select the Save and<br>Close button |

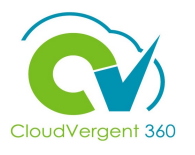

| DeKalb Cou                                | nty                                                          | <u> </u>                                                                                           |                                                                                                    |               | C (10) VB                                                                                              |
|-------------------------------------------|--------------------------------------------------------------|----------------------------------------------------------------------------------------------------|----------------------------------------------------------------------------------------------------|---------------|----------------------------------------------------------------------------------------------------|
| C JP 00001<br>John Publ                   | - Grounds Mainten<br>lic (67008)                             | ance Worker (30)                                                                                   |                                                                                                    | Previous Next | Actions V Move Move Return to Prior Phase Return to Prior State                                        |
| Details                                   | National Identifiers                                         |                                                                                                    | Social Security Number                                                                                                  |               | Add to Requisition<br>Add to Candidate Pool<br>Add Interaction<br>Send Message<br>Send Message to Team |
| Progress     Attachments     Interactions | Biographical Info<br>Date of Birth<br>4/1/1980               |                                                                                                    |                                                                                                    |               | Send Interview Invite<br>Collect Feedback<br>Check Duplicates<br>Preview Offer<br>Move & HR            |
| Questions Interviews                      | E DeKalb Co<br>GEORG<br>C JP 0000<br>John P                  | unty<br>1 - Grounds Maintenance<br>ublic (67008)                                                   | e Worker (30)                                                                                                    | Previous      | Next Actions V Move                                                                                    |
| Eedback                                   | I←<br>▲ Details<br>← Activity<br>▲ Progress<br>✔ Attachments | National Identifiers<br>Country<br>United States<br>Biographical Info<br>Date of Birth<br>4/1/1980 | Vou're about to move the candidate John Public to the HR phase. It may take a few minutes to complete. Continue anyway? | ×             | + Add ^                                                                                                |
|                                           | Interactions     Questions     Interviews     Feedback       |                                                                                                    | No                                                                                                    |               |                                                                                                    |

Once the Candidate has progressed through the additional Pre-Hire states, the Recruiter/Generalist is ready to hire the Candidate. Select **Move to HR** from the **Actions** dropdown list. When the pop-up appears asking for confirmation, select **Yes** to confirm

13

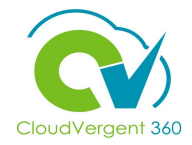

| E DeKalb County      |                                                                                                    |                                                     |                                 |                |                   |  | VB 🗸 |
|----------------------|----------------------------------------------------------------------------------------------------|-----------------------------------------------------|---------------------------------|----------------|-------------------|--|------|
| <b>〈</b> 00001 - Gro | ounds Maintenance Worker                                                                                                    | (30)                                                |                                 |                |                   |  |      |
|                      | Job Applications          Candidate Name or Number       Show         Actions V       Show         Candidate       De         Public, John       67008         Akutan, AK, US       De | Filters<br>stails Status<br>HR. Processing in Progr | ତ୍ ତ୍ View Summary<br>Education | Sort By Create | Date - New to I V |  |      |
|                      |                                                                                                    |                                                     |                                 |                |                   |  |      |

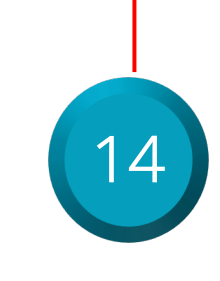

Upon completion, if you go back to the Requisition, you will see that the Candidate's status has changed to **HR**, **Processing in Progress** 

#### **Prepare for Hiring Knowledge Check**

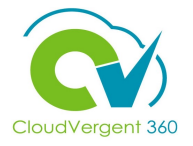

The Candidate will receive an email prompting them to provide their Date of Birth and Social Security Number when they are moved into the Pre-Hire/Send Request for Information Phase/State. True or False?

| A. True  |  |
|----------|--|
| B. False |  |
|          |  |

#### **Prepare for Hiring Knowledge Check**

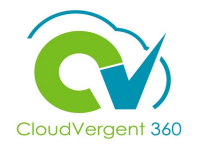

The Candidate will receive an email prompting them to provide their Date of Birth and Social Security Number when they are moved into the Pre-Hire/Send Request for Information Phase/State. True or False?

| <mark>A.</mark> | True                                                                                                    |
|-----------------|----------------------------------------------------------------------------------------------------|
| В.              | False                                                                                                    |
|                 |                                                                                                    |
| Ô               | The correct answer is A. The Candidates will receive an email prompting them to provide their<br>Date of Birth and Social Security Number |

#### **Recruiting Lifecycle Management Course Exercises:**

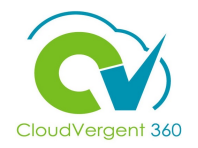

Please complete the following exercises:

#### **Assignment:**

- Move Candidate through Hiring Selection Process
- Have the Candidate enter their Personal Information
- Hire the Candidate

## Recruiting Life Cycle Management Manage Person

## **Lesson 10: Convert Pending Workers**

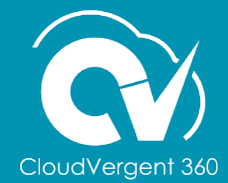

#### Lesson Objective(s):

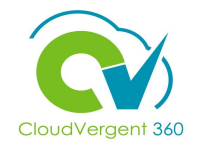

Upon the completion of the Convert Pending Workers lesson, you will be able to:

#### **Objectives**

• Convert a Pending Worker into an Employee

#### **Convert a Pending Worker**

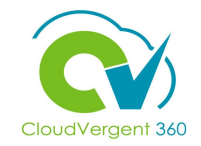

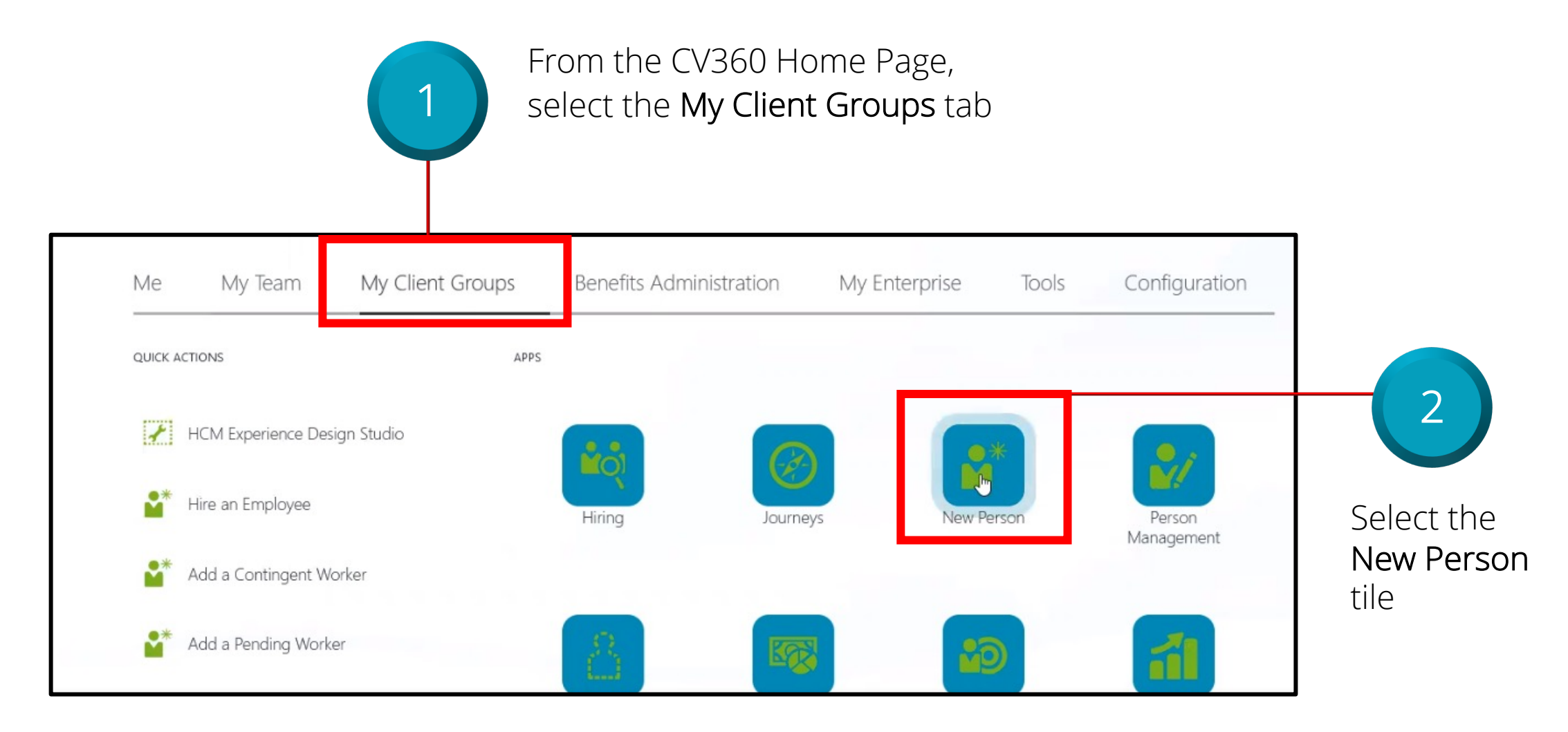

#### **Convert a Pending Worker**

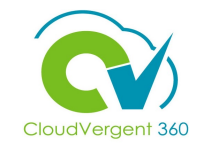

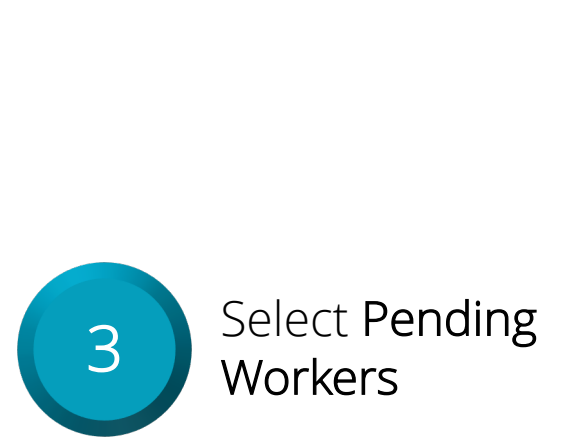

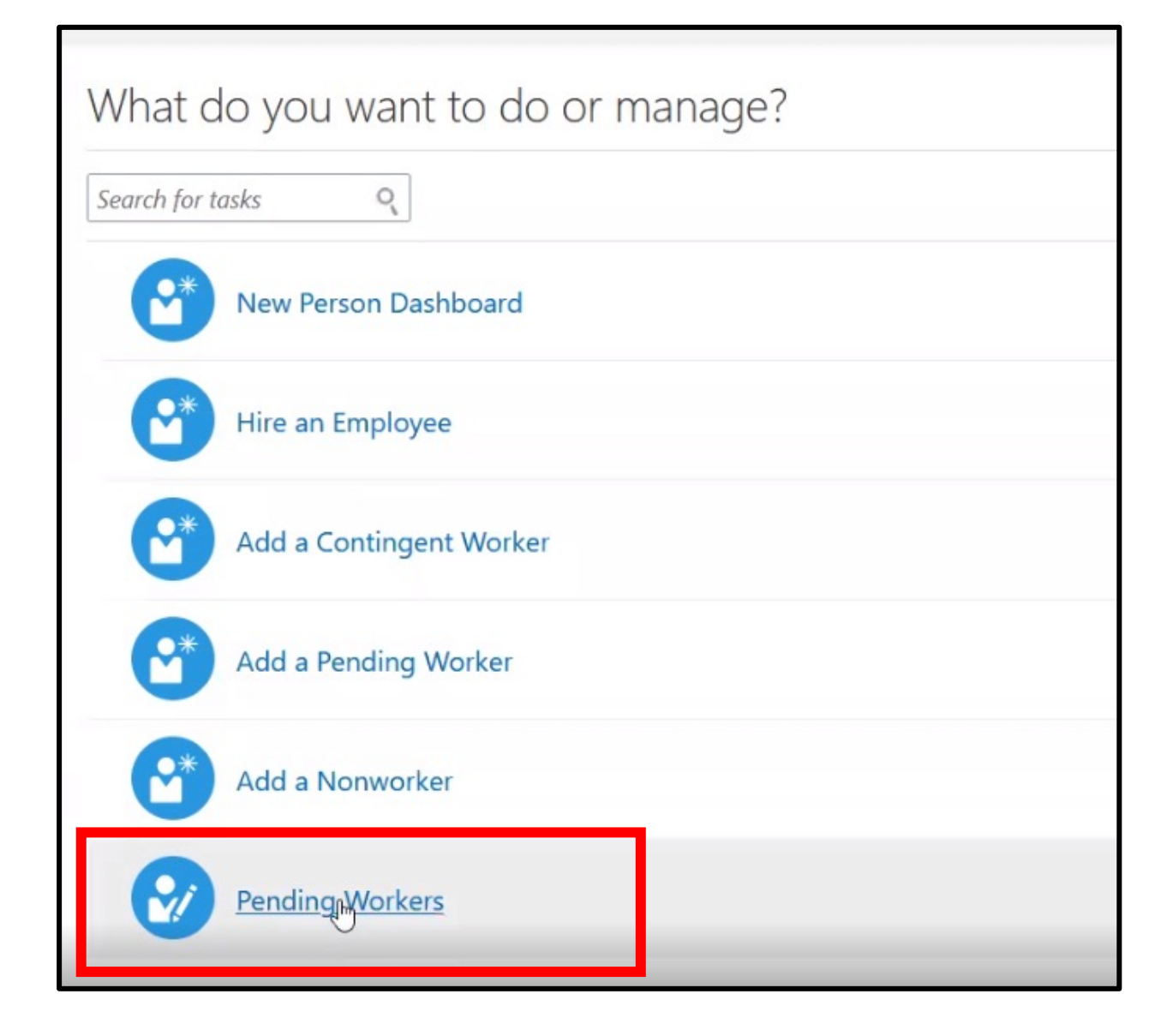

## **Convert a Pending Worker**

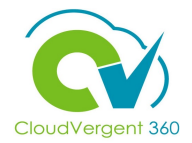

| Enter person name, job, departme |                                               |        |                                                       |                      |                                            |
|----------------------------------|-----------------------------------------------|--------|-------------------------------------------------------|----------------------|--------------------------------------------|
|                                  | Actions 🗸                                     |        | Sort By Planned Start Date - Latest to V              | Selec                | t the <b>Ellipse</b>                       |
|                                  | Test H Hire<br>Planned Start Date<br>8/30/21  | 100114 | *J#5<br>~                                             | () to<br>Penc        | ) convert the<br>ling Worker               |
|                                  | Mary Jane<br>Planned Start Date<br>8/26/21    | 100098 | Sort By Planned Start Date - Latest te 🗸              |                      |                                            |
|                                  | Don John<br>Planned Start Date<br>8/26/21     | 100111 | Convert<br>Quick Convert                              |                      | 5                                          |
|                                  | Mary Poppins<br>Planned Start Date<br>8/25/21 | 100112 | Cancel Work Relationship<br>Include in Autoconversion | Once<br>drop<br>appe | elected, a<br>-down list wil<br>ar. Select |
$\boldsymbol{\checkmark}$ 

\_ \_ \_ \_

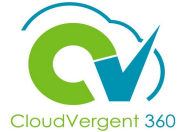

| Convert | Pending Worker                   |    |                                              |   | Sub <u>m</u> it |
|---------|----------------------------------|----|----------------------------------------------|---|-----------------|
|         |                                  |    |                                              |   |                 |
|         | When and Why                     |    |                                              |   | 7               |
|         |                                  |    |                                              |   |                 |
|         | *When is the employee hire date? | -  | *What's the way to convert a pending worker? |   |                 |
|         | 8/30/21                          | 20 | Hire                                         | ~ |                 |
|         | DeKalb County GA                 |    | why are you hiring an employee?              | ~ |                 |
|         |                                  |    | Work Relationship Type                       |   |                 |
|         |                                  |    | Employee                                     | ~ |                 |
|         |                                  | 6  |                                              |   |                 |
|         |                                  | L. | ntin <u>u</u> e                              |   |                 |
|         |                                  |    |                                              |   |                 |

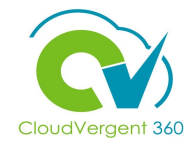

| TH Convert<br>Test H Hire | Pending Worker                   |     |                                              |          | Sub <u>m</u> it <u>C</u> ancel | ] |
|---------------------------|----------------------------------|-----|----------------------------------------------|----------|--------------------------------|---|
|                           | When and Why                     |     |                                              |          |                                |   |
|                           | *When is the employee hire date? |     | *What's the way to convert a pending worker? |          | -                              |   |
|                           | 8/30/21<br>Legal Employer        | Ē   | Hire<br>Why are you hiring an employee?      | ×        |                                |   |
|                           | DeKalb County GA                 |     | Reason                                       | ~        |                                |   |
|                           |                                  |     | Substitution                                 |          |                                |   |
|                           |                                  | Cor | Temporary Assignment                         |          |                                |   |
|                           |                                  |     | Trainee                                      |          |                                |   |
|                           | Personal Details                 |     | Transfer                                     | <b>`</b> |                                |   |

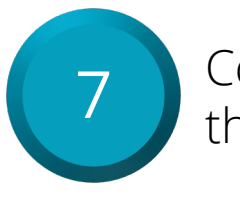

Continue with Step 1 and complete the remaining fields within the **When and Why** section with the appropriate information

8

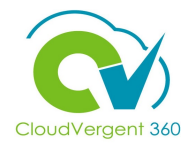

| Convert P<br>TH Test H Hire | ending Worker                    |   |                                              | Sub <u>m</u> it <u>C</u> ancel |
|-----------------------------|----------------------------------|---|----------------------------------------------|--------------------------------|
|                             | A When and Why                   |   |                                              |                                |
|                             | *When is the employee hire date? |   | *What's the way to convert a pending worker? |                                |
|                             | 8/30/21<br>Legal Employer        | Û | Hire Why are you hiring an employee?         |                                |
|                             | Dekaid County GA                 |   | Work Relationship Type<br>Employee           | ×                              |
|                             |                                  | C | ontinue                                      |                                |

Select the **Continue** button after completing the When and Why section

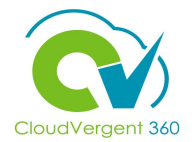

| First Name<br>Test<br>Last Name                                                                    | Middle Name<br>H           |                                       | ,                   |
|----------------------------------------------------------------------------------------------------|----------------------------|---------------------------------------|---------------------|
| Biographical Info<br>Date of Birth                                                                 |                            | Edits to the<br>Pending W<br>Name may | e<br>'orker<br>' be |
| 7/8/81<br>National Identifiers                                                                     |                            | + Add made as                         |                     |
| <ul> <li>Country<br/>United States</li> <li>National ID Type<br/>Social Security Number</li> </ul> | National ID<br>412-09-8987 |                                       |                     |

9

Validate the information in the Personal Details section and select the Continue button

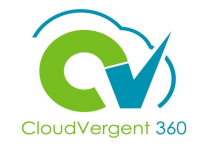

| Phones                                           | + Add            |
|--------------------------------------------------|------------------|
| <ul> <li>Cell</li> <li>1-765-556-0098</li> </ul> | /                |
| Emails                                           | + Add            |
| Home Email<br>invalidemailtest999@invalid.com    | /                |
| C                                                | ontin <u>u</u> e |

and select the **Continue** button

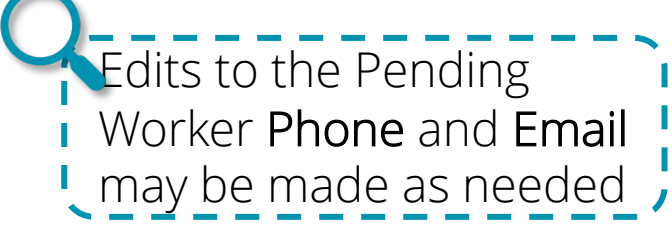

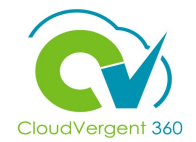

| ① When and Why                                                                                                    |                   | 🖍 Edit                 |                                     |
|----------------------------------------------------------------------------------------------------|-------------------|------------------------|-------------------------------------|
| <li>Personal Details</li>                                                                                             |                   | Edit                   |                                     |
| ③ Communication Info                                                                                                  |                   | <pre>✓ Edit</pre> Edit | s to the<br>sonal Details           |
| <ul> <li>Addresses</li> </ul>                                                                                         |                   | + Add                  | resses secti<br>ay be made<br>eeded |
| <ul> <li>Home Address</li> <li>Address 1</li> <li>Atlanta, GA 30333</li> <li>Dekalb</li> <li>United States</li> </ul> |                   | /                      |                                     |
|                                                                                                    | Contin <u>u</u> e |                        |                                     |

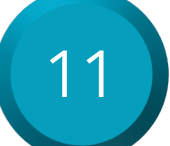

Validate the information in the Addresses section and select the Continue button

## CloudVergent 360

### **Convert a Pending Worker**

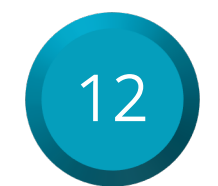

Validate the information the **Legislative Info** section and select the **OK** button. Continue to the next section

| Legislative Info                      |                                                       |
|---------------------------------------|-------------------------------------------------------|
| Country<br>United States              | OK     Cancel       Highest Education Level           |
| Gender                                | Select a value                                        |
| Male                                  | Information Category                                  |
| Marital Status                        | United States Person Legislative Information          |
| Single                                | Veteran Self-Identification Status                    |
| Marital Status Change Date            | Not a Protected Veteran ~                             |
|                                       | Disabled Veteran                                      |
| Ethnicity<br>I am Hispanic or Latino. | Active Duty Wartime or Campaign Badge Veterans        |
| Select the races you identify with.   | Armed Forces Service Medal Veteran Info section may b |

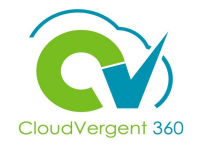

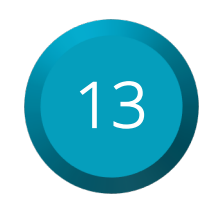

Validate the information in the Citizenship Info section and select the Continue button

|                    |                    | p Luit |
|--------------------|--------------------|--------|
| 6 Citizenship Info |                    |        |
|                    |                    | + Add  |
| Citizenship        | Citizenship Status | 1      |
| American           | Active             |        |
|                    | Contin <u>u</u> e  |        |

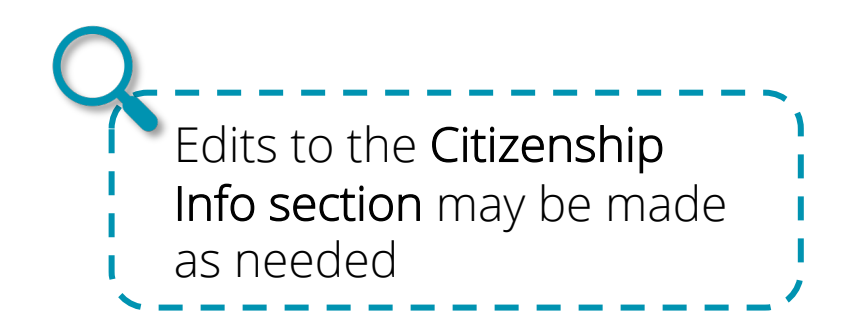

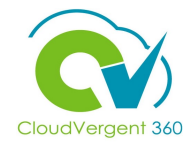

| 1 | Δ |
|---|---|
|   |   |
|   |   |

### Validate the information in the Driver's Licenses section and select the Continue button

| 7 Driver's Licenses |                   |                                              |
|---------------------|-------------------|----------------------------------------------|
|                     |                   |                                              |
|                     |                   | O <u>K</u> <u>C</u> ancel                    |
| *Issuing Country    | Issuing Authority |                                              |
| United States       | ~                 |                                              |
| License Type        | From Date         | 20                                           |
| CDL B               | ∼ m/d/yy          | Ċ.                                           |
| License Number      |                   |                                              |
|                     |                   | Edits to the Drive                           |
|                     | Continue          | Licenses section<br>may be made as<br>needed |

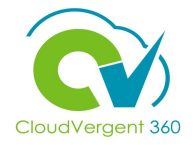

| 15 Validate the information in t | he <b>Employment Details</b> and make edits a | as required |
|----------------------------------|-----------------------------------------------|-------------|
| 8 Employment Details             |                                               |             |
| *Assignment Status               | Worker Category                               |             |
| Active - Payroll Eligible        | ✓ Select a value                              | ~           |
| Person Type                      | Assignment Category                           |             |
| Employee                         | <ul> <li>Full-time regular</li> </ul>         |             |
| Proposed Person Type             | Regular or Temporary<br>Regular               |             |
|                                  | Full Time or Part Time                        |             |
| *Business Unit                   | Full time                                     |             |
| DC Business Unit                 | Hourly Paid or Salaried                       |             |
|                                  | Hourly                                        | ~           |
| Primary Assignment<br>Ves        | Standard Working Hours                        |             |
| Position                         | 40 Weekly                                     |             |
| 00005 - Office Assistant         | ✓ FTE                                         |             |

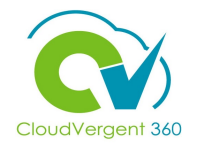

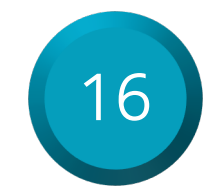

Scroll down to finish reviewing the **Employment Details**. Select the **Division Code** and select the **Continue** button

| Department                                          | Merit Status                           |        |
|-----------------------------------------------------|----------------------------------------|--------|
| 01525 - HUMAN RESOURCES & MERIT SYSTEM - TRAINING & | Y                                      |        |
| DEVELOPMENT                                         | Company                                |        |
| Reporting Establishment                             | 001                                    | ~      |
| DeKalb County GA 🗸 🗸 🗸                              | Division Code                          |        |
| ocation                                             | 01500 - HUMAN RESOURCES & MERIT SYSTEM | $\sim$ |
| PIC - DeKalb WorkSource v                           | AD Account Required?                   |        |
| Working at Home                                     | Yes                                    | ~      |
| No                                                  |                                        |        |

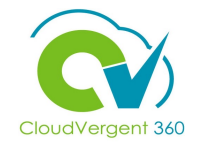

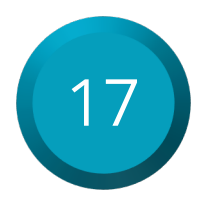

Validate the Work Relationship Info section and select the Continue button

| I-9 Status      | I-9<br>Status | Exception Reason                    |    |
|-----------------|---------------|-------------------------------------|----|
|                 | ~             |                                     | ~  |
| E-Verify Status |               | Medical Insurance Available         |    |
|                 | ~             |                                     | ~  |
| I-9 Expiration  |               | Medical Insurance Availability Date |    |
| m/d/yy          | i o           | m/d/yy                              | Ċô |
| New Hire Status |               |                                     |    |
|                 | ~             |                                     |    |

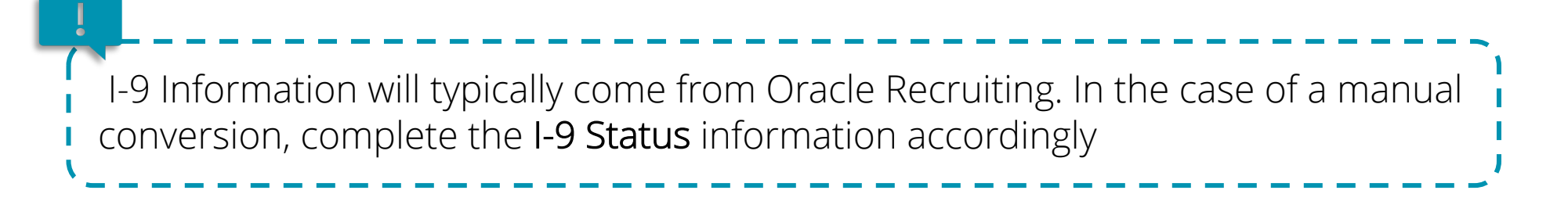

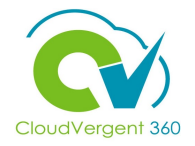

| Payloli Detalis             |                                   |   |
|-----------------------------|-----------------------------------|---|
| Payroll Frequency           |                                   |   |
| *Payroll                    | Time Card Required for Payroll    | × |
| Overtime Period for Pavroll |                                   |   |
|                             | ~                                 |   |
| Other Info                  |                                   |   |
| Tax Reporting Unit          | Time Card Required for Assignment |   |

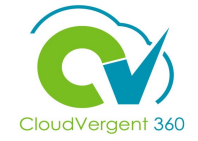

| Salary                      |                                                                                       |
|-----------------------------|---------------------------------------------------------------------------------------|
| Currency                    | Use the Set Preferences link at the top of the page to manage your preferred currency |
| Worker local currency       | × 4                                                                                   |
| *Salary Basis               |                                                                                       |
| 40 Hourly Salary Basis      | $\sim$                                                                                |
| *Salary Amount              | Salary Range Midpoint                                                                 |
| 36,000.00 USD Hourly        | 35,022.00 USD                                                                         |
| Annual Salary               | Range Position                                                                        |
| 74,880,000.00 USD (FTE 1)   | 56.47                                                                                 |
| Annualized Full-Time Salary | Compa-Ratio                                                                           |
|                             | 100.70                                                                                |

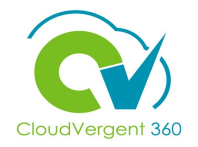

| Select<br>approp<br>Salary | Complete t<br>section, as<br>Salary Informat<br>currency Worker local currency<br>the<br>priate<br>Basis | he Salary Information<br>necessary |              | Do NOT enter a<br>percentage for Longev<br>as the field will be base<br>on employee's eligibilit | ity<br>Grade Nam<br>Salary Rang<br>Salary Range Midpoin<br>Compa-Ratio<br>Range Position<br>Quartil<br>Quintil | e 06<br>e Hourly<br>nt<br>e<br>e |               |                                 |
|----------------------------|----------------------------------------------------------------------------------------------------|------------------------------------|--------------|--------------------------------------------------------------------------------------------------|----------------------------------------------------------------------------------------------------|----------------------------------|---------------|---------------------------------|
|                            | Component Name                                                                                           |                                    |              |                                                                                                  | Percentage                                                                                                    | Amount                           | Annual Amount | Annualized Full-<br>Time Amount |
|                            | Basic salary                                                                                             |                                    | $\mathbf{O}$ |                                                                                                  |                                                                                                    | T <mark>0.00</mark> USD          | 0.00          | 0.00                            |
|                            | Longevity                                                                                                |                                    |              |                                                                                                  |                                                                                                    | 0.00 USD                         | 0.00          | 0.00                            |
|                            | Paramedic<br>(Basic salary)                                                                              |                                    | Only u       | pdate Paramedic                                                                                  | 0.00                                                                                                    | 0.00 USD                         | 0.00          | 0.00                            |
|                            | Hazard Pay                                                                                               |                                    | Percer       | tage if applicable –                                                                             |                                                                                                    | 0.00 USD                         | 0.00          | 0.00                            |
|                            | Education                                                                                                |                                    | ~ 8% as      |                                                                                                  |                                                                                                    | 0.00 USD                         | 0.00          | 0.00                            |
| <b>L</b>                   | Shift Differential                                                                                       |                                    |              |                                                                                                  |                                                                                                    | 0.00 USD                         | 0.00          | 0.00                            |

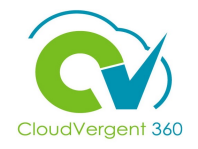

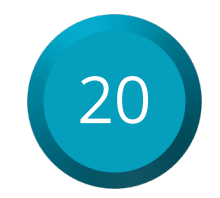

Click the **Add** button to add **Compensation** information as needed. Select the **Continue** button

| 12 Compensation |                              |       |
|-----------------|------------------------------|-------|
|                 |                              | + Add |
|                 | There's nothing here so far. |       |
|                 | Continue                     |       |

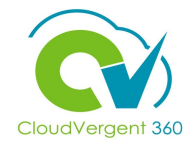

🖍 Edit

Comments

| 21 | Review the Comments and Attachments section to add any details as needed |
|----|--------------------------------------------------------------------------|
|    | (12) Compensation                                                        |
|    | 13 Comments and Attachments                                              |
|    | Comments                                                                 |
|    |                                                                          |
|    | Attachments                                                              |
|    |                                                                          |
|    | Drag files here or click to add attachment v                             |

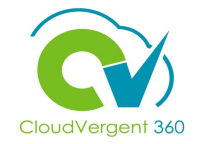

| TH Con | nvert Pending Worker      | Sub <u>ry</u> t <u>C</u> ancel |
|--------|---------------------------|--------------------------------|
|        |                           |                                |
|        | ① When and Why            | 🖍 Edit                         |
|        | <li>Personal Details</li> | 🖍 Edit                         |
|        | ③ Communication Info      | 🖍 Edit                         |

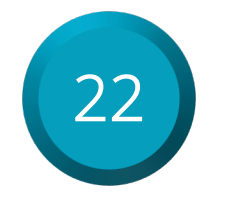

After reviewing all **Pending Worker** information, select the **Submit** button

### **Convert a Pending Worker Knowledge Check**

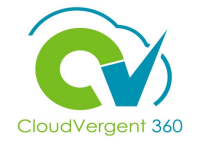

Which section allows you to add additional information for a **Pending Worker**?

| A. Personal Details         |  |
|-----------------------------|--|
| B. Comments and Attachments |  |
| C. Legislative Info         |  |
| D. Driver's Licenses        |  |

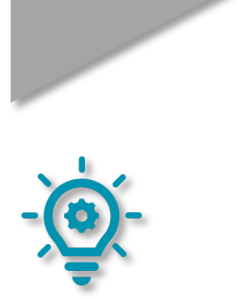

### **Convert a Pending Worker Knowledge Check**

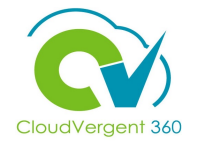

Which section allows you to add additional information for a **Pending Worker**?

| A. Personal Details         |
|-----------------------------|
| B. Comments and Attachments |
| C. Legislative Info         |
| D. Driver's Licenses        |

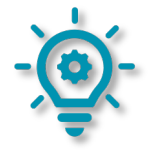

The correct answer is **B**. The **Comments and Attachments** section allows you to add supplemental information for a Pending Worker

### **Recruiting Lifecycle Management**

# Lesson 11: Accessing Recruiter Dashboard

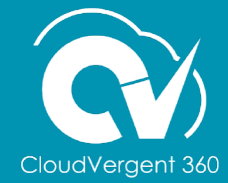

### **Lesson Objective:**

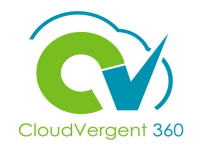

Upon the completion of the Accessing Recruiter Dashboard, you will be able to:

### **Objectives**

• Navigate and access the Recruiter Dashboard

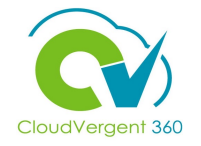

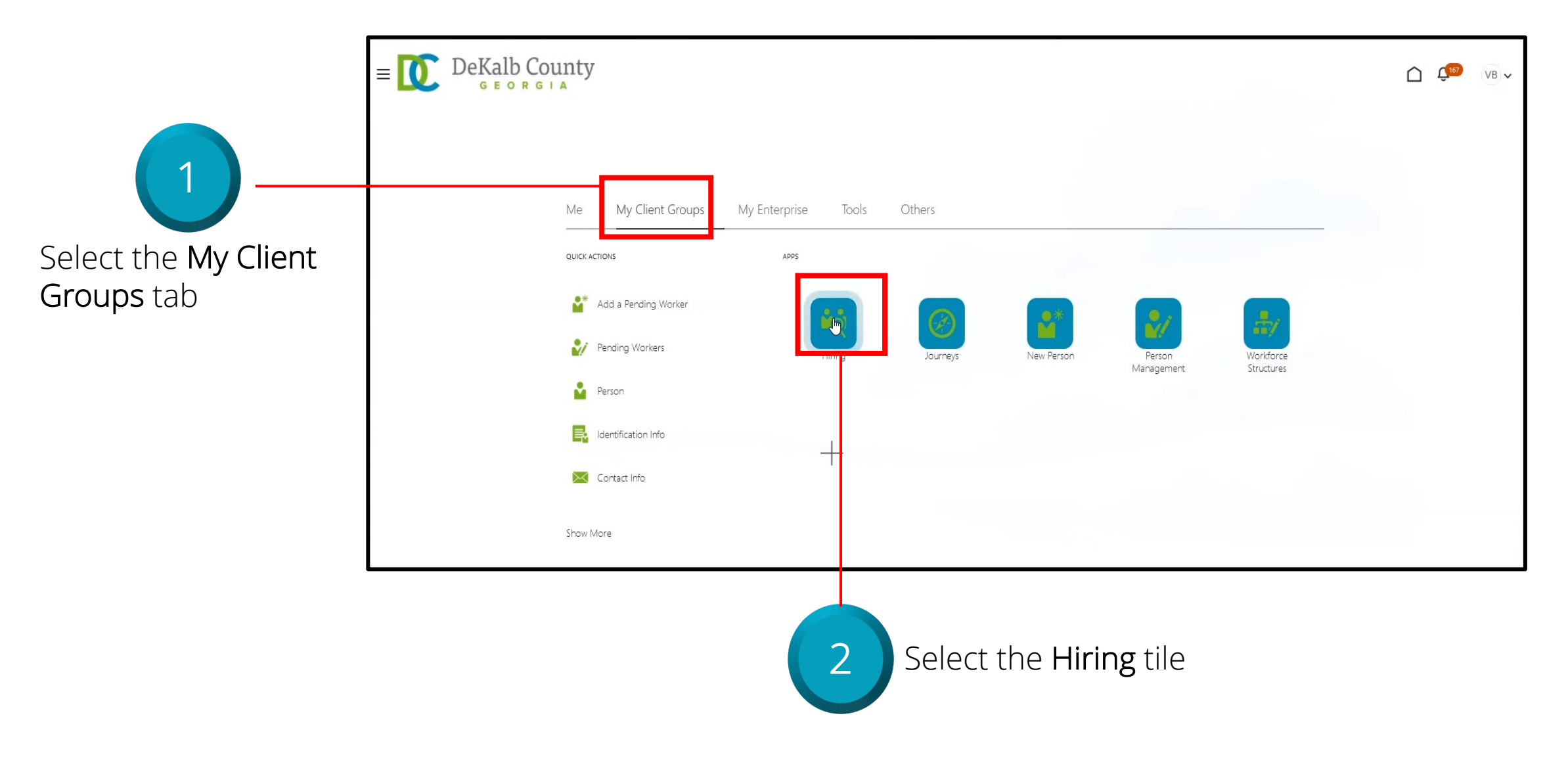

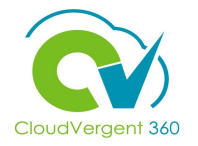

|                                                                                  |                            | Job Requisitions                                                                   |  |
|----------------------------------------------------------------------------------|----------------------------|------------------------------------------------------------------------------------|--|
|                                                                                  |                            | Requisitions + Add                                                                 |  |
|                                                                                  | Gandidate Search           | Keywords Q Show Filters Hiring Team Role Recruiter, Hiring Manager, Collaborator X |  |
|                                                                                  | Campaigns                  | No results found.<br>Check your search criteria or create a new requisition.       |  |
|                                                                                  | Candidate Pools Job Offers |                                                                                    |  |
| 3                                                                                | Recruiter<br>Dashboard     |                                                                                    |  |
| Select the <b>Recruiter</b><br><b>Dashboard</b> section on<br>the left-hand side |                            |                                                                                    |  |

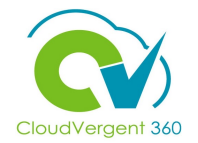

#### Recruiter Dashboard

| 4                                                                                                    |                                                                                                    |                   |                                                                                                    |                                                                                                    |                                                                                                    |                                                                                                    |                                                                                                    |                                                                                                    |                     |                                                                                                    |                                                                                                    |
|----------------------------------------------------------------------------------------------------|----------------------------------------------------------------------------------------------------|-------------------|----------------------------------------------------------------------------------------------------|----------------------------------------------------------------------------------------------------|----------------------------------------------------------------------------------------------------|----------------------------------------------------------------------------------------------------|----------------------------------------------------------------------------------------------------|----------------------------------------------------------------------------------------------------|---------------------|----------------------------------------------------------------------------------------------------|----------------------------------------------------------------------------------------------------|
|                                                                                                    | 281                                                                                                    |                   |                                                                                                    |                                                                                                    | 0                                                                                                    |                                                                                                    |                                                                                                    |                                                                                                    | 0                   |                                                                                                    |                                                                                                    |
|                                                                                                    | Aged less than 30 days                                                                                                    |                   |                                                                                                    | Aged betwe                                                                                                    | een 30-6                                                                                                    | 50 days                                                                                                    |                                                                                                    |                                                                                                    | Aged greater than ( | 50 days                                                                                                    |                                                                                                    |
|                                                                                                    | Print - Export                                                                                                    |                   |                                                                                                    | Print                                                                                                    | t - <u>Export</u>                                                                                                    |                                                                                                    |                                                                                                    |                                                                                                    | Print - Export      |                                                                                                    |                                                                                                    |
| d.                                                                                                    |                                                                                                    | Selections        |                                                                                                    |                                                                                                    |                                                                                                    |                                                                                                    |                                                                                                    |                                                                                                    |                     |                                                                                                    |                                                                                                    |
|                                                                                                    |                                                                                                    | Requisition Type  | Job Requisition Open                                                                                                    | Date                                                                                                    | De                                                                                                    | epartment Nai                                                                                                    | ne Current State                                                                                                    | Current Phase                                                                                                    |                     |                                                                                                    |                                                                                                    |
|                                                                                                    |                                                                                                    | (All Column Val 🔻 | Between                                                                                                    | 10-                                                                                                    | Ë (4                                                                                                    | All Column Val                                                                                                    | (All Column Vali                                                                                                    | ▼ (All Column Val ▼                                                                                                    |                     |                                                                                                    |                                                                                                    |
|                                                                                                    |                                                                                                    |                   |                                                                                                    |                                                                                                    |                                                                                                    |                                                                                                    |                                                                                                    | Apply Reset •                                                                                                    |                     |                                                                                                    |                                                                                                    |
| Pequisition Number                                                                                                    | Dequisition Title                                                                                                    |                   | Total Candidates                                                                                                    | Requisition Type                                                                                                    | Open Date                                                                                                    | e Der                                                                                                    | artment                                                                                                    |                                                                                                    |                     | Current State                                                                                                    | Current                                                                                                    |
| Requisition Number                                                                                                    | Requisition Title<br>Records Technician (Medical Examiner)                                                                                                    |                   | Total Candidates                                                                                                    | Requisition Type                                                                                                    | Open Date<br>10/29/2021                                                                                                    | e Dep<br>1 2:47 AM 043                                                                                                    | artment<br>10 - MEDICAL EXAMINE                                                                                                    | ER                                                                                                    |                     | Current State                                                                                                    | Current                                                                                                    |
| Requisition Number<br>11984<br>11994                                                                                                    | Requisition Title<br>Records Technician (Medical Examiner)<br>Accountant Principal                                                                                                    |                   | Total Candidates<br>226<br>75                                                                                                    | Requisition Type<br>Pipeline<br>Pipeline                                                                                                    | Open Date<br>10/29/2021<br>10/29/2021                                                                                                    | e Dep<br>1 2:47 AM 043<br>1 2:46 AM 021                                                                                                    | artment<br>10 - MEDICAL EXAMINE<br>20 - FINANCE - ACCOU                                                                                                    | ER                                                                                                    |                     | Current State<br>Expired<br>Expired                                                                                                    | Current<br>Open<br>Open                                                                                                    |
| Requisition Number<br>11984<br>11994<br>12094                                                                                                    | r Requisition Title<br>Records Technician (Medical Examiner)<br>Accountant Principal<br>Public Education Specialist                                                                                                    |                   | Total Candidates<br>226<br>75<br>110                                                                                                    | Requisition Type<br>Pipeline<br>Pipeline<br>Pipeline                                                                                                    | Open Date<br>10/29/2021<br>10/29/2021<br>10/29/2021                                                                                                    | e Dep<br>1 2:47 AM 043<br>1 2:46 AM 021<br>1 2:47 AM 046                                                                                                    | <b>artment</b><br>10 - MEDICAL EXAMINE<br>20 - FINANCE - ACCOU<br>37 - POLICE SERVICES                                                                                                    | ER<br>INTING SERVICES<br>- UNIFORM DIVISION                                                                                                    |                     | Current State<br>Expired<br>Expired<br>Expired                                                                                                    | Open<br>Open<br>Open                                                                                                    |
| Requisition Number<br>11984<br>11994<br>12094<br>12122                                                                                                    | r Requisition Title<br>Records Technician (Medical Examiner)<br>Accountant Principal<br>Public Education Specialist<br>Benefits Specialist                                                                                                    |                   | Total Candidates<br>226<br>75<br>110<br>124                                                                                                    | Requisition Type<br>Pipeline<br>Pipeline<br>Pipeline<br>Pipeline                                                                                                    | Open Date<br>10/29/2021<br>10/29/2021<br>10/29/2021<br>10/29/2021                                                                                                   | e Dep<br>1 2:47 AM 043<br>1 2:46 AM 021<br>1 2:47 AM 046<br>1 2:46 AM 010                                                                                                    | artment<br>10 - MEDICAL EXAMINE<br>20 - FINANCE - ACCOU<br>37 - POLICE SERVICES<br>25 - INSURANCE - OTH                                                                                                    | er<br>Inting services<br>- Uniform division<br>Ier                                                                                                    |                     | Current State<br>Expired<br>Expired<br>Expired<br>Expired                                                                                                    | Current<br>Open<br>Open<br>Open<br>Open                                                                                                    |
| Requisition Number<br>11984<br>11994<br>12094<br>12122<br>12202                                                                                                    | r Requisition Title<br>Records Technician (Medical Examiner)<br>Accountant Principal<br>Public Education Specialist<br>Benefits Specialist<br>Emergency 911 Shift Supervisor                                                                                                    |                   | Total Candidates<br>226<br>75<br>110<br>124<br>7                                                                                                    | Requisition Type<br>Pipeline<br>Pipeline<br>Pipeline<br>Pipeline<br>Pipeline                                                                                                    | Open Date<br>10/29/2021<br>10/29/2021<br>10/29/2021<br>10/29/2021<br>10/29/2021                                                                                     | e Dep<br>1 2:47 AM 043<br>1 2:46 AM 021:<br>1 2:47 AM 046<br>1 2:46 AM 010<br>1 2:47 AM 026                                                                                                    | artment<br>10 - MEDICAL EXAMINE<br>20 - FINANCE - ACCOU<br>37 - POLICE SERVICES<br>25 - INSURANCE - OTH<br>46 - E-911 WIRED                                                                                                    | er<br>Inting services<br>- Uniform division<br>Ier                                                                                                    |                     | Current State<br>Expired<br>Expired<br>Expired<br>Expired<br>Expired                                                                                                    | Current<br>Open<br>Open<br>Open<br>Open<br>Open<br>Open                                                                                                    |
| Requisition Number<br>11984<br>11994<br>12094<br>12122<br>12202<br>12203                                                                                           | r Requisition Title<br>Records Technician (Medical Examiner)<br>Accountant Principal<br>Public Education Specialist<br>Benefits Specialist<br>Emergency 911 Shift Supervisor<br>Emergency 911 Watch Commander                                                                                                    |                   | Total Candidates           226           75           110           124           7           3                                                                                                    | Requisition Type<br>Pipeline<br>Pipeline<br>Pipeline<br>Pipeline<br>Pipeline<br>Pipeline                                                                                                    | Open Date<br>10/29/2021<br>10/29/2021<br>10/29/2021<br>10/29/2021<br>10/29/2021                                                                                     | e         Dep           12:47 AM         043           12:46 AM         021           12:47 AM         046           12:46 AM         010           12:47 AM         026           12:46 AM         021                                                                                                    | artment<br>10 - MEDICAL EXAMINE<br>20 - FINANCE - ACCOU<br>37 - POLICE SERVICES<br>25 - INSURANCE - OTH<br>46 - E-911 WIRED<br>46 - E-911 WIRED                                                                                                    | er<br>Inting Services<br>- Uniform Division<br>Ier                                                                                                    |                     | Current State<br>Expired<br>Expired<br>Expired<br>Expired<br>Expired<br>Expired                                                                                                    | Current<br>Open<br>Open<br>Open<br>Open<br>Open<br>Open<br>Open                                                                                                    |
| Requisition Number<br>11984<br>11994<br>12094<br>12122<br>12202<br>12203<br>12252                                                                                  | r Requisition Title<br>Records Technician (Medical Examiner)<br>Accountant Principal<br>Public Education Specialist<br>Benefits Specialist<br>Emergency 911 Shift Supervisor<br>Emergency 911 Watch Commander<br>Records Technician, Lead - Register                                                                                                    |                   | Total Candidates           226           75           110           124           7           3           8                                                                                                    | Requisition Type       Pipeline       Pipeline       Pipeline       Pipeline       Pipeline       Pipeline       Pipeline       Pipeline                                                                                                    | Open Date<br>10/29/2021<br>10/29/2021<br>10/29/2021<br>10/29/2021<br>10/29/2021<br>10/29/2021                                                                       | P         Dep           12:47 AM         043           12:46 AM         021           12:47 AM         046           12:46 AM         010           12:47 AM         026           12:46 AM         021           12:47 AM         026           12:46 AM         021           12:47 AM         026           12:47 AM         026                                                                                                    | artment<br>10 - MEDICAL EXAMINE<br>20 - FINANCE - ACCOU<br>37 - POLICE SERVICES<br>25 - INSURANCE - OTH<br>46 - E-911 WIRED<br>46 - E-911 WIRED<br>24 - FINANCE - RECOR                                                                                                    | ER<br>INTING SERVICES<br>- UNIFORM DIVISION<br>IER<br>DS AND MICROFILMING                                                                                                    |                     | Current State<br>Expired<br>Expired<br>Expired<br>Expired<br>Expired<br>Expired<br>Expired                                                                                                    | Current<br>Open<br>Open<br>Open<br>Open<br>Open<br>Open<br>Open<br>Open                                                                                                    |
| Requisition Number<br>11984<br>11994<br>12094<br>12122<br>12202<br>12203<br>12252<br>12256                                                                         | r Requisition Title<br>Records Technician (Medical Examiner)<br>Accountant Principal<br>Public Education Specialist<br>Benefits Specialist<br>Emergency 911 Shift Supervisor<br>Emergency 911 Watch Commander<br>Records Technician, Lead - Register<br>Deputy Chief Investigator, Medical Examine                                                                                                    | r-Register        | Total Candidates           226           75           110           124           7           3           8           22                                                                                                    | Requisition Type       Pipeline       Pipeline       Pipeline       Pipeline       Pipeline       Pipeline       Pipeline       Pipeline       Pipeline       Pipeline                                                                                                    | Open Date<br>10/29/2021<br>10/29/2021<br>10/29/2021<br>10/29/2021<br>10/29/2021<br>10/29/2021<br>10/29/2021                                                         | Per         Dep           2:47 AM         043           2:46 AM         021           2:46 AM         010           2:46 AM         010           2:46 AM         026           2:46 AM         026           2:47 AM         026           2:47 AM         026           2:47 AM         026           2:47 AM         041                                                                                                    | artment<br>10 - MEDICAL EXAMINE<br>20 - FINANCE - ACCOU<br>37 - POLICE SERVICES<br>25 - INSURANCE - OTH<br>46 - E-911 WIRED<br>46 - E-911 WIRED<br>24 - FINANCE - RECOR<br>10 - MEDICAL EXAMINE                                                                                                    | ER<br>INTING SERVICES<br>- UNIFORM DIVISION<br>IER<br>DS AND MICROFILMING<br>ER                                                                                                |                     | Current State<br>Expired<br>Expired<br>Expired<br>Expired<br>Expired<br>Expired<br>Expired<br>Expired                                                                                         | Current<br>Open<br>Open<br>Open<br>Open<br>Open<br>Open<br>Open                                                                                                    |
| Requisition Number<br>11984<br>12994<br>12122<br>12202<br>12203<br>12252<br>12256<br>12274                                                                         | r Requisition Title<br>Records Technician (Medical Examiner)<br>Accountant Principal<br>Public Education Specialist<br>Benefits Specialist<br>Emergency 911 Shift Supervisor<br>Emergency 911 Watch Commander<br>Records Technician, Lead - Register<br>Deputy Chief Investigator, Medical Examine<br>Chief Deputy Clerk Juvenile Court                                                                                                    | ır-Register       | Total Candidates           226           75           110           124           7           3           8           22           8           22           8           22                                                                                                    | Requisition Type       Pipeline       Pipeline       Pipeline       Pipeline       Pipeline       Pipeline       Pipeline       Pipeline       Pipeline       Pipeline       Pipeline       Pipeline       Pipeline       Pipeline                                                                                                    | Open Date<br>10/29/2021<br>10/29/2021<br>10/29/2021<br>10/29/2021<br>10/29/2021<br>10/29/2021<br>10/29/2021<br>10/29/2021                                           | Dep           12:47 AM         043           12:46 AM         021           12:47 AM         046           12:46 AM         010           12:47 AM         026           12:47 AM         026           12:47 AM         026           12:47 AM         026           12:47 AM         026           12:47 AM         026           12:47 AM         026           12:47 AM         034           12:47 AM         034                                                                                                    | artment<br>10 - MEDICAL EXAMINE<br>20 - FINANCE - ACCOU<br>37 - POLICE SERVICES<br>25 - INSURANCE - OTH<br>46 - E-911 WIRED<br>46 - E-911 WIRED<br>46 - E-911 WIRED<br>24 - FINANCE - RECOR<br>10 - MEDICAL EXAMINE<br>10 - JUVENILE COURT                                                                                                    | ER<br>INTING SERVICES<br>- UNIFORM DIVISION<br>IER<br>DS AND MICROFILMING<br>ER<br>- ADMINISTRATION                                                                            |                     | Current State<br>Expired<br>Expired<br>Expired<br>Expired<br>Expired<br>Expired<br>Expired<br>Expired<br>Expired                                                                              | Current<br>Open<br>Open<br>Open<br>Open<br>Open<br>Open<br>Open<br>Open                                                                                                    |
| Requisition Number<br>11984<br>11994<br>12094<br>12122<br>12202<br>12203<br>12252<br>12256<br>12274<br>12278                                                       | Requisition Title         Records Technician (Medical Examiner)         Accountant Principal         Public Education Specialist         Benefits Specialist         Emergency 911 Shift Supervisor         Emergency 911 Watch Commander         Records Technician, Lead - Register         Deputy Chief Investigator, Medical Examine         Chief Deputy Clerk Juvenile Court         Probation Supervisor                                                                                                    | r-Register        | Total Candidates           226           75           110           124           7           3           8           228           10           124           7           3           10                                                                                                    | Requisition Type       Pipeline       Pipeline       Pipeline       Pipeline       Pipeline       Pipeline       Pipeline       Pipeline       Pipeline       Pipeline       Pipeline       Pipeline       Pipeline       Pipeline       Pipeline       Pipeline                                                                                                    | Open Date<br>10/29/2021<br>10/29/2021<br>10/29/2021<br>10/29/2021<br>10/29/2021<br>10/29/2021<br>10/29/2021<br>10/29/2021                                           | Dep           2:47 AM         043           2:46 AM         021           2:46 AM         010           2:47 AM         046           2:46 AM         020           2:47 AM         026           2:47 AM         026           2:47 AM         026           2:47 AM         026           2:47 AM         021           2:47 AM         021           2:47 AM         034           2:47 AM         034                                                                                                    | artment<br>10 - MEDICAL EXAMINE<br>20 - FINANCE - ACCOU<br>37 - POLICE SERVICES<br>25 - INSURANCE - OTH<br>46 - E-911 WIRED<br>46 - E-911 WIRED<br>24 - FINANCE - RECOR<br>10 - MEDICAL EXAMINE<br>10 - JUVENILE COURT<br>20 - JUVENILE COURT                                                                                                    | ER<br>INTING SERVICES<br>- UNIFORM DIVISION<br>IER<br>DS AND MICROFILMING<br>ER<br>- ADMINISTRATION<br>- PROBATION SERVICES                                                    |                     | Current State<br>Expired<br>Expired<br>Expired<br>Expired<br>Expired<br>Expired<br>Expired<br>Expired<br>Expired<br>Expired<br>Expired                                                        | Current<br>Open<br>Open<br>Open<br>Open<br>Open<br>Open<br>Open<br>Open                                                                                                    |
| Requisition Number<br>11984<br>11994<br>12094<br>12122<br>12202<br>12203<br>12252<br>12256<br>12274<br>12278<br>12280                                              | Requisition Title         Records Technician (Medical Examiner)         Accountant Principal         Public Education Specialist         Benefits Specialist         Emergency 911 Shift Supervisor         Emergency 911 Watch Commander         Records Technician, Lead - Register         Deputy Chief Investigator, Medical Examine         Chief Deputy Clerk Juvenile Court         Probation Supervisor         Departmental Systems Administrator                                                                                                    | ⊧r-Register       | Total Candidates           226           75           110           124           7           3           8           10           110           124           124           124           124           124           124           124           124           124           124           124           124           124           124           124           124           124           124           124           124           124           124           124           124           124           124           124           124           124           124           124           124           124           124           124           124           124           125           126 | Requisition Type       Pipeline       Pipeline                                                                                                    | Open Date<br>10/29/2021<br>10/29/2021<br>10/29/2021<br>10/29/2021<br>10/29/2021<br>10/29/2021<br>10/29/2021<br>10/29/2021<br>10/29/2021                             | Personal         Depresent           12:47 AM         043           12:46 AM         021           12:47 AM         046           12:47 AM         046           12:47 AM         026           12:46 AM         021           12:47 AM         026           12:47 AM         026           12:47 AM         021           12:47 AM         021           12:47 AM         031           12:47 AM         034           12:47 AM         034           12:46 AM         041                                                                                                    | artment<br>10 - MEDICAL EXAMINE<br>20 - FINANCE - ACCOU<br>37 - POLICE SERVICES<br>25 - INSURANCE - OTH<br>46 - E-911 WIRED<br>46 - E-911 WIRED<br>24 - FINANCE - RECOR<br>10 - MEDICAL EXAMINE<br>10 - MEDICAL EXAMINE<br>20 - JUVENILE COURT<br>10 - PROBATE COURT                                                                                                    | ER<br>INTING SERVICES<br>- UNIFORM DIVISION<br>IER<br>DS AND MICROFILMING<br>ER<br>- ADMINISTRATION<br>- PROBATION SERVICES                                                    |                     | Current State<br>Expired<br>Expired<br>Expired<br>Expired<br>Expired<br>Expired<br>Expired<br>Expired<br>Expired<br>Expired<br>Expired<br>Expired                                             | <ul> <li>Current</li> <li>Open</li> <li>Open</li> <li>Open</li> <li>Open</li> <li>Open</li> <li>Open</li> <li>Open</li> <li>Open</li> <li>Open</li> <li>Open</li> <li>Open</li> <li>Open</li> <li>Open</li> <li>Open</li> <li>Open</li> <li>Open</li> <li>Open</li> <li>Open</li> <li>Open</li> <li>Open</li> <li>Open</li> </ul>                                                                                                    |
| Requisition Number<br>11984<br>11994<br>12094<br>12122<br>12202<br>12203<br>12252<br>12256<br>12256<br>12274<br>12278<br>12278<br>12280<br>12309                   | Requisition Title         Records Technician (Medical Examiner)         Accountant Principal         Public Education Specialist         Benefits Specialist         Emergency 911 Shift Supervisor         Emergency 911 Watch Commander         Records Technician, Lead - Register         Deputy Chief Investigator, Medical Examine         Chief Deputy Clerk Juvenile Court         Probation Supervisor         Departmental Systems Administrator         Land Development Inspector, Senior                                                                                            | r-Register        | Total Candidates           226           75           110           124           7           3           4           2           8           10           2           8           10           2           2           3           4           10           20           45                                                                                                    | Requisition Type       Pipeline       Pipeline                                                                                                    | Open Date<br>10/29/2021<br>10/29/2021<br>10/29/2021<br>10/29/2021<br>10/29/2021<br>10/29/2021<br>10/29/2021<br>10/29/2021<br>10/29/2021<br>10/29/2021               | P         Dep           2:47 AM         043           2:46 AM         021           2:47 AM         046           2:47 AM         046           2:47 AM         046           2:47 AM         026           2:47 AM         026           2:47 AM         021           2:47 AM         021           2:47 AM         034           2:47 AM         034           2:47 AM         034           2:47 AM         034           2:47 AM         034           2:46 AM         041           2:46 AM         051                                                                                                    | artment<br>10 - MEDICAL EXAMINE<br>20 - FINANCE - ACCOU<br>37 - POLICE SERVICES<br>25 - INSURANCE - OTH<br>46 - E-911 WIRED<br>46 - E-911 WIRED<br>24 - FINANCE - RECOR<br>10 - MEDICAL EXAMINE<br>10 - JUVENILE COURT<br>20 - JUVENILE COURT<br>10 - PROBATE COURT<br>50 - PLAN & SUST - EN                                                                                                    | ER<br>INTING SERVICES<br>- UNIFORM DIVISION<br>IER<br>DS AND MICROFILMING<br>ER<br>- ADMINISTRATION<br>- PROBATION SERVICES                                                    | CTION               | Current State<br>Expired<br>Expired<br>Expired<br>Expired<br>Expired<br>Expired<br>Expired<br>Expired<br>Expired<br>Expired<br>Expired<br>Expired<br>Posted                                   | Current<br>Open<br>Open<br>Open<br>Open<br>Open<br>Open<br>Open<br>Open                                                                                                    |
| Requisition Number<br>11984<br>11994<br>12094<br>12122<br>12202<br>12203<br>12203<br>12252<br>12256<br>12274<br>12278<br>12278<br>12280<br>12280<br>12309<br>12478 | Requisition Title           Records Technician (Medical Examiner)           Accountant Principal           Public Education Specialist           Benefits Specialist           Emergency 911 Shift Supervisor           Emergency 911 Watch Commander           Records Technician, Lead - Register           Deputy Chief Investigator, Medical Examine           Chief Deputy Clerk Juvenile Court           Probation Supervisor           Departmental Systems Administrator           Land Development Inspector, Senior           Billing Specialist Register Expires 11/25/202            | r-Register<br>20  | Total Candidates           226           75           110           124           7           3           8           22           8           10           22           10           23           10           24           10           25           10           20           45           384                                                                                                    | Requisition Type         Pipeline         Pipeline      < | Open Date<br>10/29/2021<br>10/29/2021<br>10/29/2021<br>10/29/2021<br>10/29/2021<br>10/29/2021<br>10/29/2021<br>10/29/2021<br>10/29/2021<br>10/29/2021               | Dep           2:47 AM         043           2:46 AM         021           2:46 AM         010           2:47 AM         046           2:46 AM         010           2:47 AM         026           2:47 AM         026           2:47 AM         026           2:47 AM         021           2:47 AM         034           2:47 AM         034           2:47 AM         034           2:47 AM         034           2:46 AM         041           2:46 AM         041           2:46 AM         041                                                                                                    | artment<br>10 - MEDICAL EXAMINE<br>20 - FINANCE - ACCOU<br>37 - POLICE SERVICES<br>25 - INSURANCE - OTH<br>46 - E-911 WIRED<br>46 - E-911 WIRED<br>24 - FINANCE - RECOR<br>10 - MEDICAL EXAMINE<br>10 - JUVENILE COURT<br>20 - JUVENILE COURT<br>20 - JUVENILE COURT<br>20 - PROBATE COURT<br>30 - PLAN & SUST - EN<br>32 - FINANCE-UTILITY                                                                                                    | ER<br>INTING SERVICES<br>- UNIFORM DIVISION<br>IER<br>DS AND MICROFILMING<br>ER<br>- ADMINISTRATION<br>- PROBATION SERVICES<br>IV PLANS REVIEW & INSPEC<br>CUSTOMER OPERATIONS | CTION               | Current State<br>Expired<br>Expired<br>Expired<br>Expired<br>Expired<br>Expired<br>Expired<br>Expired<br>Expired<br>Expired<br>Expired<br>Expired<br>Expired<br>Expired                       | Current<br>Open<br>Open<br>Open<br>Open<br>Open<br>Open<br>Open<br>Open                                                                                                    |
| Requisition Number<br>11984<br>11994<br>12094<br>12122<br>12202<br>12203<br>12203<br>12256<br>12256<br>12274<br>12278<br>12278<br>12280<br>12309<br>12478<br>12494 | Requisition Title         Records Technician (Medical Examiner)         Accountant Principal         Public Education Specialist         Benefits Specialist         Emergency 911 Shift Supervisor         Emergency 911 Watch Commander         Records Technician, Lead - Register         Deputy Chief Investigator, Medical Examine         Chief Deputy Clerk Juvenile Court         Probation Supervisor         Departmental Systems Administrator         Land Development Inspector, Senior         Billing Specialist Register Expires 11/25/202         Accounting Technician Senior | r-Register<br>20  | Total Candidates           226           75           110           124           77           3           8           20           8           100           20           33           4                                                                                                    | Requisition Type         Pipeline         Pipeline      < | Open Date<br>10/29/2021<br>10/29/2021<br>10/29/2021<br>10/29/2021<br>10/29/2021<br>10/29/2021<br>10/29/2021<br>10/29/2021<br>10/29/2021<br>10/29/2021<br>10/29/2021 | Dep           2:47 AM         043           2:46 AM         021           2:46 AM         010           2:47 AM         046           2:46 AM         020           2:47 AM         026           2:47 AM         026           2:47 AM         026           2:47 AM         021           2:47 AM         021           2:47 AM         034           2:47 AM         034           2:47 AM         034           2:47 AM         034           2:46 AM         041           2:46 AM         041           2:46 AM         041           2:46 AM         041           2:46 AM         041           2:46 AM         041           2:46 AM         041           2:46 AM         041           2:46 AM         041           2:46 AM         041 | artment           10 - MEDICAL EXAMINE           20 - FINANCE - ACCOU           87 - POLICE SERVICES           25 - INSURANCE - OTH           46 - E-911 WIRED           46 - E-911 WIRED           24 - FINANCE - RECOR           10 - MEDICAL EXAMINE           10 - MEDICAL EXAMINE           10 - JUVENILE COURT           20 - JUVENILE COURT           20 - JUVENILE COURT           30 - PLAN & SUST - EN           32 - FINANCE-UTILITY O           35 - HCM Conversion | ER<br>INTING SERVICES<br>- UNIFORM DIVISION<br>IER<br>DS AND MICROFILMING<br>ER<br>- ADMINISTRATION<br>- PROBATION SERVICES<br>IV PLANS REVIEW & INSPEC<br>CUSTOMER OPERATIONS | CTION               | Current State<br>Expired<br>Expired<br>Expired<br>Expired<br>Expired<br>Expired<br>Expired<br>Expired<br>Expired<br>Expired<br>Expired<br>Expired<br>Expired<br>Expired<br>Expired<br>Expired | <ul> <li>Curren</li> <li>Open</li> <li>Open</li> </ul> |

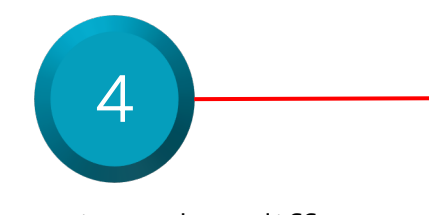

Review the different Requisition fields

Select the **Requisition Type** field and select the appropriate **Requisition Type** 

5

| Candidate Pools  | 4                     | Selections<br>Requisition 1<br>(All Column                                       | lype Job Requisition Open<br>'j'al ▼ Between | Date                | D                   | Department Name<br>(All Column Val ▼ | Current State<br>(All Column Val ▼ | Current Phase<br>(All Column Val V |                  |                  |
|------------------|-----------------------|----------------------------------------------------------------------------------|----------------------------------------------|---------------------|---------------------|--------------------------------------|------------------------------------|------------------------------------|------------------|------------------|
| <b>Oashboard</b> | Requisition<br>Number | Requisition Title                                                                |                                              | Total<br>Candidates | Requisition<br>Type | Open Date                            | Department                         | Apply Reset V                      | Current<br>State | Current<br>Phase |
|                  | 13994                 | Lab Technician                                                                   |                                              | 205                 | Pipeline            | 10/29/2021 2:40<br>AM                | 6 08023 - WATER                    | SHED MGMT - WATER LABORATORY       | Posted           | Open             |
|                  | 13995                 | Medical Examiner Investigator                                                    |                                              | 153                 | Pipeline            | 10/29/2021 2:4<br>AM                 | 7 04310 - MEDICA                   | LEXAMINER                          | Posted           | Open             |
|                  | 14013                 | Field Services Supervisor                                                        |                                              | 56                  | Pipeline            | 10/29/2021 2:47<br>AM                | 7 02132 - FINANC                   | E-UTILITY CUSTOMER OPERATIONS      | Posted           | Open             |
|                  | 14018                 | Division Program Manager - Porter Sanford Performi<br>Register Expire 12/22/2021 | ng & Community Arts Center -                 | 107                 | Pipeline            | 10/29/2021 2:4<br>AM                 | 7 06130 - PARKS -                  | CULTURAL AFFAIRS                   | Posted           | Open             |

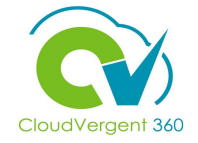

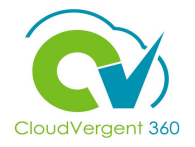

Candidate Pools Selections 6 Job Offers **Requisition Type** Job Requisition Open Date Department Name Current State **Current Phase** (All Column Yal 🔻 Between (All Column Val 🔻 Te. Enter a date range for Recruiter Dashboard Apply Reset v the Job Requisition Open Date to search Requisition Total Requisition Current Current **Requisition Title** Open Date Department Candidates Number Type State Phase 13994 Lab Technician 205 Pipeline 10/29/2021 2:46 08023 - WATERSHED MGMT - WATER LABORATORY Posted Open AM 13995 Medical Examiner Investigator 153 Pipeline 10/29/2021 2:47 04310 - MEDICAL EXAMINER Posted Open AM 14013 Field Services Supervisor 56 Pipeline 10/29/2021 2:47 02132 - FINANCE-UTILITY CUSTOMER OPERATIONS Posted Open AM 14018 Division Program Manager - Porter Sanford Performing & Community Arts Center -107 Pipeline 10/29/2021 2:47 06130 - PARKS - CULTURAL AFFAIRS Posted Open Register Expire 12/22/2021 AM

### Select the appropriate Department Name from the drop-down list

7

| ≡ DeKa                                                   | Ib Coun               | ty                                                                                                    |                                 |                                                                                                    |                     |                                    | ΟÛ               | DB |
|----------------------------------------------------------|-----------------------|----------------------------------------------------------------------------------------------------|---------------------------------|----------------------------------------------------------------------------------------------------|---------------------|------------------------------------|------------------|----|
|                                                          | Recruiter Da          | shboard                                                                                                    |                                 |                                                                                                    |                     |                                    |                  |    |
|                                                          | Requisitions O        | ffers Eligibility 51 Day Report Onboarding Candidate CSP                                                   |                                 |                                                                                                    |                     |                                    |                  |    |
| l <del>¢</del>                                           |                       | Print - Export                                                                                             | Print - Export                  |                                                                                                    | Print               | t - Export                         |                  | ^  |
| Job Requisitions                                         | 4                     | Selections                                                                                                 |                                 |                                                                                                    |                     |                                    |                  |    |
| $\mathbb{Q}$ Candidate Search                            |                       | Requisition Type Job Requisition Open Date                                                                 | Department Name                 |                                                                                                    | Current State       | Current Phase                      |                  |    |
| 🗐 Campaigns                                              |                       | (All Column Val ▼ Between Co- Co                                                                           | (All Column Values)             | ^                                                                                                    | (All Column Val V   | (All Column val ▼<br>Apply Reset ▼ |                  |    |
| Candidate Pools                                          |                       |                                                                                                    | 00005 - HCM Conversion          |                                                                                                    |                     |                                    |                  |    |
| 57                                                       | Requisition<br>Number | Requisition Title                                                                                          | 00112 - CHIEF EXECUTIVE OFFICER | OPERATIONS                                                                                                    |                     | Current<br>State                   | Current<br>Phase |    |
| Job Offers                                               | 13994                 | Lab Technician                                                                                             | <                               | >                                                                                                    | WATER LABORATORY    | Posted                             | Open             |    |
| Recruiter                                                | 13995                 | Medical Examiner Investigator                                                                              | 150 Pipeline A                  | Management of the state of the state of the |                     | Posted                             | Open             |    |
| Dashboard                                                | 14013                 | Field Services Supervisor                                                                                  | 56 Pipeline 1<br>A              | 0/29/2021 2:47 02132 - FINANCE-UTILITY C<br>M                                                                                                    | CUSTOMER OPERATIONS | S Posted                           | Open             |    |
| Campaigns Candidate Pools Job Offers Recruiter Dashboard | 14018                 | Division Program Manager - Porter Sanford Performing & Community Arts Center<br>Register Expire 12/22/2021 | r - 107 Pipeline 1              | 0/29/2021 2:47 06130 - PARKS - CULTURAL<br>M                                                                                                    | AFFAIRS             | Posted                             | Open             |    |
|                                                          | 14019                 | Billing Specialist - Register                                                                              | 1 Pipeline 1<br>A               | 0/29/2021 2:46 02134 - FINANCE - WATER S<br>M                                                                                                    | SEWER BILLING RESOL | UTION Posted                       | Open             |    |
|                                                          | 14038                 | Judicial Law Clerk, Senior - Register                                                                      | 9 Pipeline 1                    | 0/29/2021 2:46 03530 - SUPERIOR COURT<br>M                                                                                                    | - DIVISION 1        | Posted                             | Open             |    |
|                                                          | 14043                 | Paramedic                                                                                                  | 27 Pipeline 1                   | 0/29/2021 2:47 04925 - FIRE & RESCUE SE<br>M                                                                                                    | RVICES - OPERATIONS | Posted                             | Open             |    |
|                                                          | 14047                 | Procurement Technician                                                                                     | 152 Pipeline 1                  | 0/29/2021 2:46 01460 - PURCHASING - PR                                                                                                    | OCUREMENT           | Posted                             | Open             |    |

### **Accessing the Recruiter Dashboard**

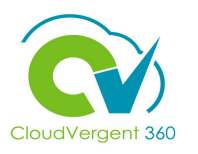

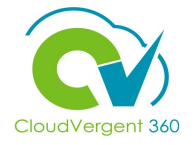

|                       | = DeKa                         | alb Coun              | ty                                                                                                    |         |                                                                 |                         |                          |                                    |                                    | $\hat{\Box}$ | Û                | DB 🗸 |
|-----------------------|--------------------------------|-----------------------|----------------------------------------------------------------------------------------------------|---------|-----------------------------------------------------------------|-------------------------|--------------------------|------------------------------------|------------------------------------|--------------|------------------|------|
|                       |                                | Recruiter Da          | ashboard                                                                                               |         |                                                                 |                         |                          |                                    |                                    |              |                  |      |
|                       |                                | Requisitions          | offers Eligibility 51 Day Report Onboarding Candidate CSP                                              |         |                                                                 |                         |                          |                                    |                                    |              |                  |      |
|                       | I <del>¢</del>                 |                       | Print - Export                                                                                         |         | Print - Export                                                  |                         |                          | Print                              | - Export                           |              |                  | ^    |
|                       | Job Requisitions               |                       | Selections                                                                                             |         |                                                                 |                         |                          |                                    |                                    |              |                  |      |
|                       | ${\mathbb Q}$ Candidate Search |                       | Requisition Type Job Requisition Open Date<br>(All Column Val 	Between                                 | D       | epartment Name<br>All Column Values)                            |                         |                          | Current State<br>(All Column Val ▼ | Current Phase<br>(All Column Val ▼ |              |                  | ł    |
|                       | 되 Campaigns                    |                       |                                                                                                    |         | (All Column Values)                                             |                         |                          | ^                                  | Apply Reset <b>v</b>               |              |                  |      |
|                       | 🛱 Candidate Pools              | Requisition<br>Number | Requisition Title                                                                                      |         | 00110 - CHIEF EXECUTIVE OFFIN     00112 - CHIEF EXECUTIVE OFFIN | CER<br>CER - OPERATIONS |                          |                                    | Cur<br>Sta                         | rent C       | Current<br>Phase |      |
| 0                     | Job Offers                     | 13994                 | Lab Technician                                                                                         |         | 00114 - CHIEF EXECUTIVE OFFI                                    | CER - STAFF             |                          | WATER LABORATORY                   | Pos                                | ted C        | Open             |      |
| 0                     | Recruiter                      | 13995                 | Medical Examiner Investigator                                                                          | M       | ore/Search<br>153 Pipeline                                      | 10/29/2021 2.47<br>AM   | 04310 - MEDICAL EXAMINE  | ER                                 | Pos                                | ited C       | Open             |      |
|                       | Dashboard                      | 14013                 | Field Services Supervisor                                                                              |         | 56 Pipeline                                                     | 10/29/2021 2:47<br>AM   | 02132 - FINANCE-UTILITY  | CUSTOMER OPERATIONS                | B Pos                              | ted C        | Open             |      |
| Select More/Search to |                                | 14018                 | Division Program Manager - Porter Sanford Performing & Community Arts Ce<br>Register Expire 12/22/2021 | enter - | 107 Pipeline                                                    | 10/29/2021 2:47<br>AM   | 06130 - PARKS - CULTURA  | AL AFFAIRS                         | Pos                                | ited C       | Open             |      |
| conduct an advanced   |                                | 14019                 | Billing Specialist - Register                                                                          |         | 1 Pipeline                                                      | 10/29/2021 2:46<br>AM   | 02134 - FINANCE - WATER  | SEWER BILLING RESOLU               | JTION Pos                          | ted C        | Open             |      |
| search                |                                | 14038                 | Judicial Law Clerk, Senior - Register                                                                  |         | 9 Pipeline                                                      | 10/29/2021 2:46<br>AM   | 03530 - SUPERIOR COUR    | T - DIVISION 1                     | Pos                                | ted C        | Open             |      |
|                       |                                | 14043                 | Paramedic                                                                                              |         | 27 Pipeline                                                     | 10/29/2021 2:47<br>AM   | 04925 - FIRE & RESCUE SI | ERVICES - OPERATIONS               | Pos                                | ted C        | Open             |      |
|                       |                                | 14047                 | Procurement Technician                                                                                 |         | 152 Pipeline                                                    | 10/29/2021 2:46<br>AM   | 01460 - PURCHASING - PR  | ROCUREMENT                         | Pos                                | ited C       | Open             |      |

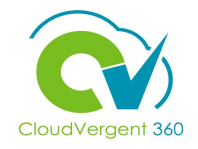

Select the **Current State and Phase** fields to filter based on **State and Phase** 

9

|                                | alb Count             | у                                                            |                            |                   |                     |                       |                                                                 |                |                  | ΟÔ               | DB 🗸 |
|--------------------------------|-----------------------|--------------------------------------------------------------|----------------------------|-------------------|---------------------|-----------------------|-----------------------------------------------------------------|----------------|------------------|------------------|------|
|                                | Recruiter Das         | shboard<br>fers Eligibility 51 Day Report Onboarding Candida | te CSP                     |                   |                     |                       |                                                                 |                |                  |                  |      |
| l <del>¢</del>                 |                       | Print - Export                                               |                            |                   |                     | Print - Export        |                                                                 | Print - Export |                  |                  | ^    |
| Job Requisitions               | 4                     | Selections                                                   |                            |                   |                     |                       |                                                                 |                |                  |                  |      |
| ${\mathbb Q}$ Candidate Search |                       | Requisition Typ<br>(All Column Va                            | e Job Requi:<br>I▼ Between | sition Open Dat   | e                   | Departme              | ent Name Current State Current Phase mn Val ♥ (All Column Val ♥ |                |                  |                  |      |
| 🗐 Campaigns                    | k                     |                                                              |                            |                   |                     |                       | Apply Reset <b>v</b>                                            |                |                  |                  |      |
| 🛱 Candidate Pools              | Requisition<br>Number | Requisition Title                                            | To<br>Ca                   | otal<br>andidates | Requisition<br>Type | Open Date             | Department                                                      |                | Current<br>State | Current<br>Phase |      |
| Job Offers                     | 11984                 | Records Technician (Medical Examiner)                        |                            | 226               | Pipeline            | 10/29/2021 2:47<br>AM | 04310 - MEDICAL EXAMINER                                        |                | Posted           | Open             |      |
| Recruiter                      | 11994                 | Accountant Principal                                         |                            | 75                | Pipeline            | 10/29/2021 2:46<br>AM | 02120 - FINANCE - ACCOUNTING SERVICES                           |                | Posted           | Open             |      |
| Dashboard                      | 12094                 | Public Education Specialist                                  |                            | 110               | Pipeline            | 10/29/2021 2:47<br>AM | 04667 - POLICE SERVICES - UNIFORM DIVISION                      |                | Posted           | Open             |      |
|                                | 12122                 | Benefits Specialist                                          |                            | 124               | Pipeline            | 10/29/2021 2:46<br>AM | 01025 - INSURANCE - OTHER                                       |                | Posted           | Open             |      |
|                                | 12202                 | Emergency 911 Shift Supervisor                               |                            | 7                 | Pipeline            | 10/29/2021 2:47<br>AM | 02646 - E-911 WIRED                                             |                | Posted           | Open             |      |
|                                | 12203                 | Emergency 911 Watch Commander                                |                            | 3                 | Pipeline            | 10/29/2021 2:46<br>AM | 02646 - E-911 WIRED                                             |                | Posted           | Open             |      |
|                                | 12252                 | Records Technician, Lead - Register                          |                            | 8                 | Pipeline            | 10/29/2021 2:47<br>AM | 02124 - FINANCE - RECORDS AND MICROFILMING                      |                | Posted           | Open             |      |
|                                | 12256                 | Deputy Chief Investigator, Medical Examiner-Register         |                            | 2                 | Pipeline            | 10/29/2021 2:47<br>AM | 04310 - MEDICAL EXAMINER                                        |                | Posted           | Open             |      |

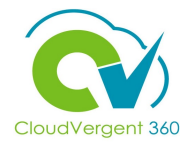

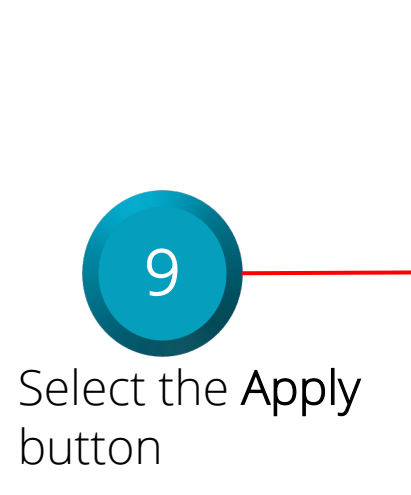

| ≡ [(              | DeKa          | alb County            | 7                                                    |                              |         |                     |                       |                                                                                      |                |                  | ΟĴ               | DB |
|-------------------|---------------|-----------------------|------------------------------------------------------|------------------------------|---------|---------------------|-----------------------|--------------------------------------------------------------------------------------|----------------|------------------|------------------|----|
|                   |               | Recruiter Dash        | nboard                                               |                              |         |                     |                       |                                                                                      |                |                  |                  |    |
|                   |               | Requisitions Offer    | s Eligibility 51 Day Report Onboarding Candidat      | CSP                          |         |                     |                       |                                                                                      |                |                  |                  |    |
| l÷                |               |                       | Print - Export                                       |                              |         | E                   | Print - Export        |                                                                                      | Print - Export |                  |                  | ^  |
| Job F             | Requisitions  | 4                     | Selections                                           |                              |         |                     |                       |                                                                                      |                |                  |                  |    |
| $\mathbb{Q}$ Cand | lidate Search |                       | Requisition Type<br>(All Column Val                  | Job Requisition C<br>Between | Open Da | te                  | Departme              | ent Name Current State Current Phase<br>mn Val ▼ (All Column Val ▼ (All Column Val ▼ |                |                  |                  |    |
| Camı              | paigns        | k                     |                                                      |                              |         |                     |                       | Apply leset -                                                                        |                |                  |                  |    |
| ப் Cand           | lidate Pools  | Requisition<br>Number | Requisition Title                                    | Total<br>Candidat            | es      | Requisition<br>Type | Open Date             | Department                                                                           |                | Current<br>State | Current<br>Phase |    |
| ) dol 🗎           | Offers        | 11984                 | Records Technician (Medical Examiner)                |                              | 226     | Pipeline            | 10/29/2021 2:47<br>AM | 04310 - MEDICAL EXAMINER                                                             |                | Posted           | Open             |    |
| Recr              | uiter         | 11994                 | Accountant Principal                                 |                              | 75      | Pipeline            | 10/29/2021 2:46<br>AM | 02120 - FINANCE - ACCOUNTING SERVICES                                                |                | Posted           | Open             |    |
| 🕑 Dash            | nboard        | 12094                 | Public Education Specialist                          |                              | 110     | Pipeline            | 10/29/2021 2:47<br>AM | 04667 - POLICE SERVICES - UNIFORM DIVISION                                           |                | Posted           | Open             |    |
|                   |               | 12122                 | Benefits Specialist                                  |                              | 124     | Pipeline            | 10/29/2021 2:46<br>AM | 01025 - INSURANCE - OTHER                                                            |                | Posted           | Open             |    |
|                   |               | 12202                 | Emergency 911 Shift Supervisor                       |                              | 7       | Pipeline            | 10/29/2021 2:47<br>AM | 02646 - E-911 WIRED                                                                  |                | Posted           | Open             |    |
|                   |               | 12203                 | Emergency 911 Watch Commander                        |                              | 3       | Pipeline            | 10/29/2021 2:46<br>AM | 02646 - E-911 WIRED                                                                  |                | Posted           | Open             |    |
|                   |               | 12252                 | Records Technician, Lead - Register                  |                              | 8       | Pipeline            | 10/29/2021 2:47<br>AM | 02124 - FINANCE - RECORDS AND MICROFILMING                                           |                | Posted           | Open             |    |
|                   |               | 12256                 | Deputy Chief Investigator, Medical Examiner-Register |                              | 2       | Pipeline            | 10/29/2021 2:47<br>AM | 04310 - MEDICAL EXAMINER                                                             |                | Posted           | Open             |    |

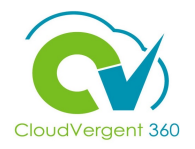

10ItSelect the Offers tab<br/>and to review Number<br/>of Offers, # Accepted,<br/># Approved, # Draft, #<br/>Extended, # Rejected<br/>by Employer, #<br/>Withdrawn, # In<br/>Approval, # In<br/>Approval RejectedItImage: Select the Offers tab<br/>and to review Number<br/>of Offers, # Accepted,<br/># Draft, #<br/>Extended, # Rejected<br/>by Employer, #<br/>Withdrawn, # In<br/>Approval RejectedImage: Select tab<br/>Image: Select tab<br/>Image: Select tab<br/>Image: Select tab<br/>Image: Select tab<br/>Extended, # Rejected

| ≡ 🚺 DeKa                 | lb County                                                        |                             |                             |                        |                                  |                          |                        |                  | Û Ç                     |
|--------------------------|------------------------------------------------------------------|-----------------------------|-----------------------------|------------------------|----------------------------------|--------------------------|------------------------|------------------|-------------------------|
|                          | Recruiter Dashboard                                              |                             |                             |                        |                                  |                          |                        |                  |                         |
|                          | Requisitions Offers Eligibility 51 Day Report Onb                | narding Candidate CSP       |                             |                        |                                  |                          |                        |                  |                         |
| l←                       |                                                                  | Candidate Con               |                             |                        |                                  |                          |                        |                  |                         |
|                          | Nu                                                               | mber of Job Offers # Accept | ed #Approved #Draft #E      | xtended #Rejected by F | Employer #Withdrawn #ir          | Approval # in Approval R | eiected                |                  |                         |
| Job Requisitions         |                                                                  | 37                          | 1 0 1                       | 1                      | 2 2                              | 0                        | 0                      |                  |                         |
| $\sim$                   |                                                                  |                             |                             | Print - Export         |                                  |                          |                        |                  |                         |
| $\prec$ Candidate Search |                                                                  |                             |                             |                        | 00000                            |                          |                        |                  |                         |
| Candidate Pools          | Job Requisition Title                                            | Job Requisition<br>Number   | Hiring Manager Full<br>Name | Recruiter Full Name    | Proposed Action                  | Candidate Full Name      | Creation Date          | Accepted<br>Date | Projected Start<br>Date |
|                          | DB 10.14.21 - Hiring - 00062 - Police Records Technician         | 30                          | Stephens,Preston L          | Ransom,Benita C        | Add Pending Worker               | Jones_DC,Linda           | 10/14/2021 5:48 PM     | 10/14/2021       | 10/13/2021 8:00 PM      |
| Job Offers               | DB 10.18.21 - TEST - Hiring - 00232 - Administrative Assis       | stant 31                    | Stephens, Preston L         | Ransom,Benita C        | Add Pending Worker               | Jones_DC,Mary            | 10/18/2021 11:21<br>AM | 10/18/2021       | 10/17/2021 8:00 PM      |
| Recruiter                |                                                                  |                             |                             |                        | N                                | Jones_DC,Nany            | 10/19/2021 11:27<br>AM | 10/19/2021       | 10/18/2021 8:00 PM      |
| Dashboard                | DB 10.22.21 - TEST - HIRING 1 - 00001 - Grounds Mainte           | nance 33                    | Stephens, Preston L         | Ransom,Benita C        | Add Pending Worker               | Duck,Donald              | 10/22/2021 1:36 PM     | 10/22/2021       | 10/21/2021 8:00 PM      |
|                          | worker                                                           |                             |                             |                        |                                  | Jones_DC,Peter           | 10/27/2021 1:33 PM     | 10/27/2021       | 10/26/2021 8:00 PM      |
|                          |                                                                  |                             |                             |                        |                                  | Pitt,Brad                | 10/25/2021 5:07 PM     |                  | 10/24/2021 8:00 PM      |
|                          | DB 10.22.21 - TEST - HIRING 2 - 00001 - Grounds Mainte<br>Worker | nance 34                    | Stephens,Preston L          | Ransom,Benita C        | Add Pending Worker               | John,Mar                 | 10/22/2021 1:38 PM     | 10/22/2021       | 10/21/2021 8:00 PM      |
|                          | DB 10.22.21 - TEST - HIRING 3 - 00001 - Grounds Mainte<br>Worker | nance 35                    | Stephens, Preston L         | Ransom,Benita C        | Add Pending Worker               | John,Middle              | 10/22/2021 1:39 PM     | 10/22/2021       | 10/21/2021 8:00 PM      |
|                          | DB 10.6.21 - Hiring - 04211 - Detention Officer III              | 25                          | Stephens, Preston L         | Ransom,Benita C        | Add Pending Work<br>Relationship | Davis,Clark T            | 10/6/2021 12:41 PM     | 10/6/2021        | 10/5/2021 8:00 PM       |
|                          |                                                                  |                             |                             |                        | Add Pending Worker               | Davis,Clark T            | 10/6/2021 12:34 PM     | 10/6/2021        | 10/5/2021 8:00 PM       |
|                          | DB 10.8.21 - Test 1 - 00001 - Grounds Maintenance Work           | er 27                       | Cobb,Alfreda F              | Ransom,Benita C        | Add Pending Worker               | Jones_DC,Carl            | 10/12/2021 11:10<br>AM | 10/12/2021       | 10/11/2021 8:00 PM      |

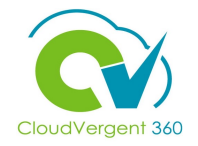

Select the Eligibility Tab to review the Eligibility Report

11

|                    | Recruiter Dashboard                                                                                                    |
|--------------------|----------------------------------------------------------------------------------------------------|
| К                  | Requisitions Offers Eligibility 51 Day Report Onboarding Candidate CSP                                                                            |
| I <del>C</del>     |                                                                                                    |
| Job Requisitions   | Requisitions Created From Requisitions Created To Job Requisition Number Department                                                               |
|                    | tio −Select Value- ▼ −Select Value- ▼                                                                                                    |
| Q Candidate Search | Apply Reset <b>v</b>                                                                                                    |
| 1                  | DC R RC011 Eliability                                                                                                    |
| G Campaigns        | Candidate Number         Phase         State         Last Name         First Name         Requisition Number         Req Title         Department |
| Candidate Pools    |                                                                                                    |
|                    |                                                                                                    |
| Job Offers         |                                                                                                    |
| Recruiter          |                                                                                                    |
| Dashboard          |                                                                                                    |
|                    |                                                                                                    |
|                    |                                                                                                    |
|                    |                                                                                                    |
|                    |                                                                                                    |
|                    |                                                                                                    |
|                    |                                                                                                    |

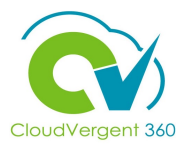

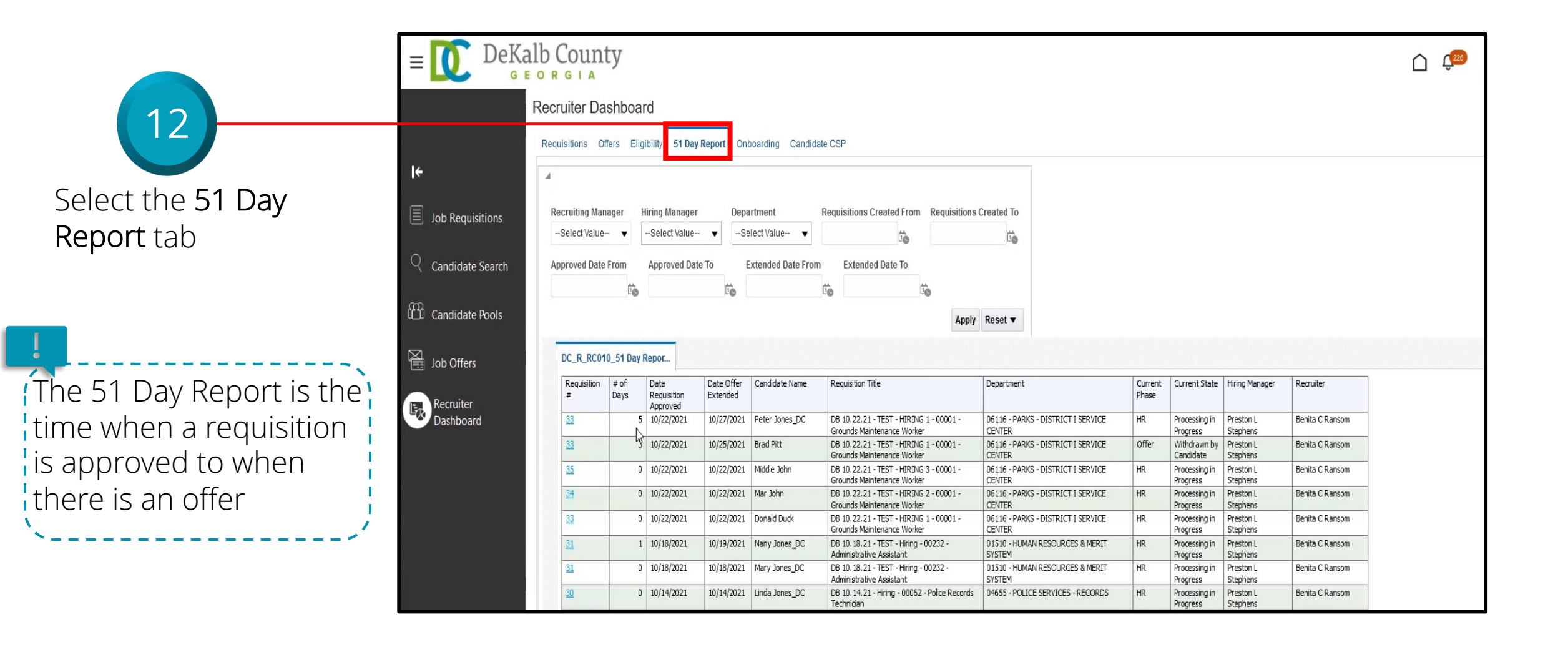

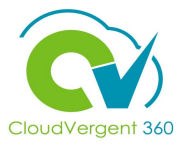

DeKalb County 226 Ξ  $\triangle$ Recruiter Dashboard Requisitions Offers Eligibility 51 Day Report Onboarding Candidate CSP ÷ 4 3 Job Requisitions Recruiting Manager **Hiring Manager** Department Requisitions Created From Requisitions Created To --Select Value-- V -Select Value- v --Select Value-- 🔻 Ť. 10 Candidate Search Approved Date From Approved Date To Extended Date From Extended Date To Recruiter/Generalist ie. io. i e to Candidate Pools can filter the 51 Day Apply Reset V Report using any of Job Offers DC\_R\_RC010\_51 Day Repor... Date Offer Requisition # of Date Candidate Name **Requisition Title** Department Current State Hiring Manager Recruiter Current the fields Requisition # Days Extended Phase Recruiter Approved Dashboard 06116 - PARKS - DISTRICT I SERVICE Processing in Preston L 33 5 10/22/2021 10/27/2021 Peter Jones\_DC DB 10.22.21 - TEST - HIRING 1 - 00001 -HR Benita C Ransom Grounds Maintenance Worker CENTER Progress Stephens 3 10/22/2021 10/25/2021 Brad Pitt DB 10.22.21 - TEST - HIRING 1 - 00001 -06116 - PARKS - DISTRICT I SERVICE Offer Withdrawn by Preston L Benita C Ransom Grounds Maintenance Worker CENTER Candidate Stephens 35 0 10/22/2021 10/22/2021 Middle John DB 10.22.21 - TEST - HIRING 3 - 00001 -06116 - PARKS - DISTRICT I SERVICE HR Preston L Benita C Ransom Processing in CENTER Stephens Grounds Maintenance Worker Progress 34 0 10/22/2021 10/22/2021 Mar John DB 10.22.21 - TEST - HIRING 2 - 00001 -06116 - PARKS - DISTRICT I SERVICE Preston L Benita C Ransom HR Processing in Grounds Maintenance Worker CENTER Progress Stephens 0 10/22/2021 10/22/2021 Donald Duck DB 10.22.21 - TEST - HIRING 1 - 00001 -06116 - PARKS - DISTRICT I SERVICE HR Preston L Benita C Ransom Processing in Grounds Maintenance Worker CENTER Progress Stephens 1 10/18/2021 10/19/2021 Nany Jones\_DC DB 10.18.21 - TEST - Hiring - 00232 -01510 - HUMAN RESOURCES & MERIT Preston L Benita C Ransom HR Processing in Administrative Assistant SYSTEM Progress Stephens 0 10/18/2021 10/18/2021 Mary Jones\_DC DB 10.18.21 - TEST - Hiring - 00232 -01510 - HUMAN RESOURCES & MERIT HR Processing in Preston L Benita C Ransom Administrative Assistant SYSTEM Progress Stephens 0 10/14/2021 10/14/2021 Linda Jones\_DC DB 10.14.21 - Hiring - 00062 - Police Records 04655 - POLICE SERVICES - RECORDS HR Processing in Preston L Benita C Ransom Technician Progress Stephens

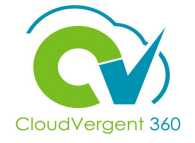

| 14                       | Job Requisitions | erson Numb<br>Select Valu<br>DC_R_RCO | er Date From<br>B V<br>09_Onboarding T |            | Date                       | То                                  | Task Performer                | Department N                    | lame R<br>Value ▼ | ecruiter Name<br>-Select Value V<br>Apply Reset V               |                                              | <b>ઝ ≞∗ ఫ 0</b>   |
|--------------------------|------------------|---------------------------------------|----------------------------------------|------------|----------------------------|-------------------------------------|-------------------------------|---------------------------------|-------------------|-----------------------------------------------------------------|----------------------------------------------|-------------------|
|                          | Candidate Pools  | Person<br>number                      | Task Performer Name                    | Due Date   | Overdue<br>by # of<br>Days | # of Tasks<br>completed<br>vs Total | Email                         | Phone<br>Number                 | Requisition<br>#  | Requisition Title                                               | Department                                   | Recruiter Name    |
| Select the               | Job Offers       | <u>025755</u>                         | Preston L Stephens                     | 09/08/2021 | 51                         | 0/1                                 | hcmproject@dekalbcountyga.gov | 770-994-012<br>5                |                   |                                                                 |                                              |                   |
| <b>Onhoarding Tab</b> to |                  | 025755                                | Preston L Stephens                     | 09/10/2021 | 49                         | 0/1                                 | hcmproject@dekalbcountyga.gov | 770-994-012<br>5                |                   |                                                                 |                                              |                   |
| review the               | Dashboard        | <u>100001</u><br>020008               | Test Candidate<br>Christopher M Bess   | 09/10/2021 | 49                         | 0/14                                | tcandidate@yopmail.com        | 404-404-404<br>0<br>770-965-686 | 4                 | DB 9.7.21 Test - 00001 - Grounds<br>Maintenance Worker "Hiring" | 06116 - PARKS - DISTRICT I<br>SERVICE CENTER | Vernessa E Barnes |
| Onhoarding Report        |                  | 025755                                | Preston L Stephens                     | 09/21/2021 | 38                         | 0/1                                 | hcmproject@dekalbcountyga.gov | 0<br>770-994-012<br>5           |                   |                                                                 |                                              |                   |
|                          |                  | 026207                                | LaCresha D Johnson                     | 09/21/2021 | 38                         | 0/1                                 |                               | 678-565-756<br>8                |                   |                                                                 |                                              |                   |
|                          |                  | <u>055513</u>                         | Carl A Grimes                          | 09/21/2021 | 38                         | 0/1                                 |                               | 404-310-351<br>4                |                   |                                                                 |                                              |                   |
|                          |                  | <u>100008</u>                         | Joe Brown                              | 09/21/2021 | 38                         | 0/5                                 | jbrown@yopmail.com            | 404-321-363<br>6                | 4                 | DB 9.7.21 Test - 00001 - Grounds<br>Maintenance Worker "Hiring" | 06116 - PARKS - DISTRICT I<br>SERVICE CENTER | Vernessa E Barnes |
|                          |                  | 025755                                | Preston L Stephens                     | 09/22/2021 | 37                         | 0/1                                 | hcmproject@dekalbcountyga.gov | 770-994-012<br>5                |                   |                                                                 |                                              |                   |
|                          |                  | 020008                                | Christopher M Bess                     | 09/23/2021 | 36                         | 0/1                                 |                               | 770-965-686<br>0                |                   |                                                                 |                                              |                   |
|                          |                  | 025755                                | Preston L Stephens                     | 09/23/2021 | 36                         | 0/1                                 | hcmproject@dekalbcountyga.gov | 770-994-012<br>5                |                   |                                                                 |                                              |                   |
|                          |                  | 026207                                | LaCresha D Johnson                     | 09/23/2021 | 36                         | 0/1                                 |                               | 678-565-756<br>8                |                   |                                                                 |                                              |                   |
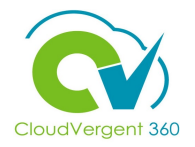

Select the Person Number field to filter by Person Number

| Pe<br>juisitions - | erson Numbe<br>Select Value | er Date From        |            | Date                       | То                                           | Task Performer<br>→ Select Value | Department M     | Name R<br>Value 🔻 | ecruiter Name<br>Select Value ▼                                 |                                              |                  |
|--------------------|-----------------------------|---------------------|------------|----------------------------|----------------------------------------------|----------------------------------|------------------|-------------------|-----------------------------------------------------------------|----------------------------------------------|------------------|
| ate Search         | DC_R_RC0                    | 09_Onboarding T     |            | ß                          |                                              |                                  |                  |                   | Apply Reset <b>v</b>                                            |                                              | 9 <b>⊡</b> • ¢   |
| ate Pools          | Person<br>number            | Task Performer Name | Due Date   | Overdue<br>by # of<br>Days | # of Tasks<br>completed<br>vs Total<br>tasks | Email                            | Phone<br>Number  | Requisition<br>#  | Requisition Title                                               | Department                                   | Recruiter Name   |
| ers                | 025755                      | Preston L Stephens  | 09/08/2021 | 51                         | 0/1                                          | hcmproject@dekalbcountyga.gov    | 770-994-012      |                   |                                                                 |                                              |                  |
|                    | 025755                      | Preston L Stephens  | 09/10/2021 | 49                         | 0/1                                          | hcmproject@dekalbcountyga.gov    | 770-994-012      |                   |                                                                 |                                              |                  |
| er<br>ard          | <u>100001</u>               | Test Candidate      | 09/10/2021 | 49                         | 0/14                                         | tcandidate@yopmail.com           | 404-404-404<br>0 | 4                 | DB 9.7.21 Test - 00001 - Grounds<br>Maintenance Worker "Hiring" | 06116 - PARKS - DISTRICT I<br>SERVICE CENTER | Vernessa E Barne |
|                    | 020008                      | Christopher M Bess  | 09/21/2021 | 38                         | 0/1                                          |                                  | 770-965-686<br>0 |                   |                                                                 |                                              |                  |
|                    | 025755                      | Preston L Stephens  | 09/21/2021 | 38                         | 0/1                                          | hcmproject@dekalbcountyga.gov    | 770-994-012<br>5 |                   |                                                                 |                                              |                  |
|                    | 026207                      | LaCresha D Johnson  | 09/21/2021 | 38                         | 0/1                                          |                                  | 678-565-756      |                   |                                                                 |                                              |                  |
|                    | 055513                      | Carl A Grimes       | 09/21/2021 | 38                         | 0/1                                          |                                  | 404-310-351      |                   |                                                                 |                                              |                  |
|                    | <u>100008</u>               | Joe Brown           | 09/21/2021 | 38                         | 0/5                                          | jbrown@yopmail.com               | 404-321-363<br>6 | 4                 | DB 9.7.21 Test - 00001 - Grounds<br>Maintenance Worker "Hiring" | 06116 - PARKS - DISTRICT I<br>SERVICE CENTER | Vernessa E Barne |
|                    | 025755                      | Preston L Stephens  | 09/22/2021 | 37                         | 0/1                                          | hcmproject@dekalbcountyga.gov    | 770-994-012<br>5 |                   |                                                                 |                                              |                  |
|                    | 020008                      | Christopher M Bess  | 09/23/2021 | 36                         | 0/1                                          |                                  | 770-965-686      |                   |                                                                 |                                              |                  |
|                    | 025755                      | Preston L Stephens  | 09/23/2021 | 36                         | 0/1                                          | hcmproject@dekalbcountyga.gov    | 770-994-012      |                   |                                                                 |                                              |                  |
|                    | 026207                      | LaCresha D Johnson  | 09/23/2021 | 36                         | 0/1                                          |                                  | 678-565-756      |                   |                                                                 |                                              |                  |

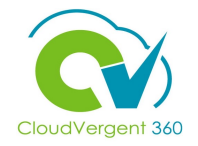

Select the Date From and Date To field to filter by the Date Range

|                                                              |                    | ecruiter Name                                                   | ame Re           | Department N     | Task Performer                | Го                                  | Date                       |            | er Date From        | Person Num       |
|--------------------------------------------------------------|--------------------|-----------------------------------------------------------------|------------------|------------------|-------------------------------|-------------------------------------|----------------------------|------------|---------------------|------------------|
|                                                              |                    | -Select Value 🔻                                                 | ′alue 🔻 🛛 -      | (All Column      | Select Value 🔻                |                                     | tio                        |            | e 🔻                 | Select Valu      |
|                                                              |                    | Apply Reset <b>v</b>                                            |                  |                  |                               |                                     |                            |            |                     |                  |
| <b>5</b> ∎ <b>4</b>                                          |                    |                                                                 |                  |                  |                               |                                     | ß                          |            | 09_Onboarding T     | DC_R_RC          |
| Department Recruiter Name                                    | Departn            | Requisition Title                                               | Requisition<br># | Phone<br>Number  | Email                         | # of Tasks<br>completed<br>vs Total | Overdue<br>by # of<br>Days | Due Date   | Task Performer Name | Person<br>number |
|                                                              |                    |                                                                 |                  | 770-994-012      | hcmproject@dekalbcountyga.gov | 0/1                                 | 51                         | 09/08/2021 | Preston L Stephens  | 025755           |
|                                                              |                    |                                                                 |                  | 770-994-012      | hcmproject@dekalbcountyga.gov | 0/1                                 | 49                         | 09/10/2021 | Preston L Stephens  | 025755           |
| 06116 - PARKS - DISTRICT I Vernessa E Barn<br>SERVICE CENTER | 06116 -<br>SERVICI | DB 9.7.21 Test - 00001 - Grounds<br>Maintenance Worker "Hiring" | 4                | 404-404-404<br>0 | tcandidate@yopmail.com        | 0/14                                | 49                         | 09/10/2021 | Test Candidate      | <u>100001</u>    |
|                                                              |                    |                                                                 |                  | 770-965-686<br>0 |                               | 0/1                                 | 38                         | 09/21/2021 | Christopher M Bess  | 020008           |
|                                                              |                    |                                                                 |                  | 770-994-012<br>5 | hcmproject@dekalbcountyga.gov | 0/1                                 | 38                         | 09/21/2021 | Preston L Stephens  | 025755           |
|                                                              |                    |                                                                 |                  | 678-565-756<br>8 |                               | 0/1                                 | 38                         | 09/21/2021 | LaCresha D Johnson  | 026207           |
|                                                              |                    |                                                                 |                  | 404-310-351<br>4 |                               | 0/1                                 | 38                         | 09/21/2021 | Carl A Grimes       | <u>055513</u>    |
| 06116 - PARKS - DISTRICT I Vernessa E Barn<br>SERVICE CENTER | 06116 -<br>SERVIC  | DB 9.7.21 Test - 00001 - Grounds<br>Maintenance Worker "Hiring" | 4                | 404-321-363<br>6 | jbrown@yopmail.com            | 0/5                                 | 38                         | 09/21/2021 | Joe Brown           | <u>100008</u>    |
|                                                              |                    |                                                                 |                  | 770-994-012<br>5 | hcmproject@dekalbcountyga.gov | 0/1                                 | 37                         | 09/22/2021 | Preston L Stephens  | 025755           |
|                                                              |                    |                                                                 |                  | 770-965-686<br>0 |                               | 0/1                                 | 36                         | 09/23/2021 | Christopher M Bess  | 020008           |
|                                                              |                    |                                                                 |                  | 770-994-012<br>5 | hcmproject@dekalbcountyga.gov | 0/1                                 | 36                         | 09/23/2021 | Preston L Stephens  | 025755           |
|                                                              |                    |                                                                 |                  | 678-565-756      |                               | 0/1                                 | 36                         | 09/23/2021 | LaCresha D Johnson  | 026207           |

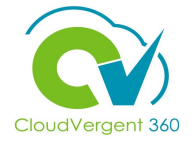

Select the **Task Performer** field to filter by the Task Performers Name

17

| Candidate Search DC_R_RC009_Onboarding T   Candidate Pools DC_R_RC009_Onboarding T   Dob Offers Person number Task Performer Name Due Date Dy # of Days Overdue tsoks Email Phone Number Requisition Title   Job Offers 025755 Preston L Stephens 09/08/2021 51 0/1 homproject@dekalbcountyga.gov 770-994-012 0   Recruiter 025755 Preston L Stephens 09/10/2021 49 0/1 homproject@dekalbcountyga.gov 770-994-012 0   100001 Test Candidate 09/10/2021 49 0/14 tcandidate@yopmail.com 404-404-404 4 DB 9.7.21 Test - 00001 - Group                                       | Department Recruiter Nam                                               |
|----------------------------------------------------------------------------------------------------|------------------------------------------------------------------------|
| Candidate Pools Person<br>number Task Performer Name<br>number Due Date<br>by # of<br>Days Overdue<br>by # of<br>Days # of Tasks<br>completed<br>vs Total<br>tasks Email Phone<br>Number Requisition Requisition Title   Job Offers 025755 Preston L Stephens 09/08/2021 51 0/1 hcmproject@dekalbcountyga.gov 770-994-012<br>5 5 100001 Test Candidate 09/10/2021 49 0/1 hcmproject@dekalbcountyga.gov 770-994-012<br>5 100001 Test Candidate 09/10/2021 49 0/14 tcandidate@vopmail.com 404-404-404<br>0 4 DB 9.7.21 Test - 00001 - Group<br>Maintenance Worker "Hinton" | Department Recruiter Nam                                               |
| Job Offers   025755   Preston L Stephens   09/08/2021   51   0/1   hcmproject@dekalbcountyga.gov   770-994-012   5     025755   Preston L Stephens   09/10/2021   49   0/1   hcmproject@dekalbcountyga.gov   770-994-012   5     Recruiter   100001   Test Candidate   09/10/2021   49   0/14   tcandidate@yopmail.com   404-404-404   4   DB 9.7.21 Test - 00001 - Group Maintenance Worker "Hinton"                                                                                                    |                                                                        |
| Recruiter   025755   Preston L Stephens   09/10/2021   49   0/1   hcmproject@dekalbcountyga.gov   770-994-012   5     100001   Test Candidate   09/10/2021   49   0/14   tcandidate@yopmail.com   404-404-404   4   DB 9.7.21Test - 00001 - Group                                                                                                    |                                                                        |
| Recruiter   J   J                                                                                                    |                                                                        |
|                                                                                                    | arounds 06116 - PARKS - DISTRICT I Vernessa E Ba<br>1g" SERVICE CENTER |
| 020008 Christopher M Bess 09/21/2021 38 0/1 770-965-686 0                                                                                                    |                                                                        |
| 025755 Preston L Stephens 09/21/2021 38 0/1 hcmproject@dekalbcountyga.gov 770-994-012 5                                                                                                    |                                                                        |
| 026207 LaCresha D Johnson 09/21/2021 38 0/1 678-565-756                                                                                                    |                                                                        |
| 055513 Carl A Grimes 09/21/2021 38 0/1 404-310-351                                                                                                    |                                                                        |
| 100008   Joe Brown   09/21/2021   38   0/5   jbrown@yopmail.com   404-321-363   4   DB 9.7.21 Test - 00001 - Gro<br>Maintenance Worker "Hiring"                                                                                                    | Grounds 06116 - PARKS - DISTRICT I Vernessa E Ba<br>1g" SERVICE CENTER |
| 025755 Preston L Stephens 09/22/2021 37 0/1 hcmproject@dekalbcountyga.gov 770-994-012 5                                                                                                    |                                                                        |
| 020008 Christopher M Bess 09/23/2021 36 0/1 770-965-686                                                                                                    |                                                                        |
|                                                                                                    |                                                                        |
| 025755 Preston L Stephens 09/23/2021 36 0/1 hmproject@dekalbcountyga.gov 770-994-012                                                                                                    |                                                                        |

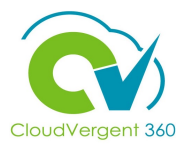

Select the Department Name field to filter by the Department Name

|              | Person Numb      | er Date From        |            | Date 1                     | Го                                           | Task Performer                | Department N     | lame F           | Recruiter Name                                                  |                                              |                  |
|--------------|------------------|---------------------|------------|----------------------------|----------------------------------------------|-------------------------------|------------------|------------------|-----------------------------------------------------------------|----------------------------------------------|------------------|
| Requisitions | Select Value     |                     |            | i a                        |                                              | -Select Value 🔻               | (All Column      | Value 🔻          | Select Value 🔻                                                  |                                              |                  |
|              |                  |                     |            | -0                         |                                              |                               |                  |                  |                                                                 |                                              |                  |
| idate Search |                  |                     |            |                            |                                              |                               |                  |                  | Apply Reset <b>v</b>                                            |                                              |                  |
|              | DC_R_RC0         | 09_Onboarding T     |            | Z                          |                                              |                               |                  |                  |                                                                 |                                              | 9 Br Ø           |
| idate Pools  | Person<br>number | Task Performer Name | Due Date   | Overdue<br>by # of<br>Days | # of Tasks<br>completed<br>vs Total<br>tasks | Email                         | Phone<br>Number  | Requisition<br># | Requisition Title                                               | Department                                   | Recruiter Name   |
| Offers       | 025755           | Preston L Stephens  | 09/08/2021 | 51                         | 0/1                                          | hcmproject@dekalbcountyga.gov | 770-994-012      |                  |                                                                 |                                              |                  |
| 575 FC       | 025755           | Preston L Stephens  | 09/10/2021 | 49                         | 0/1                                          | hcmproject@dekalbcountyga.gov | 770-994-012      |                  |                                                                 |                                              |                  |
| er<br>oard   | <u>100001</u>    | Test Candidate      | 09/10/2021 | 49                         | 0/14                                         | tcandidate@yopmail.com        | 404-404-404<br>0 | 4                | DB 9.7.21 Test - 00001 - Grounds<br>Maintenance Worker "Hiring" | 06116 - PARKS - DISTRICT I<br>SERVICE CENTER | Vernessa E Barne |
|              | 020008           | Christopher M Bess  | 09/21/2021 | 38                         | 0/1                                          |                               | 770-965-686<br>0 |                  |                                                                 |                                              |                  |
|              | 025755           | Preston L Stephens  | 09/21/2021 | 38                         | 0/1                                          | hcmproject@dekalbcountyga.gov | 770-994-012      |                  |                                                                 |                                              |                  |
|              | 026207           | LaCresha D Johnson  | 09/21/2021 | 38                         | 0/1                                          |                               | 678-565-756      |                  |                                                                 |                                              |                  |
|              | 055513           | Carl A Grimes       | 09/21/2021 | 38                         | 0/1                                          |                               | 404-310-351      |                  |                                                                 |                                              |                  |
|              | <u>100008</u>    | Joe Brown           | 09/21/2021 | 38                         | 0/5                                          | jbrown@yopmail.com            | 404-321-363      | 4                | DB 9.7.21 Test - 00001 - Grounds<br>Maintenance Worker "Hiring" | 06116 - PARKS - DISTRICT I<br>SERVICE CENTER | Vernessa E Barne |
|              | 025755           | Preston L Stephens  | 09/22/2021 | 37                         | 0/1                                          | hcmproject@dekalbcountyga.gov | 770-994-012<br>5 |                  |                                                                 |                                              |                  |
|              | 020008           | Christopher M Bess  | 09/23/2021 | 36                         | 0/1                                          |                               | 770-965-686      |                  |                                                                 |                                              |                  |
|              | 025755           | Preston L Stephens  | 09/23/2021 | 36                         | 0/1                                          | hcmproject@dekalbcountyga.gov | 770-994-012      |                  |                                                                 |                                              |                  |
|              | 026207           | LaCresha D Johnson  | 09/23/2021 | 36                         | 0/1                                          |                               | 678-565-756      |                  |                                                                 |                                              |                  |

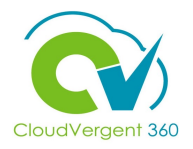

Select the **Recruiter Name** field to filter by the Recruiter Name

19

|         | Person Numb      | er Date From        |            | Date                       | То                                           | Task Performer                | Department I     | Name             | Recruiter Name                                                  |                                              |                  |
|---------|------------------|---------------------|------------|----------------------------|----------------------------------------------|-------------------------------|------------------|------------------|-----------------------------------------------------------------|----------------------------------------------|------------------|
| sitions | -Select Value    | 8 ▼                 |            | i.                         |                                              | -Select Value 🔻               | (All Column      | Value 🔻          | Select Value 🔻                                                  |                                              |                  |
| Search  | DC_R_RC0         | 09_Onboarding T     |            | ß                          |                                              |                               |                  |                  | Apply Reset ▼                                                   |                                              | g ≞• ¢           |
| Pools   | Person<br>number | Task Performer Name | Due Date   | Overdue<br>by # of<br>Days | # of Tasks<br>completed<br>vs Total<br>tasks | Email                         | Phone<br>Number  | Requisition<br># | Requisition Title                                               | Department                                   | Recruiter Name   |
|         | 025755           | Preston L Stephens  | 09/08/2021 | 51                         | 0/1                                          | hcmproject@dekalbcountyga.gov | 770-994-012<br>5 |                  |                                                                 |                                              |                  |
|         | 025755           | Preston L Stephens  | 09/10/2021 | 49                         | 0/1                                          | hcmproject@dekalbcountyga.gov | 770-994-012      |                  |                                                                 |                                              |                  |
| d       | <u>100001</u>    | Test Candidate      | 09/10/2021 | 49                         | 0/14                                         | tcandidate@yopmail.com        | 404-404-404<br>0 | 4                | DB 9.7.21 Test - 00001 - Grounds<br>Maintenance Worker "Hiring" | 06116 - PARKS - DISTRICT I<br>SERVICE CENTER | Vernessa E Barne |
|         | 020008           | Christopher M Bess  | 09/21/2021 | 38                         | 0/1                                          |                               | 770-965-686<br>0 |                  |                                                                 |                                              |                  |
|         | 025755           | Preston L Stephens  | 09/21/2021 | 38                         | 0/1                                          | hcmproject@dekalbcountyga.gov | 770-994-012<br>5 |                  |                                                                 |                                              |                  |
|         | 026207           | LaCresha D Johnson  | 09/21/2021 | 38                         | 0/1                                          |                               | 678-565-756<br>8 |                  |                                                                 |                                              |                  |
|         | <u>055513</u>    | Carl A Grimes       | 09/21/2021 | 38                         | 0/1                                          |                               | 404-310-351<br>4 |                  |                                                                 |                                              |                  |
|         | <u>100008</u>    | Joe Brown           | 09/21/2021 | 38                         | 0/5                                          | jbrown@yopmail.com            | 404-321-363<br>6 | 4                | DB 9.7.21 Test - 00001 - Grounds<br>Maintenance Worker "Hiring" | 06116 - PARKS - DISTRICT I<br>SERVICE CENTER | Vernessa E Barne |
|         | <u>025755</u>    | Preston L Stephens  | 09/22/2021 | 37                         | 0/1                                          | hcmproject@dekalbcountyga.gov | 770-994-012<br>5 |                  |                                                                 |                                              |                  |
|         | 020008           | Christopher M Bess  | 09/23/2021 | 36                         | 0/1                                          |                               | 770-965-686<br>0 |                  |                                                                 |                                              |                  |
|         | 025755           | Preston L Stephens  | 09/23/2021 | 36                         | 0/1                                          | hcmproject@dekalbcountyga.gov | 770-994-012<br>5 |                  |                                                                 |                                              |                  |
|         | 026207           | LaCresha D Johnson  | 09/23/2021 | 36                         | 0/1                                          |                               | 678-565-756      |                  |                                                                 |                                              |                  |

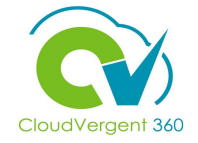

#### Requisitions Offers Eligibility 51 Day Report Onboarding Candidate CSP ÷ Person Number Date From Date To Task Performer Department Name Recruiter Name Job Requisitions to --Select Value-- V (All Column Value 🔻 --Select Value-10 --Select Value-- 🔻 20 Apply Reset **v** Q Candidate Search 5 Br & 0 DC R RC009 Onboarding T... Candidate Pools Select the **Apply** button Person Task Performer Name Due Date Overdue # of Tasks Email Phone Department Recruiter Name Requisition Requisition Title by # of completed Number number Days vs Total tasks once all filters have Job Offers 025755 Preston L Stephens 09/08/2021 51 hcmproject@dekalbcountyga.gov 770-994-012 0/1 025755 09/10/2021 770-994-012 Preston L Stephens 49 0/1 hcmproject@dekalbcountyga.gov been selected Recruiter Dashboard 06116 - PARKS - DISTRICT I 404-404-404 100001 Test Candidate 09/10/2021 49 0/14 tcandidate@yopmail.com DB 9.7.21 Test - 00001 - Grounds Vernessa E Barnes - 4 SERVICE CENTER Maintenance Worker "Hiring" Christopher M Bess 09/21/2021 38 0/1 770-965-686 770-994-012 025755 Preston L Stephens 09/21/2021 38 0/1 hcmproject@dekalbcountyga.gov LaCresha D Johnson 09/21/2021 38 0/1 678-565-756 026207 404-310-351 055513 Carl A Grimes 09/21/2021 38 0/1 Joe Brown 09/21/2021 38 0/5 jbrown@yopmail.com 404-321-363 DB 9.7.21 Test - 00001 - Grounds 06116 - PARKS - DISTRICT I Vernessa E Barnes 100008 4 Maintenance Worker "Hiring" SERVICE CENTER 025755 Preston L Stephens 09/22/2021 37 0/1 hcmproject@dekalbcountyga.gov 770-994-012 Christopher M Bess 09/23/2021 36 0/1 770-965-686 025755 Preston L Stephens 09/23/2021 36 0/1 hcmproject@dekalbcountyga.gov 770-994-012 09/23/2021 0/1 678-565-756 LaCresha D Johnson 36 > <

#### Accessing Recruiter Dashboard Knowledge Check

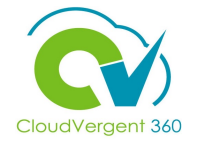

Select the Person Management tile on the CV360 Home page to access the Recruiter Dashboard. True or False?

| A. True  |  |
|----------|--|
| B. False |  |
|          |  |

#### Accessing Recruiter Dashboard Knowledge Check

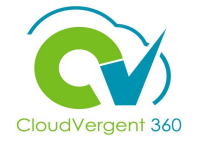

Select the Person Management tile on the CV360 Home page to access the Recruiter Dashboard. True or False?

| A. True                                                                            |  |
|------------------------------------------------------------------------------------|--|
| R False                                                                            |  |
|                                                                                    |  |
| The correct oppower is D. Colort the Uiring Tile to person the Depresitor Dephased |  |

## **Recruiting Lifecycle Management Course Exercises:**

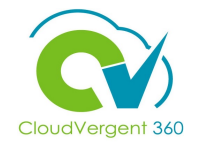

Please complete the following exercises:

### **Assignment:**

• Access the Recruiter Dashboard

# **Recruiting Lifecycle Management Summary**

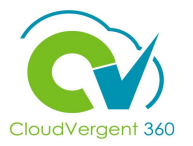

- You have completed of the Recruiting Lifecycle Management course. You should now be able to:
- ✓ Create and Analyze a Hiring Requisition
- ✓ Create and Analyze a Pipeline Requisition
- ✓ Move Candidates to proceed through the Candidate Selection Process
- $\checkmark$  Create a Job posting on an Internal and External career sites
- ✓Add Candidates to a Hiring requisition
- ✓ Prepare a job Offer for Candidates
- ✓ Move Candidates through the recruiting process
- ✓Complete the hiring process
- ✓Convert a Pending Worker

## **Recruiting Lifecycle Management Summary**

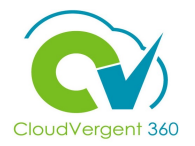

For additional information on the topics covered in this course, please consider using the following resources:

- QRG (If Applicable)
- DeKalb POC:
  - Catrina Rives, <u>carives@dekalbcountyga.gov</u>
  - Rosalind Harris Brown <u>rmharris@dekalbcountyga.gov</u>
  - Katherine Furlong, <u>kdfurlong@dekalbcountyga.gov</u>